# PJM Planning Center: Gen Model User Guide

Prepared by: PJM System Planning Modeling and Support Effective Date: May 01, 2024

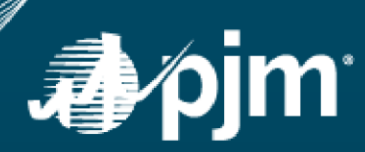

# **"**pjm

# **Table of Contents**

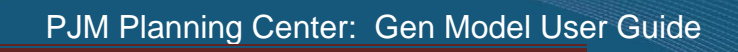

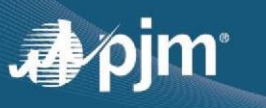

| Inverter-Based Transformer                                        | 31 |
|-------------------------------------------------------------------|----|
| Wind Farm Parameters                                              |    |
| Wind Farm Generator                                               | 33 |
| Wind Farm Transformer                                             | 34 |
| Maximum Facility and Seasonal Output Data                         | 35 |
| Background on Need                                                | 35 |
| Submitting Data for Max Facility & Seasonal Output Form           | 37 |
| One Line Diagrams                                                 | 37 |
| Interconnection Agreement Related Questions                       | 38 |
| Generator D-Curve Related Questions                               | 40 |
| EIA Information Related Questions                                 | 42 |
| Maximum Facility Output Data Related Questions                    | 43 |
| Weather Assumptions Used To Determine MFO                         | 44 |
| Reactive Support and Dependent Generator Loads Related to the MFO | 45 |
| Power Factor Requirements                                         | 50 |
| Process Loads                                                     | 52 |
| Summer and Winter Peak Output Information                         | 53 |
| Circuit Breakers and Relays                                       | 59 |
| Main Transformer                                                  | 64 |
| Load Transformer                                                  | 66 |
| Attachment Line Data                                              | 67 |
| Additional Data Files                                             | 70 |
| Dynamic Data                                                      | 71 |
| Section 5: Submitting Generation Data                             | 73 |
|                                                                   |    |

# ....pjm

| Section 7: Additional Information                     | 81 |
|-------------------------------------------------------|----|
| Section 8: Revision History                           | 81 |
| Appendix I:                                           |    |
| Data Export and XML Data Mapping in Excel Walkthrough |    |

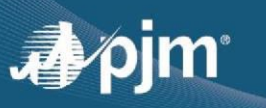

## Introduction

The PJM User Guide will provide <u>instructions for requesting access</u>, instructions on how to use the <u>application</u>, and <u>helpful tips</u> for the PJM internet application, **Planning Center: Gen Model**.

PJM Planning Center: Gen Model is an application that allows users to submit generator data for model builds on the planning horizon in order to support NERC MOD-032, TPL-007, and PRC-024 compliance.

#### Intended Audience

- MOD-032 Requirements and PJM's GO data submittal requirements apply to all in-service generators (new or existing) with either:
  - Capacity rights in PJM's markets <u>OR</u>
  - Individual generators greater than or equal to a 20 MW nameplate value
- This is explained further in Section 3.2 of the PJM Planning Modeling Data Requirements and Reporting Procedures document.
- Behind the Meter (BTM) generators should coordinate with the Transmission Owner (TO) with which they interconnect for data requirements
- Pseudo-tied generators must submit data to the Transmission Planner or Planning Coordinator with which they interconnect.
- Pseudo-ties importing into PJM, do <u>NOT</u> submit data to PJM
- Pseudo-ties exporting out of PJM that interconnect with PJM, must submit data to PJM

#### Navigation

It is important to note that there are hyperlinks on the Figures. Where ever the text "Figure X" appears within the main body of text in this document - you can hold "CTRL" and left click and it should take you to where the Figure is located.

In order to reduce the amount of duplication of instruction amongst the three different types of generators, certain sections will be referenced with hyperlinks to other parts of the document.

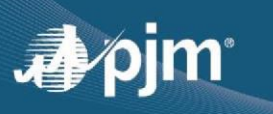

# Section 1: "Gen Model" Location and Related Documentation on PJM.COM

| Gen Model                                                                                                    |                             |
|----------------------------------------------------------------------------------------------------|-----------------------------|
| The Gen Model module lets generation owners upload the required data for NERC's MOD-032-1 standard. This standar<br>consistent modeling data requirements and reporting procedures needed to develop planning horizon models. These<br>necessary to support reliability analyses of the transmission system. | d establishes<br>models are |
| Production: Sign In   Register                                                                                                    |                             |
| Train Environment: Sign In   Register                                                                                                    |                             |
| Training                                                                                                    |                             |
| User Guide PDF                                                                                                    | 5.1.2023                    |
| Gen Model Demo (WEB)                                                                                                    | 8.31.2020                   |
| PJM MOD-032 Steady State, Dynamics & Short Circuit modeling Data Requirements & Reporting Procedures (PDF)                                                                                                    | 1.30.2023                   |
| Read Only - 2022 Gen Model Form Spreadsheet 🗵                                                                                                    | 4.18.2022                   |
| Gen Model: Diagrams   Diagram Definitions (PDF)                                                                                                    | 2.5.2021                    |
|                                                                                                    |                             |
|                                                                                                    |                             |

The following link (<u>https://pjm.com/markets-and-operations/etools/planning-center.aspx</u>) will take you to the page as shown in **Figure 1.** This page has a section dedicated to Gen Model.

When you get to the Gen Model section, there are several different types of complementary documents for the benefit of the user. Please continue to check back periodically for any updates.

The main documents that should be reviewed in addition to the User guide include:

- Read Only Gen Model Form Spreadsheet A read only copy of the current Gen Model Form. This is helpful when preparing for the upcoming Gen Model window.
- This is **not** a replacement to the Gen Model portal for submitting the MOD-032 data requirements.
- Gen Model Diagrams One-line diagrams related to Gen Model
- Gen Model Diagram Definitions Terms used frequently in Gen Model
- **PJM Data Requirements & Reporting Procedures Document** PJM's Official document on its data requirements relating to Gen Model and MOD-032.

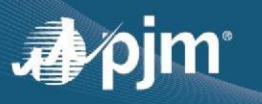

### **Section 2: Requesting Access**

User and system IDs are created and updated through the PJM Account Manager tool.

#### Access to Account Manager

Account Manager can be accessed from PJM's Account Manager Page using the following URL:

#### http://www.pjm.com/markets-and-operations/etools/account-manager.aspx

Users can register for an account or sign in to their existing account from this page. If you are locked out of your account, contact your Company Account Manager (CAM).

Please note that Production accounts differ from Training accounts. Users who do not have accounts in either environment should work with their CAM to provision the accounts or follow the New User Registration within the <u>Account Manager User Guide</u>.

In order to access the PJM Planning Center: Gen Model tool log into Account Manager with your User ID and request access to *Planning Center Gen Model Read/Write Access*. If you do not have the option to request Planning Center Gen Model Read/Write Access in the area, contact your CAM. They will be able to direct you to which organization has the ability to request access to Planning Center Gen Model Read/Write Access. You may be required to create a new user ID under the specific organization provided by your CAM. Depending on what plant you are trying to edit, always make sure to log into the account for the company in which the plant is assigned to in Gen Model.

#### Frequently Asked Questions

If your CAM is not familiar with the Planning Center Gen Model Read/Write Access, please contact MOD032@pjm.com.

If a generator is sold and the ownership transfers, contact <u>MOD-032@pjm.com</u> with the new company name exactly as it appears in Gen Model and Account Manager.

In addition, log into <u>accountmanager.pjm.com</u> to see what Company (Employer) name your account is under. If your previous Gen Model submissions need to be moved, send screenshot like below to <u>MOD-032@pjm.com</u>.

| Iser Profile     | count Access |   |                              |
|------------------|--------------|---|------------------------------|
| Contact Informat | ion          |   | X                            |
| First Name *     | Kyle         | 0 | Employer PJM Interconnection |

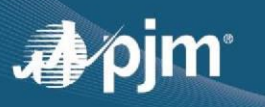

## Section 3: Administrative Issues

#### Extraneous Entries in Gen Model

If you accidentally create an extra entry (i.e., a second partially completed form), *there is no need to delete it.* Only PJM administrators have permission to delete entries. Deletion is not necessary because we only consider submitted entries as official data.

#### Prior Years' Data Submission

A frequently asked question relating to a prior years' submission is the following, "Why am I not able to edit any data on an already completed entry?"

Previously submitted data cannot be edited. A new entry must be started using the "Begin 20XX Submission" button as shown in **Figure 3**, which will bring up the option to review and certify the forms with previously submitted data or request for a data change with the exception of dynamic model data.

All previously submitted data is viewable within Gen Model as long as the Company name of your login matches the Company name of the previous submission.

If you are a new generator with no previous submission available, you need to choose 'Add New Data' as shown in **Figure 3** and enter data into the Gen Model forms.

Note that in the new Gen Model data submission process, all GOs are required to review and certify the data from previous submission if the data is aligned or request for a data change with required comments that justify the data change request. Optional supporting files can be uploaded in this section.

PJM MOD-032 support (<u>MOD-032@pjm.com</u>) can update the Company name of past submissions if there has been a change to your Company name or if ownership recently transferred.

If you find corrections to Gen Model data outside of the window period, please email <u>MOD-032@pjm.com</u> to determine if the change is significant enough to be made immediately or if it should wait until the next window.

#### **Previously Uploaded Attachments and Files**

All previously uploaded attachments and files will carry forward into a newly created Gen Model entry unless the total size of all attachments exceeds 200 MB. Please be mindful of the size of the files and try to keep file sizes as compressed as possible while ensuring that the scanned information is still legible/readable for use. These files are viewable in the new submission.

#### Evidence of Gen Model Submittals for Compliance Purposes

A frequently asked question with respect to Gen Model entries is, "Is there any way that we can view our MOD-032 uploads after-the-fact and save them?" Gen Model now has the ability to export data in XML format. Please refer to Appendix I for a walkthrough of how to use the exported XML file.

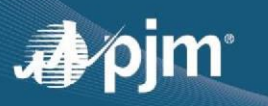

# Section 4: PJM Planning Center: Gen Model Screens Walkthrough

#### Introduction to Planning Center: Gen Model Tool

The Planning Center: Gen Model tool was developed to make it as easy as possible for PJM and Generation Owners (GOs) to satisfy their NERC MOD-032 data obligations. The application allows GOs to quickly and easily initially enter generation data, and then review and certify that data every year after. It also gives PJM the ability to efficiently and effectively review GO submitted data and apply it to planning horizon cases.

Gen Model is designed to let you save data throughout the process, allowing you to break as needed. <u>If you</u> <u>are inactive for more than one hour</u>, however, the system will automatically log you out for security reasons. Any data not saved will need to be re-entered.

#### Main Gen Model Screen

Upon logging in, you will be taken to the Main Gen Model screen within Planning Center.

This screen will contain all existing submissions for your company. This will include all the data for your company including previous year's data for each plant and current year data. It will display the year of the submission, plant name, submission status, due date, who created the submission, submission date, available actions, and notes for each entry. If it is your first time logging in, or no submissions have been started, none of that data will be populated. To begin the current year's submission, you will have to click on the "Begin 20XX Submission" button indicated by the red arrow in **Figure 2** below.

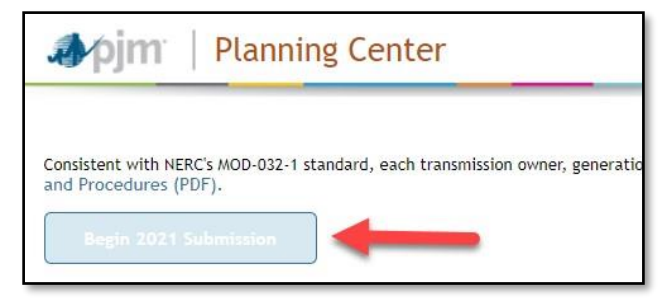

Figure 2 - Main Gen Model Screen

Upon clicking that button, a box will pop up offering two options: "Add New Data" or "Review/Update Existing Data," as shown in **Figure 3**. For plants that already have data entered, you can click "Review/Update Existing Data" to either review, certify and confirm that no data has changed from the previous year or request for data change to update the data.

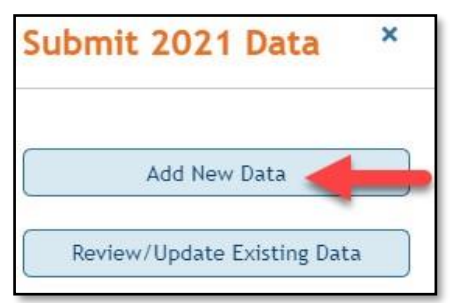

Figure 3 - Choosing "New" or "Existing" data to submit

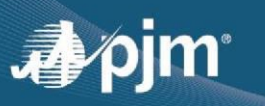

**Approved Queue Point as-built data submissions** can be imported into Gen Model by clicking "Review/Update Existing Data", then selecting the approved Queue Point as-built data submission from the drop-down list.

#### Plant Form Navigation Screen

Upon clicking the "Add New Data" button, you will be navigated to the Plant Form Navigation screen shown below in **Figure 4**. The navigation screen contains the various forms that need to be filled out, their current status, the actions available, and the ability to select which forms are not applicable for the particular plant being submitted. The form statuses include, "Not Started", "In Progress", and "Complete".

There are different forms for the various pieces of data needed for each plant submission:

- For each plant, the "General Information" form must be filled out.
- Depending on the type of generator, one of the three forms following it ("Synchronous", "Wind Farm", or "Inverter Based) must also be filled out.
- Each generator (machine) requires the "Maximum Facility and Seasonal Output Data" to be filled out.
  - This form includes questions to confirm interconnection agreement values, generator D-curve information, Maximum Facility Output (MFO) and Summer and Winter Output, etc.
- Circuit breakers owned by the GO on the high side of the GSU and operating at 100 kV or greater should be captured in the "Circuit Breakers and Relays" form.
- Relays that monitor voltage and frequency related to PRC-024 are captured on the same Circuit Breakers and Relays forms as the Circuit Breakers.
- Any data for step-up transformers other than the transformer submitted in an earlier form (Synchronous, Wind Farm, Inverter Based) must be submitted in the "Main Transformer" form.
- If the GO owns a transformer for **BES (100 kV or greater)** connected loads at the plant, the "Load Transformer" form must be filled out.
  - If there are multiple large load transformers, the form must be filled out for each one individually.
  - o If the GO owns any portion of transmission line(s), the "Attachment Line Data" form must be filled

out.

- For generator lead lines less than 0.2 miles, impedance information will not be required. Ratings for each line are required regardless of line length.
- Additional Data Files allows the user to upload any necessary supporting files, including test sheets, etc.

#### **General Information Screen**

To begin entering data for a plant, click on the pencil in the actions column for the General Information form, indicated by the red arrow in **Figure 4**.

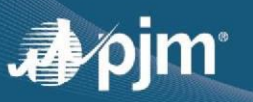

|                                           | Generator Data Fo | orms    |
|-------------------------------------------|-------------------|---------|
| Form \$                                   | Form Status 🗢     | Actions |
| General Information                       | Not Started       |         |
| Synchronous Generator Parameters          | Not Started       |         |
| Inverter-Based Parameters                 | Not Started       |         |
| Wind Farm Parameters                      | Not Started       |         |
| Maximum Facility and Seasonal Output Data | Not Started       |         |
| Circuit Breakers and Relays               | Not Started       |         |
| Main Transformer                          | Not Started       |         |
| Load Transformer                          | Not Started       |         |
| Attachment Line Data                      | Not Started       |         |
| Additional Data Files                     |                   | ٤       |

Figure 4 - Selecting the "General Information" form on the main navigation screen

Upon clicking the pencil to enter the General Information screen, you should note that your information was prepopulated using data from the pjm.com credentials. An example of the General Information screen with Individual Complete Data automatically filled can be seen in **Figure 5**.

|                                |                                                                                          |                                                                                                    | General Informatio          |                                                                   |
|--------------------------------|------------------------------------------------------------------------------------------|----------------------------------------------------------------------------------------------------|-----------------------------|-------------------------------------------------------------------|
| Plant Information              |                                                                                          |                                                                                                    | Individual Completing Data  |                                                                   |
| Transmission Owner Area *      | Select                                                                                   | ~                                                                                                    | Name *                      | Ashwini Bhat<br>Changing this will not affect PJM account         |
| Plant Name *                   | Select<br>Select 'Other' as Trans<br>plant name                                          | winission Owner Area to enter an unlisted                                                                                            | Email *                     | ashwini.bhat@pjm.com<br>Changing this will not affect PJM account |
| Number of Units '              | Number of machines<br>machines. OR Number<br>be modeled is. 100 A<br>aggregated 50 MVA m | .e, a 2x1 combined cycle plant = 3<br>of wind isolar aggregated machines to<br>VAN wind form represented by 2<br>chines - 2 machines | Phone *                     | 6106662211<br>Changing this will not affect PJM account           |
| EIA Generator Codes by Machine | Machine Id                                                                               | Generator Code                                                                                                    | Company Name                | PJM Interconnection                                               |
| Plant Location                 |                                                                                          |                                                                                                    | Generator Details           |                                                                   |
| EIA Plant Code *               | Plant ID from EIA-860                                                                    | filing                                                                                                    | Commercial Operation Year * |                                                                   |
|                                |                                                                                          |                                                                                                    |                             |                                                                   |

Figure 5 - General Information Screen

To pick the plant you want to add data for, you should first pick the appropriate transmission owner area location. For the example in **Figure 6**, we will pick ATSI as the Transmission Owner Area.

The EIA Plant Code will provide a list of available EIA Plant Codes once you begin typing. This will not be editable after you submit, so please contact <u>MOD-032@pjm.com</u> if you need to make a correction or if your Plant Code is not available from the drop down. The EIA Generator Codes will prepopulate from the machine forms once those are completed.

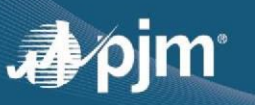

| Plant Information         |         |     |
|---------------------------|---------|-----|
| Transmission Owner Area * | ATSI    | •   |
|                           | Select  | -   |
|                           | AE      |     |
| Plant Name *              | AEP     |     |
|                           | AP      |     |
|                           | APS     |     |
|                           | ATSI hu |     |
|                           | BGE     |     |
| Number of Units *         | CE      | •   |
| number of ones            |         | 121 |

Figure 6 - Selecting Transmission Owner Area

Once the TO area is picked, the plant name dropdown will be prepopulated with a list of plants in that TO area. In the example shown in **Figure 7**, we will select Beaver Valley.

| 🌗 pjm   Plann              | ing Center                                     |   |                               |
|----------------------------|------------------------------------------------|---|-------------------------------|
|                            |                                                |   | General Informa               |
| Plant Information          |                                                |   | Individual<br>Completing Data |
| Transmission Ov/ner Area * | ATSI                                           | • | Name *                        |
| Plant Name *               | Beaver Valley                                  | • | Email *                       |
|                            | Select<br>Avon Lake                            | - |                               |
| Number of Units *          | Beaver Valley<br>Carbon Limestone              |   | Phone *                       |
|                            | Collinwood<br>Davis Besse                      |   |                               |
|                            | FirstEnergy Ashtabula<br>FirstEnergy Bay Shore | - | Company Name                  |

Figure 7 - Selecting Plant Name

If you cannot find your plant listed in the drop down after selecting the correct TO, please change the TO area to "Other" and manually fill out the name of your plant. An example of this can be seen in **Figure 8**.

| pjm   Plann               | ing Center                                    |
|---------------------------|-----------------------------------------------|
| Plant Information         |                                               |
| Transmission Owner Area * | Other                                         |
| Plant Name *              | My Plant Name                                 |
|                           | Owner Area to enter an<br>unlisted plant name |
| Number of Units *         |                                               |

Figure 8 - Adding a Plant not in the Drop Down

The "Number of Units" is defined as the number of machines at a particular plant. For example, a 2X1 combined cycle plant (Synchronous Generator) could have two gas generators and a steam generator, which would constitute as three units. For wind/inverter-based generators, aggregated machine representations are accepted.

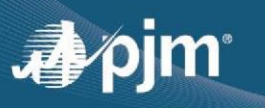

Keep in mind, there are always exceptions to the rule. Generator representations can vary due to many different factors. Wind or inverter based generators should be aggregated if all the same equipment (i.e. same wind turbines or same inverter types) is used and connected through the same "Main Transformer" up to transmission system at the same point of interconnection (POI).

For example, a 100 MW wind farm is aggregated as two (2) generators. Reasons for modeling the wind farm as two generators include:

- Two different types of wind turbine are used at the same plant
- and/or if there are two (2) "Main Transformers" used to generate up to transmission system
- And/or if the each "Main Transformer" is connected to different transmission POIs

Another example to consider is cross-compound steam turbine generator sets. For generators who have provided separate entries for the HP-LP and IP-LP generators in the past, continue to break out the requested data by generator making any reasonable assumptions as necessary.

Note that Gen Model has parameters that must be met in order for the data to be accepted. These fields indicated with an \* are mandatory. Constraints for several fields have been implemented to help minimize errors in the submitted data. If the entered data does not fit the constraints, a message will pop up. An example of this is shown in **Figure 9**.

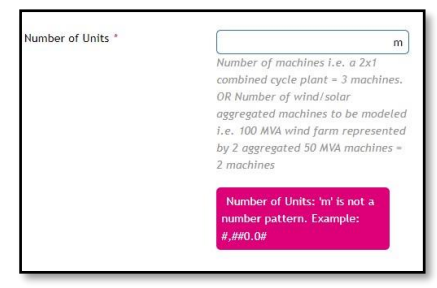

Figure 9 - Example of Error Messages

#### Save Draft, Back, and Submit Form Buttons

At the bottom of each page of Gen Model, you have three buttons: "Back", "Save Draft", and "Submit" as is shown in **Figure 10**. Clicking "Back" will take you back to the Plant Form Navigation screen. Note that your progress will NOT be saved if you click the back button. Clicking "Save Draft" will save your current data in the form. If you click "Save Draft" and then "Back," your work will be saved. Upon completion of the form, you should click "Submit." If required data is missing or data is outside the constraints of the box, the form will alert you. If the form is complete, you will be returned to the Plant Form Navigation screen and the form status for the specific form will be "Complete."

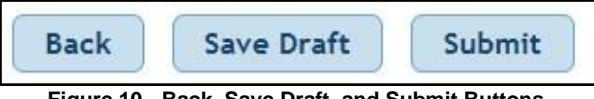

Figure 10 - Back, Save Draft, and Submit Buttons

If the user chooses 'Add/Review Existing Data' to make a submission , a different user interface is displayed as shown in Figure A with the data that was previously submitted. GOs will need to review the data and either Certify or request for a Data change.

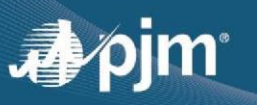

| 3 Details are saved     |                                              |                                               |                                           |                     |                                |                |
|-------------------------|----------------------------------------------|-----------------------------------------------|-------------------------------------------|---------------------|--------------------------------|----------------|
|                         |                                              |                                               | General Information                       |                     |                                |                |
|                         |                                              |                                               |                                           |                     |                                | Back Submit    |
| General Information     | Review your data for comple                  | eteness and accuracy                          |                                           |                     |                                |                |
| Wind Farm               | Last Update:03/08/2024                       | control and accuracy                          |                                           |                     |                                |                |
| Attachment Line Data    | Individual Completing Data                   |                                               |                                           | Plant Location      |                                |                |
| Maximum Facility Output | individual completing bata                   |                                               |                                           | Flanc Education     |                                |                |
| Circuit Breaker         | Name *                                       | Email                                         |                                           | EIA Plant Code *    | State *                        |                |
| Main Transformer        |                                              | someone⊜pjm.com                               | 1                                         |                     | Ohio                           |                |
| Dynamic Data            | Phone *                                      | Company Name *                                |                                           | County *            | City *                         |                |
| Review                  |                                              |                                               |                                           |                     | Payne                          |                |
|                         |                                              |                                               |                                           | Zip Code *<br>45880 |                                |                |
|                         |                                              |                                               |                                           |                     |                                |                |
|                         | Plant Information                            |                                               | Plant Documents                           |                     | EIA Generator Codes by Machine |                |
|                         | Transmission Owner Area *                    | Plant Name *                                  | Single line diagram TR III - Onel         | ines.pdf            | Machine ID                     | Generator Code |
|                         |                                              |                                               |                                           |                     | WTG 2-27, 30-34, 38, 3         |                |
|                         | Number of Units *                            | Commercial Operation Year *                   |                                           |                     | WTG-7, 9, 16, 17, 41,          |                |
|                         | 2                                            | 2017                                          |                                           |                     | WTG-8,10, 19, 27, 46, 87       |                |
|                         |                                              |                                               |                                           |                     |                                |                |
|                         |                                              |                                               |                                           |                     |                                |                |
|                         |                                              |                                               |                                           |                     |                                |                |
|                         | Certification of Accuracy                    |                                               |                                           |                     |                                |                |
|                         | Please confirm that the information prov     | vided is accurate and complete. In instances  | of inaccurate or incomplete data, you may |                     |                                |                |
|                         | request a data change. Your selection be     | low will confirm your data is accurate and co | omplete or a change is needed.            |                     |                                |                |
|                         | O I have reviewed the information an         | d certify the data.                           |                                           |                     |                                |                |
|                         | <ul> <li>I request a data change.</li> </ul> |                                               |                                           |                     |                                |                |
|                         |                                              |                                               | Certify Request Data Change               |                     |                                |                |

Figure A – General Information Screen with previously existing submission

#### Synchronous Generator Parameters

In most cases for plants that have a synchronous generator, the "Not Applicable" button should be checked for "Wind Farm Parameters" and "Inverter-Based Parameters." Note that if you have entered data for either and click the "Not Applicable" button, it will remove any data entered. To begin filling out the form, click the pencil icon under the "Actions" column indicated by the red arrow in **Figure 11**.

|   | Generator Data Forms                         |               |         |                |  |  |  |
|---|----------------------------------------------|---------------|---------|----------------|--|--|--|
|   | Form 🗢                                       | Form Status 🗢 | Actions | Not Applicable |  |  |  |
|   | General Information                          | Not Started   |         |                |  |  |  |
|   | Synchronous Generator Parameters             | In Progress   |         |                |  |  |  |
|   | Inverter-Based Parameters                    | Not Started   |         |                |  |  |  |
|   | Wind Farm Parameters                         | Not Started   |         |                |  |  |  |
|   | Maximum Facility and Seasonal<br>Output Data | Not Started   |         |                |  |  |  |
|   | Circuit Breakers and Relays                  | Not Started   |         |                |  |  |  |
|   | Main Transformer                             | Not Started   |         |                |  |  |  |
|   | Load Transformer                             | Not Started   |         |                |  |  |  |
|   | Attachment Line Data                         | In Progress   |         |                |  |  |  |
| 0 | Additional Data Files                        |               | (1)     |                |  |  |  |

Figure 11 - Selecting Synchronous Generator Parameters Form

Clicking the pencil icon under the "Actions" column will bring you to the screen below. Note that you can submit data for both synchronous machines and for step up transformers. Multiples of each can be entered to suit each plant's configuration. To begin submitting data, pick either "Synchronous Generator" or "Step-Up Transformer" from the drop down as can be seen in **Figure 12**.

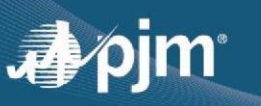

|                   |                       | Synchronous Generator |
|-------------------|-----------------------|-----------------------|
|                   | Machine ID 🕈          | Status 🗢              |
| lo records found. |                       |                       |
|                   |                       | Step-Up Transformer   |
|                   | Transformer Id 🗢      | Status 🖨              |
| lo records found. |                       |                       |
| Submit data for   | Select -              |                       |
|                   | Select                |                       |
|                   | Synchronous Generator |                       |
|                   | Sten-Up Transformer   |                       |

Figure 12 - Synchronous Generator Dropdown

#### Synchronous Generators

If you click "Synchronous Generator," the form will load the data fields necessary for Synchronous Generators. If the plant has several machines that are also considered "Synchronous Generators", each Machine ID will have to be entered separately as shown in **Figure 13**.

| Provide individual ger | nerator capability (All values requested here are for individual units) |
|------------------------|-------------------------------------------------------------------------|
| Machine Id *           |                                                                         |
|                        | All fields should be completed on                                       |
|                        | an individual "Generator Machine                                        |
|                        | ID" basis. Only one value should                                        |
|                        | be entered per Form.                                                    |

Figure 13 - Inputting Machine ID on the Synchronous Generator Form

However, if additional machines or transformers need to be entered, you can navigate back to the synchronous generator form by clicking the pencil again and you will see your submitted data. You can edit the previous entry by clicking the pencil or delete the entry by clicking the trash can as shown in **Figure 14** with the box in red. To add an additional machine, click the drop down again and select "Synchronous Generator" from the drop down shown in **Figure 14**.

| Machine ID \$     | Status 🗢            | Action |
|-------------------|---------------------|--------|
| 1001              | Complete            |        |
| SG2               | Complete            |        |
|                   | Step-Up Transformer |        |
| Transformer Id \$ | Status 🗢            | Action |
| ST1               | In Progress         |        |
|                   | In Progress         |        |

Figure 14 – Multiple Synchronous Generators (Machine IDs) at Plant

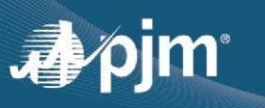

It is important to note that you can click "Save Draft" at the bottom of the form and it will save your progress and have a submission status of "In Progress" for that machine as shown in **Figure 15.** You can finish your submission by clicking on the pencil icon next to the machine in progress and then clicking Submit.

| Machine ID 🗢      | Status 🗢            | Action |
|-------------------|---------------------|--------|
| UN1               | In Progress         |        |
| UN2               | In Progress         |        |
| UN3               | In Progress         |        |
|                   | Step-Up Transformer |        |
| Transformer Id 🕈  | Status 🗢            | Action |
| No records found. |                     |        |

Figure 15 - Inputting Multiple Machine IDs on the Synchronous Generator Form

**Figure 16** shows the beginning of the Synchronous Generator form. The terminal voltage (kV) is related to the voltage level as shown at Point A of **Figure 96**.

| Provide individual generator capability (All v | alues requested here are for individual units)                                                                                 |
|------------------------------------------------|----------------------------------------------------------------------------------------------------|
| Machine Id *                                   |                                                                                                    |
|                                                | All fields should be completed on an individual<br>"Generator Machine ID" basis. Only one value<br>should be entered per Form. |
| Prime Mover Code *                             | Select   From EIA-860 filing                                                                                                   |
| Energy Source Code *                           | Select   From EIA-860 filing                                                                                                   |
| Terminal Voltage (KV) *                        |                                                                                                    |

Figure 16 - Provide Individual Generator Capability

The Machine ID identifies the information that relates to that specific generator. It is possible that the EIA Machine ID could be different from the Machine ID for the Gen Model form. In addition, for wind/inverter-based generators, an aggregated machine representation is acceptable as a single Machine ID (if that is the best way to represent the generator).

Regarding the field for Energy Source Code as stated in the EIA-860 filing, Gen Model is currently only looking for the primary fuel. However, it is recognized that EIA-860 entry requires that the Generator Owner identify primary and secondary fuels for dual-fuel units. You may provide comments when the completed forms are submitted to indicate a secondary fuel source.

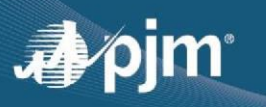

**Figure 17** show the remaining portions of the Synchronous Generator form and ask for various parameters necessary for steady state and short circuit model builds.

| Unsaturated Reactances            |                         |                               |                                                    |
|-----------------------------------|-------------------------|-------------------------------|----------------------------------------------------|
| Negative Sequence, XZ(i) *        |                         | Zero Sequence, X0(i) *        |                                                    |
| Saturated Reactances              |                         |                               |                                                    |
| Saturated Sub-Transient, X"d(v) * | $Y^{a}d(x) < Y^{a}d(x)$ | Transient Reactance, X'd(v) * | $Y_{\alpha}(\alpha) > Y_{\alpha}^{\alpha}(\alpha)$ |
| Synchronous Reactance, Xd(v) *    | xd(v) > Xd(v)           | Negative Sequence, X2(v) *    |                                                    |
| Zero Sequence, X0(v) *            |                         |                               |                                                    |
| Resistances                       |                         |                               |                                                    |
| DC Armature, Ra [Ohms] *          |                         | Positive Sequence, R1 *       |                                                    |
| Negative Sequence, R2 *           |                         | Zero Sequence, R0 *           |                                                    |
|                                   |                         |                               | Back Save Draft Submit                             |
|                                   |                         |                               |                                                    |
|                                   |                         |                               |                                                    |
|                                   |                         |                               |                                                    |

Figure 17. – Synchronous Generator screen for previously existing submission

#### Figure 17 - Synchronous Generator Form - Generator Parameters

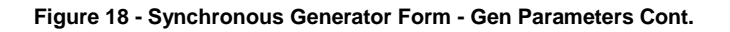

Once Synchronous Generator data is completely and accurately entered, clicking "Submit" will take you back to the Plant Form Navigation Screen with the status of the Synchronous Generator Form as either "In Progress" or complete, depending on whether or not all of the synchronous generator and step up transformer entries were submitted. If there are additional generators/transformers that need to be added, click the pencil icon and follow the steps outlined above to add additional generators or transformers.

If the user chooses 'Add/Review Existing Data' to make a submission, a different user interface is displayed as shown in Figure B with the data that was previously submitted. GOs will need to review the data and either certify or request for a data change.

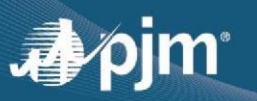

|                         |                                                                                    |                                                                                         | Synchronous Generator                                                                |                                        |                                        |                                   |
|-------------------------|------------------------------------------------------------------------------------|-----------------------------------------------------------------------------------------|--------------------------------------------------------------------------------------|----------------------------------------|----------------------------------------|-----------------------------------|
|                         |                                                                                    |                                                                                         |                                                                                      |                                        |                                        | Back Sul                          |
| General Information     | Review your data for compl                                                         | eteness and accuracy                                                                    |                                                                                      |                                        |                                        |                                   |
| Synchronous Generator   | Last Update:03/08/2024                                                             |                                                                                         |                                                                                      |                                        |                                        |                                   |
| Attachment Line Data    | Synchronous Generator                                                              |                                                                                         |                                                                                      | Step-I In Transformer                  |                                        |                                   |
| Maximum Facility Output | Synchronous Generator                                                              |                                                                                         |                                                                                      | step-op mansformer                     |                                        |                                   |
| Dynamic Data            | Machine Id                                                                         | Progress                                                                                | Actions                                                                              | Transformer Id                         | Progress                               | Actions                           |
| Review                  | ALT 1                                                                              | In Progress                                                                             |                                                                                      | ALT GSU1                               | In Progress                            | R 🖊 🗑                             |
|                         |                                                                                    |                                                                                         |                                                                                      |                                        |                                        |                                   |
|                         |                                                                                    |                                                                                         |                                                                                      |                                        |                                        |                                   |
|                         | Synchronous Generator: ALT 1                                                       |                                                                                         |                                                                                      |                                        |                                        |                                   |
|                         | Individual generator capability                                                    |                                                                                         | Saturated Reactances                                                                 |                                        | Resistances                            |                                   |
|                         | Machine Id *<br>ALT 1                                                              | Energy Source Code *<br>WDS                                                             | Saturated sub-transient reactance,<br>X*d(v) *<br>0.140000                           | Transient Reactance, Xd(v)<br>0.209000 | DC armature resistance, Ra<br>0.002800 | Positive sequence, R1<br>0.002800 |
|                         | Prime Mover Code *<br>ST                                                           | Terminal Voltage (KV) *<br>13.800000                                                    | Synchronous Reactance, Xd(v)<br>1.875000                                             | Negative sequence, X2(v)<br>0.157000   | Negative sequence, R2<br>0.018000      | Zero sequence, R0<br>0.001800     |
|                         |                                                                                    |                                                                                         | Zero sequence, X0(v)<br>0.077000                                                     |                                        |                                        |                                   |
|                         |                                                                                    |                                                                                         |                                                                                      |                                        |                                        |                                   |
|                         | Certification of Accuracy                                                          |                                                                                         |                                                                                      |                                        |                                        |                                   |
|                         | Please confirm that the information pro<br>request a data change. Your selection b | vided is accurate and complete. In instan<br>elow will confirm your data is accurate as | nces of inaccurate or incomplete data, you may<br>nd complete or a change is needed. |                                        |                                        |                                   |
|                         | Lhave reviewed the information as                                                  | of certify the data                                                                     |                                                                                      |                                        |                                        |                                   |
|                         | I request a data change.                                                           | wourthy the data.                                                                       |                                                                                      |                                        |                                        |                                   |
|                         | Comments *                                                                         |                                                                                         |                                                                                      |                                        |                                        |                                   |
|                         | NO.                                                                                |                                                                                         |                                                                                      |                                        |                                        |                                   |

Figure B – Synchronous Generator Screen with existing submission

#### **Step-Up Transformer**

|                                        |            | Step-Up                             | Transformer |        |
|----------------------------------------|------------|-------------------------------------|-------------|--------|
| Transformer Id                         | •          | Sta                                 | tus 🗢       | Action |
| ST1                                    |            | Ir                                  | n Progress  |        |
|                                        |            | Ir                                  | n Progress  |        |
| Submit<br>data for<br>Select Generator | Machine ID | )<br>(s) for this Tra               | nsformer    |        |
| Available Machines<br>Synchronous      |            | Machines Assigned<br>to Transformer | 0           |        |

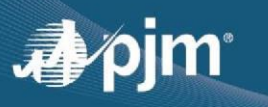

#### Figure 22 – Select Generator Machine ID for this Transformer

To fill out data for the GSU, once again click the pencil for "Synchronous Generator Parameters" as shown in **Figure 4**. In the drop down box, this time select "Step-Up Transformer" and the form for a transformer will appear as shown in **Figure 22**.

Where it states "Select Generator Machine ID(s) for this Transformer", select the generator(s) that are associated with this Step-Up Transformer.

Upon completely and accurately filling out the form and clicking submit, the user will be taken back to the Plant Form Navigation screen. Additional transformers can be added in a similar fashion to the Synchronous Generators. Data can be edited or deleted for any submitted generators or transformers.

When entering information for the Generator Step-Up Transformer Form, there are a few fields that require additional attention. For the "Select Transformer Windings" field, the options are either "Two Windings" or "Three Windings". When the "Three Windings" option is selected, the MVA Base field expands (shown in **Figure 23**) to be able to provide the MVA base information for all three windings if they are provided on different MVA bases.

| Generator Step-Up (GSU)          | Transformer Form                                                               |
|----------------------------------|--------------------------------------------------------------------------------|
| Transformer Id *                 | List all the Transformer IDs<br>that these data corresponds<br>(e.g. EG1, EG2) |
| Select Transformer Windings *    | Three Windings                                                                 |
| MVA Base high-side to low-side * |                                                                                |
| MVA Base high-side to tertiary   |                                                                                |
| MVA Base low-side to tertiary    |                                                                                |
| Concrator Stop Up (CSU) Tran     | sformor Form                                                                   |
| Transformer Id *                 | List all the Transformer IDs that<br>these data corresponds (e.g. EG1,<br>EG2) |
| Select Transformer Windings *    | Two Windings                                                                   |
| MVA Base *                       |                                                                                |

Figure 23 - Select Transformer Windings (2 or 3 Windings)

Similarly for Transformer Ratings as shown in **Figure 24**, depending on the amount of ratings that are provided, the fields will expand to allow the user the ability to provide cooling designation and MVA rating information with respect to the number of windings. For ease of use, there is a checkbox called "Same Rating Set for all three Windings" shown on **Figure 24**, which will automatically populate the rating for the remaining windings if those values are the same.

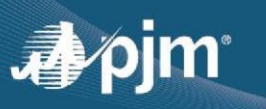

For more information on the different types of cooling class designations and what they stand for, click on the question icon to the right of the Transformer Ratings bolded text as shown in **Figure 24**.

The fields shown in **Figure 25** are Transformer parameter information relevant to NERC TPL-007 standard. The K-Factor is not available for many transformers that were built before much was known about GIC. If the K-Factor is not known for a particular transformer, the GO can enter a value of 0.0. PJM will determine a value to use based on the other transformer parameters. The GO should indicate in the Comments field that the K-Factor is unknown.

| Transformer Rating          | s 🕜                                           |                                           |                          |
|-----------------------------|-----------------------------------------------|-------------------------------------------|--------------------------|
| How many ratings does the t | ransformer have? *                            |                                           |                          |
| One rating Two              | atings 🔵 Three ratings                        |                                           |                          |
| $\sim$                      |                                               |                                           |                          |
| Same Rating Set for all th  | ree windings *                                |                                           |                          |
| When selecting 'Same Rating | Set for all three Windings', fill out the Rat | ings fields as necessary and press the So | ave button below to auto |
| remaining grayed fields.    |                                               |                                           |                          |
|                             |                                               |                                           |                          |
| High Win                    | ding Low Wi                                   | nding Tert                                | iary Winding             |
| Dating 1 *                  | Pating 1 *                                    | Dating 1 *                                |                          |
| Select coolin 🔻             | MVA Select coolin                             | MVA Select coolin: •                      | MVA                      |
|                             |                                               |                                           |                          |
| Rating 2 *                  | Rating 2 *                                    | Rating 2 *                                |                          |
| Select coolin 🔹             | MVA Select coolin 🔻                           | MVA Select coolin: -                      | MVA                      |
|                             |                                               |                                           |                          |
| Rating 3 *                  | Rating 3 *                                    | Rating 3 *                                |                          |
| Select coolin 💌             | MVA Select coolin 👻                           | MVA Select coolin: •                      | MVA                      |
|                             |                                               |                                           |                          |

Figure 24 \_ Transformer Ratings

**Frequently Asked Question -** Regarding Transformer Ratings - My transformer ratings sheet provides the same cooling class designation at 2 different temperatures, which should I use?

Use the temperature that is consistent with your transformer ratings methodology under FAC-008.

| General Transformer Parameters                             |        |   |
|------------------------------------------------------------|--------|---|
| relevant to TPL-007                                        |        |   |
| Core Type *                                                | Select | • |
| K factor (0 <= K <= 2) *                                   |        |   |
| Geomagnetically Induced Current (GIC) Blocking<br>Device * | Select | • |

Figure 25 \_ General Transformer Parameters

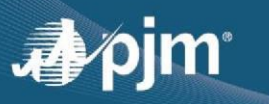

For each Generator Step-Up Transformer, please provide necessary diagrams or pictures that are helpful for modeling transformers for the field shown in **Figure 26**. Some examples of what is being requested can be shown in **Figure 99** and **Figure 100**. If photos or screenshots of Step-Up Transformer Nameplate or of the Current Fixed Tap Settings are not easily available, providing a Transformer Factory Test Report is also acceptable.

| Windings                                                                            |   |                |
|-------------------------------------------------------------------------------------|---|----------------|
| Photo/Picture of GSU Nameplate, Drawing, and Physical Tap<br>Position information * | + | Choose<br>File |
| (e.g., Transformer Factory Test Report)                                             |   |                |

Figure 26 – Request for Transformer Factory Test Report / GSU Information

An example of a "Step-Up Transformer" for a Synchronous Generator, can be seen in **Figure 96** which shows a Plant with Synchronous Generators. The Step-Up Transformer is shown on the one-line as the "Generator Step-up Transformer". An example of a Step-Up Transformer for the purposes of submitting data for Gen Model is shown in **Figure 27** and **Figure 28**. This example will be used to demonstrate how to fill out the related transformer fields.

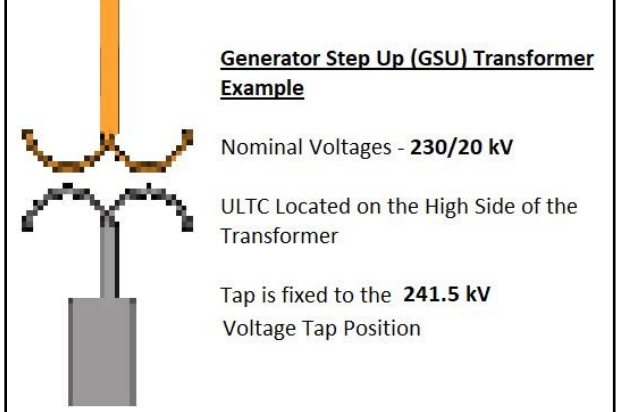

Figure 27 – Example of Transformer (GSU) and ULTC

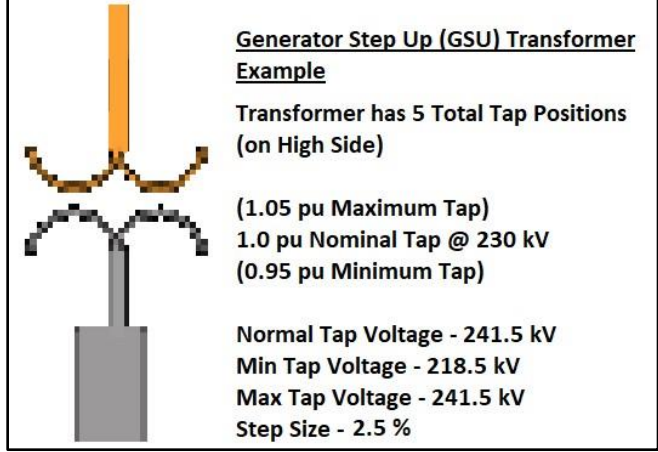

Figure 28 \_ Example of Transformer (GSU) Continued

| Is there an Under Load Tap Changer (ULTC | ? *       |   |
|------------------------------------------|-----------|---|
| O Yes No                                 |           |   |
| Location of the ULTC *                   | High-Side | • |

Figure 29 \_ ULTC Question Prompt

| Is there an Under Load Tap Changer (ULTC)?                               |              |
|--------------------------------------------------------------------------|--------------|
| GSU set to the Neutral Tap Position? *                                   |              |
| Where is the tap located that is not set on t<br>Neutral Tap position? * | he High-Side |

Figure 30 - ULTC Question Prompt - (No ULTC Selected)

The questions shown in **Figure 29** and **Figure 30** are fields that will help clarify how the Generator Step-Up Transformer is currently operating and ensuring that PJM has this represented correctly in our various models.

In **Figure 29**, we are looking to confirm if there is an "Under Load Tap Changer" (ULTC) (also known as an on-load tap changer). If there is a ULTC, indicate where it is located with respect to the transformer itself. If yes is selected, the options for the location include "High-side" which represents the higher voltage side of the transformer, "Low-side" which represents the lower voltage side of the transformer, and "tertiary" which represents the tertiary side of the transformer. "Tertiary" only appears as an option if the transformer is selected as a "Three-winding" transformer. It is common for Wind and Solar installations to have ULTCs to control the bus voltage.

If there is no ULTC identified as shown in **Figure 30**, the GSU could still be set to an Off-load tap position (OLTC) that is different to the nominal voltage tap on one winding. Therefore, if the GSU is not set to the neutral tap position, PJM needs this information to accurately represent this in our models. If the OLTC is different to the nominal voltage tap, please indicate what side of the transformer that this is located.

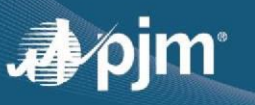

| 230                                   |
|---------------------------------------|
| If no tap changer o                   |
| this winding enter<br>nominal voltage |
| 3                                     |
| 20                                    |
|                                       |
| 241.5                                 |
| i.e. fixed                            |
| 218 5                                 |
| 210.5                                 |
|                                       |
|                                       |

Figure 31 – Transformer Voltage Settings

Continuing with the GSU example shown in **Figure 27** and **Figure 28**, a ULTC is located on the high side of the transformer. Therefore, the information would be filled out as shown in **Figure 31**. Regarding the Normal Tap Voltage setting, that is the tap that the transformer is set normally set to when the generator is operating.

**Figure 32** shows questions relating to the "Winding Connection Types". Provide the most accurate description for each side of the transformer and provide additional comments as needed.

| Winding Connection Types (De                | lta, Wye, Wye G | ind, etc) |
|---------------------------------------------|-----------------|-----------|
| High-Side *                                 | Select          | •         |
| Low-Side *                                  | Select          | •         |
| Tertiary *                                  | Select          | •         |
| Autotransformer *                           | Select          | •         |
| Any Additional Comments on the Transformer? |                 |           |
|                                             |                 | 1)        |

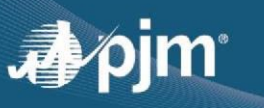

#### Figure 32 – Winding Connection Types (Delta, Wye, Wye Gnd, etc.)

Gen Model has the ability to automatically calculate transformer impedances using Z% and Transformer Load Loss if the impedances are unknown. If the impedances are known, they can be manually entered. Either option can be selected as shown in **Figure 33**.

| Impedances                   |                                            |  |  |  |
|------------------------------|--------------------------------------------|--|--|--|
| Provide Impedances Options * | Select -                                   |  |  |  |
|                              | Select                                     |  |  |  |
|                              | R & X known<br>Z (% impedance) & Load Loss |  |  |  |

Figure 33 – Transformer Impedance Options

**Important Note** - If the Generator Step Up Transformer selected is a single phase transformer instead of a three phase transformer - **Please select the "R & X Known" option ONLY.** The "Z (% Impedance) & Load Loss" option is currently designed only for 3-phase transformers.

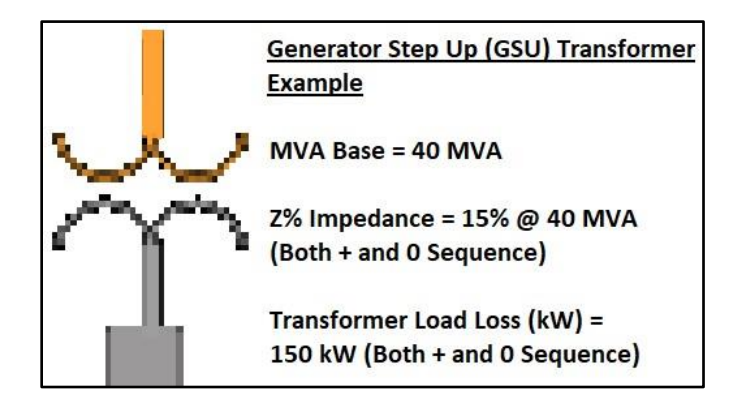

Figure 34 – Example of Calculating GSU Impedance w/ %Z and Load Loss

By selecting "R & X known", the R and jX values for the transformer impedances can be entered manually as shown in **Figure 35**. There is no automation when selecting this option.

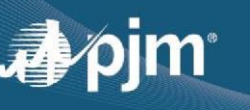

| Impedances                         |                                   |                      |                  |           |
|------------------------------------|-----------------------------------|----------------------|------------------|-----------|
| Provide Impedances<br>Options *    | R & X known                       |                      |                  |           |
| Positive Sequen<br>MVA Base at nor | ce Impedances<br>ninal winding v  | (All valı<br>oltage) | ues in PU on Tra | ansformer |
|                                    | R                                 | X                    | X/R              |           |
| High-Side to Low-Side<br>(PU) *    | 0                                 |                      | )                |           |
| Zero Sequence<br>MVA Base at nor   | Impedances (Al<br>ninal winding v | l values<br>oltage)  | in PU on Transt  | former    |
|                                    | R                                 | Х                    | X/R              |           |
| High-Side to Low-Side<br>(PU) *    |                                   |                      | ]                |           |

Figure 35 \_ R and jX known - Transformer Impedance Option

The "Z (% Impedance) & Load Loss" option allows for some automation to calculate R + jX of the transformer based on %Z impedance based on the GSU's MVA base and the transformer load loss value. An example transformer with sample parameter values as shown in **Figure 34**. This information should be available from the Transformer Test Report. An example of values found on a Transformer Test Report can be shown in **Figure 38**.

As shown in **Figure 36** and **Figure 37**, the calculations for the impedance rely on the MVA base, Z% Impedance, and Transformer Load Loss. Once the values are saved by hitting "Save Draft", the R and jX values are automatically calculated as shown in **Figure 39**.

| Select Transformer Windings * | Two Windings | •  |
|-------------------------------|--------------|----|
| MVA Base *                    |              | 40 |

Figure 36 – Z% Impedance and Load Loss (kW) known – Selecting MVA Base

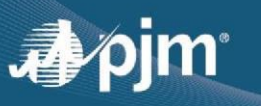

| Impedances                                     |                                                                      |
|------------------------------------------------|----------------------------------------------------------------------|
| Provide Impedances Options * Z (% impedance) 👻 |                                                                      |
| Positive Sequence                              | Zero Sequence                                                        |
| Z% Impedance                                   | Z% Impedance                                                         |
| High-Side to Low-Side *                        | High-Side to Low-Side * 15<br>transformer winding<br>on its MVA base |
| Transformer Load Loss                          | Transformer Load Loss                                                |
| High-Side to Low-Side * 150 kW                 | High-Side to Low-Side * 150                                          |

Figure 37 – Z% Impedance and Load Loss (kW) known - Transformer Impedance Option

| Ba<br>Tap       | Base Rating: 540000 kVA<br>ap Positions: LV: NOM |                   |             |       |        |        |                              |                          |
|-----------------|--------------------------------------------------|-------------------|-------------|-------|--------|--------|------------------------------|--------------------------|
| Tap<br>Position | Current<br>I rms                                 | Voltage<br>kV rms | Power<br>kW | %R    | %X     | %Z     | Losses<br>Corrected<br>85 °C | Total<br>Losses<br>85 °C |
| 1<br>3<br>5     |                                                  |                   |             | 0.212 | 14.716 | 14.718 | 1147.073                     | 1331.836                 |

Figure 38 – Example of Z% Impedance and Load Loss (kW) values from a Test Report

| Positive Sequence Imp<br>at nominal winding vo       | oedances (A<br>oltage) | ll values i      | n PU on Transformer MVA Base                             |
|------------------------------------------------------|------------------------|------------------|----------------------------------------------------------|
| These calculated fields will be p<br>impedance data. | opulated once th       | ne form is saved | d with the mandatory data. Please review and confirm the |
|                                                      | R                      | X                | X/R                                                      |
| High-Side to Low-Side (PU) * 🕜                       | 0.003401               | 0.136019         | 39.989715                                                |
| Zero Sequence Imped<br>nominal winding volta         | ances (All v<br>ige)   | alues in Pl      | J on Transformer MVA Base at                             |
| These calculated fields will be p<br>impedance data. | opulated once th       | ne form is saved | d with the mandatory data. Please review and confirm the |
|                                                      | R                      | X                | X/R                                                      |
| High-Side to Low-Side (PU) * 🕜                       | 0.003401               | 0.136019         | 39.989715                                                |

Figure 39 – Z% Impedance and Load Loss (kW) known – Calculation - Transformer Impedance Option

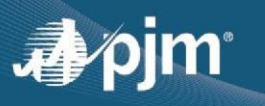

The "Z (% Impedance) & Load Loss" option automation should work for most scenarios as long as the required parameters are filled out. Either option is acceptable.

**Figure 40** shows the fields that relate to DC Winding Resistance and Substation Grounding. Regarding the "Substation grounding DC resistance", PJM is looking for the DC resistance of the substation grounding grid itself.

| DC Winding Resistance                                      |  |
|------------------------------------------------------------|--|
| Transformer High Winding DC Resistance<br>(ohms/phase) *   |  |
| Transformer Low Winding DC Resistance<br>(ohms/phase)      |  |
| Transformer Tertiary Winding DC<br>Resistance (ohms/phase) |  |
| Substation Grounding                                       |  |
| Substation grounding DC resistance<br>(ohms) *             |  |

Figure 40 – DC Winding and Substation Grounding Information

Once Step-Up Transformer data is completely and accurately entered, clicking submit will take you back to the Plant Form Navigation Screen with the status of the Synchronous Generator Form as "Complete." If there are additional generators/transformers that need to be added, click the pencil icon and follow the steps outlined above to add additional generators or transformers.

If the user chooses 'Add/Review Existing Data' to make a submission , a different user interface is displayed as shown in Figure C with the data that was previously submitted. GOs will need to review the data and either certify or request for a data change.

| Machine Id                 | Machine Id Progress Actions                 |                                                | ormer Id                  | Progress            | Actions                                                  |
|----------------------------|---------------------------------------------|------------------------------------------------|---------------------------|---------------------|----------------------------------------------------------|
| ALL I                      | in Progress                                 |                                                | 0.001                     | in Progress         |                                                          |
| p-Up Transformer: ALT GSU1 |                                             |                                                |                           |                     |                                                          |
| ynchronous Generator ALT 1 | How many ratings does the transformer have? | Core Type *                                    | Windings                  |                     | DC Winding Resistance                                    |
| achine Id *                | Three ratings                               | OTHER                                          | Photo/Pictu               |                     | Transformer High Winding DC Resistance                   |
| LT GSU1                    | Rating 1 *                                  | K factor (0 <= K <= 2)                         | of GSU<br>Namenlate       | tip                 | (ohms/phase) *                                           |
| ansformer Windings         | 52.000000                                   | 1.000000                                       | Drawing, and              |                     | 115.000000                                               |
| vo Windings                | Rating 2 *                                  | Geomagnetically Induced Current (GIC) Blocking | Physical Tap<br>Position  |                     | Transformer Low Winding DC Resistance                    |
|                            | 69.300000                                   | Device *                                       | information               |                     | (ohms/phase) *                                           |
| VA Base *                  |                                             | Unknown                                        | Is there an Under Load Ta | Changer (ULTC)? *   | 13.800000                                                |
| 2.000000                   | Rating 3 *<br>86.700000                     | Impedances                                     | false                     |                     | Transformer Tertiary Winding DC Resist<br>(ohms/phase) * |
|                            |                                             | Impedances Options *                           | High-Side *               |                     |                                                          |
|                            |                                             | RX                                             | GROUNDED_WYE              |                     | Substation grounding DC resistance (of                   |
|                            |                                             |                                                | Low-Side *                |                     | 0.020000                                                 |
|                            |                                             |                                                | DELTA                     |                     |                                                          |
|                            |                                             |                                                | Autotransformer *         |                     |                                                          |
|                            |                                             |                                                | false                     |                     |                                                          |
|                            |                                             |                                                | Anu Additional Comments   | on the Transformer? |                                                          |
|                            |                                             |                                                | 3-phase, 2 winding        | on the transformer: |                                                          |
|                            |                                             |                                                | 5-price, 2 minung         |                     |                                                          |
|                            |                                             |                                                |                           |                     |                                                          |
|                            |                                             |                                                |                           |                     |                                                          |
| rtification of Accuracy    |                                             |                                                |                           |                     |                                                          |

Figure C – Transformer Screen for existing submission

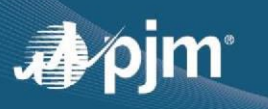

#### **Inverter Based Parameters**

A Simplified one-line diagram representing a general substation layout seen at generating stations with Inverter Based Units and can be viewed on the Maximum Facility and Seasonal Output Data form when the user clicks on the Question Icon as shown in **Figure 52**.

The intent of this one line to help clarify the differences between the terms "Main Transformer", "Inverter Based Transformer", and "Wind Farm Transformer" that are used in Gen Model. This one-line which is shown in **Figure 98**, is an example which may or may not represent your particular unit exactly and should be used only as a reference.

For a plant that is inverter based, generally the "Not Applicable" button should checked for "Synchronous Generator Parameters" and "Wind Farm Parameters." Note that if you have entered data for either and click the "Not Applicable" button it will remove any data entered. To begin filling out the form, click the pencil icon under the "Actions" column in the Inverter-Based Parameters row indicated by the red arrow in **Figure 41**.

| Generator Data Forms                         |               |                                                                                                    |                |  |  |
|----------------------------------------------|---------------|----------------------------------------------------------------------------------------------------|----------------|--|--|
| Form \$                                      | Form Status 🖨 | Actions                                                                                                    | Not Applicable |  |  |
| General Information                          | Not Started   |                                                                                                    |                |  |  |
| Synchronous Generator<br>Parameters          | Not Started   |                                                                                                    |                |  |  |
| Inverter-Based Parameters                    | Not Started   | Image: A state of the state of the state |                |  |  |
| Wind Farm Parameters                         | Not Started   |                                                                                                    |                |  |  |
| Maximum Facility and Seasonal<br>Output Data | Not Started   |                                                                                                    |                |  |  |
| Circuit Breakers and Relays                  | Not Started   |                                                                                                    |                |  |  |
| Main Transformer                             | Not Started   |                                                                                                    |                |  |  |
| Load Transformer                             | Not Started   |                                                                                                    |                |  |  |
| Attachment Line Data                         | Not Started   |                                                                                                    |                |  |  |
| Additional Data Files                        |               | 1                                                                                                    |                |  |  |

Figure 41 – Plant Form Navigation Screen after entering Inverter Based Parameters

To add an inverter based generator, click the drop down menu and pick "Inverter Based Generator" from the drop down, shown in **Figure 42**.

|            | 3                        | Inverter Based Generator   |
|------------|--------------------------|----------------------------|
|            | Machine ID 🗘             | Status 🗢                   |
| No records | found.                   |                            |
|            |                          | Inverter Based Transformer |
|            | Transformer Id 🖨         | Status 🗢                   |
| No records | found.                   |                            |
| Submit     | Select 🔹                 | -                          |
| data for   | Select                   |                            |
|            | Inverter-Based Generator |                            |

Figure 42 – Inverter Based Parameters Screen

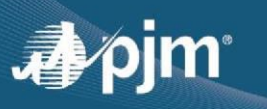

#### **Inverter-Based Generator**

If there are multiple inverter based generators at a plant, each machine ID needs to be entered on a separate generator basis. An example of this can be seen in **Figure 43**. **Figure 44** shows the list of questions that are a part of the Inverter Based Generator section.

If you have Voltage or Frequency Relays installed that need to be reported for Compliance purposes, select yes to the radio buttons as shown in **Figure 45**. Please provide all settings and reactive curves as necessary.

| Machine Id * |                                |
|--------------|--------------------------------|
|              | All fields should be completed |
|              | on an individual "Generator    |
|              | Machine ID" basis. Only one    |
|              | value should be entered per    |
|              | Form.                          |

#### Figure 43 - Machine ID Example for Inverter Based Generators

| Prime Mover Code *                               | Select | Nominal Output Current     at full load per Inverter     (Amps) *    |
|--------------------------------------------------|--------|----------------------------------------------------------------------|
| Energy Source Code *                             | Select | Maximum Fault Current Output from the Inverter (Amps or per          |
| Type of Inverter Based                           | (iii)  | unit) *                                                              |
| Technology (e.g. solar, storage, etc.) *         | L      | How fast can the Inverter be                                         |
| Specify Manufacturer of<br>Inverter *            |        | disconnected from the<br>system subsequent to a<br>fault? (cycles) * |
| Specify Model *                                  |        | Voltage relays installed *                                           |
| MW Value per Inverter<br>(Nominal Rating) (MW) * |        | Frequency relays installed *                                         |
| Total Number of<br>Inverters *                   |        |                                                                      |
| Terminal Voltage (KV) *                          |        |                                                                      |

Figure 44: Inverter Based Parameters Form

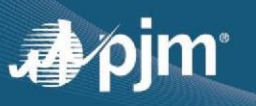

| Voltage relays<br>installed *                                               | Voltage relay<br>settings *   |
|-----------------------------------------------------------------------------|-------------------------------|
| O Yes O No                                                                  |                               |
| Please provide a react<br>capability P/Q curve f<br>inverter *              | or the Choose File            |
| Frequency relays<br>installed *                                             | Frequency relay settings *    |
| 🔾 Yes 🔵 No                                                                  |                               |
| Please upload the docu<br>showing frequency and<br>relay settings for the n | voltage + Choose<br>File File |

Figure 45: Inverter Based Parameters Form – Voltage/Frequency Relays Installed

**Once Synchronous Generator** data is completely and accurately entered, clicking "Submit" will take you back to the Plant Form Navigation Screen with the status of the Synchronous Generator Form as either "In Progress" or complete, depending on whether or not all of the synchronous generator and step up transformer entries were submitted. If there are additional generators/transformers that need to be added, click the pencil icon and follow the steps outlined above to add additional generators or transformers.

If the user chooses 'Add/Review Existing Data' to make a submission, a different user interface is displayed as shown in **Figure D** with the data that was previously submitted. GOs will need to review the data and either certify or request for a data change

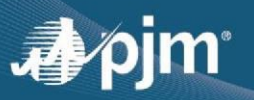

|                        |                                                            | Inve                                  | rter Based                                                       |                   |                         | Back Submissions - Gen Model - User Guid         |
|------------------------|------------------------------------------------------------|---------------------------------------|------------------------------------------------------------------|-------------------|-------------------------|--------------------------------------------------|
| General Information    | Deview data fan armelata                                   |                                       |                                                                  |                   |                         |                                                  |
| Synchronous Generator  | Last Update:04/29/2024                                     | ness and accuracy                     |                                                                  |                   |                         |                                                  |
| Inverter Based         |                                                            |                                       |                                                                  |                   |                         |                                                  |
| Wind Farm              | Inverter Based Generator                                   |                                       | Inverter E                                                       | Based Transformer |                         |                                                  |
| wind Farm              |                                                            |                                       |                                                                  |                   |                         |                                                  |
| Having Facility Output | Machine Id                                                 | Progress                              | Actions                                                          | Transformer Id    | Progress                | Actions                                          |
| Land Transformer       | HLD_0_6kV2                                                 | In Progress                           | R.                                                               | EG9               | In Progress             | <b>A</b>                                         |
| Load Iransformer       |                                                            |                                       |                                                                  |                   |                         |                                                  |
| Dynamic Data           | _                                                          |                                       |                                                                  |                   |                         |                                                  |
| Review                 | Inverter-Based Transformer: EG9                            |                                       |                                                                  |                   |                         |                                                  |
|                        | Inverter-Based Transformer: EG9                            | Ratings                               | Windings                                                         | Winding Connec    | ction Types             | Zero Sequence                                    |
|                        | Transformer Id                                             | How many ratings does the transformer | Photo/Picture of GSU MPT 1.JPG                                   | High-Side *       |                         | Z% Impedance                                     |
|                        | EG9                                                        | have? *                               | Nameplate, Drawing,<br>and Physical Tap                          | Auto Wye          |                         | High-Side to Low-Side *                          |
|                        | Transformer Windings *                                     | iwo racings                           | Position information                                             | Low-Side *        |                         | 1.000000                                         |
|                        | Two Windings                                               | Rating 1 *<br>ONAF_FA   12.0000 MVA   | Is there an Under Load Tap Changer                               | er (ULTC)? Wye    |                         | Transformer Load Loss<br>High-Side to Low-Side * |
|                        | MVA Base *                                                 |                                       | no                                                               | Autotransformer   | *                       | 1.000000 kW                                      |
|                        | 19.000000                                                  |                                       | GSU set to the Neutral Tap Position                              | yes<br>n? *       |                         | DC Winding Resistance                            |
|                        | General Transformer Parameters                             |                                       | no                                                               | Any Additional Co | omments on Transformer? | Transformer High Winding DC Resistance           |
|                        | Core Type *<br>7-Legged, Three Phase                       |                                       | Where is the tap located that is not the Neutral Tap position? * | at is not set on  |                         | (ohms/phase) *<br>1.000000                       |
|                        | K factor (0 <= K <= 2)                                     |                                       | Low-Side                                                         | Impedances        |                         | Transformer Low Winding DC Resistance            |
|                        | 1.000000                                                   |                                       | Winding Voltages (kV)                                            | Provide Impedance | ces Options *           | (ohms/phase)                                     |
|                        | Geomagnetically Induced Current (GIC)<br>Blocking Device * |                                       | High-Side Nominal Neutral *<br>1.000000 kV                       | Positivo Socuer   |                         | Transformer Tertiary Winding DC Resistance       |
|                        | yes                                                        |                                       |                                                                  | 7% Impedance      |                         | (ohms/phase)                                     |
|                        |                                                            |                                       | Low-Side Nominal Neutral *                                       | High-Side to Low- | Side *                  |                                                  |
|                        |                                                            |                                       |                                                                  | 1.000000          |                         | Substation Grounding                             |
|                        |                                                            |                                       | Low-Side Nominal Neutral *                                       | Transformer Load  | Loss                    | Substation grounding DC resistance               |
|                        |                                                            |                                       |                                                                  | High-Side to Low- | Side *                  | 1.000000                                         |
|                        |                                                            |                                       | Low-Side                                                         | 1.000000 kW       |                         |                                                  |
|                        |                                                            |                                       | Normal Tap Voltage Setting *<br>1.000000 kV                      |                   |                         |                                                  |
|                        |                                                            |                                       | Min Tap Voltage Setting *<br>1.000000 kV                         |                   |                         |                                                  |
|                        |                                                            |                                       | Max Tap Voltage Setting *<br>1.000000 kV                         |                   |                         |                                                  |
|                        |                                                            |                                       | Transformer Step Size *<br>1.000000                              |                   |                         |                                                  |
|                        |                                                            |                                       |                                                                  |                   |                         |                                                  |

Figure D – Inverter Based Generator Screen for existing submission

#### **Inverter-Based Transformer**

The transformer data form for Inverter Based Plants is the same as the Synchronous Generator Step Up Transformer section. Therefore, refer to the **Step-Up Transformer section** for guidance on how to fill out transformer data.

An "Inverter Based Transformer" as shown in **Figure 98** steps up from individual inverter terminal voltage (i.e. 690 volts) to a collector system voltage (i.e. 34.5 kV) and then a Main Transformer will step from collector system voltage to Transmission System voltage (i.e. 345 kV).

If required data is missing or data is outside the constraints of the box, the form will alert you. If the form is complete, you will be returned to the Plant Form Navigation screen and the form status for the "Inverter Based Parameters" form will be "In Progress". A transformer must be submitted for wind farms in order for the status to be complete, so you will have to return to the Inverter Based Parameters form.

Once transformer data is completely and accurately entered, clicking "Submit" will take you back to the

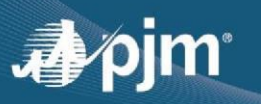

Plant Form Navigation Screen with the status of the Inverter Based Generator Form as either "In Progress" or "complete", depending on whether or not all of the inverter based generators/transformers entries were submitted. If there are additional Inverter based generators/transformers that need to be added, click the pencil icon and follow the steps outlined above to add additional inverter based generators or transformers.

If the user chooses 'Add/Review Existing Data' to make a submission, a different user interface is displayed as shown in **Figure E** with the data that was previously submitted. GOs will need to review the data and either certify or request for a data change

|                         |                                       | Invert                                | er Based                                    |                                                  |                                                            |
|-------------------------|---------------------------------------|---------------------------------------|---------------------------------------------|--------------------------------------------------|------------------------------------------------------------|
|                         |                                       |                                       |                                             |                                                  | Back Submissions Gen Model - User Guid                     |
| General Information     | Review your data for completer        | ness and accuracy                     |                                             |                                                  |                                                            |
| Synchronous Generator   | Last Update:04/29/2024                | 2                                     |                                             |                                                  |                                                            |
| Inverter Based          | Inverter Based Generator              |                                       | Inverter Based 1                            | ransformer                                       |                                                            |
| Wind Farm               |                                       |                                       |                                             |                                                  |                                                            |
| Attachment Line Data    | Machine Id                            | Progress                              | Actions Transfo                             | rmer Id Progress                                 | Actions                                                    |
| Maximum Facility Output | HLD_0_6kV2                            | In Progress                           | E E                                         | 39 In Progress                                   | 5                                                          |
| Load Transformer        |                                       | 5                                     |                                             | 5                                                |                                                            |
| Dynamic Data            |                                       |                                       |                                             |                                                  |                                                            |
| Review                  | Inverter-Based Transformer: EG9       |                                       |                                             |                                                  |                                                            |
|                         | Inverter-Based Transformer: EG9       | Ratings                               | Windings                                    | Winding Connection Types                         | Zero Sequence                                              |
|                         | Transformer Id                        | How many ratings does the transformer | Photo/Picture of GSU MPT 1.JPG              | High-Side *                                      | Z% Impedance                                               |
|                         | EG9                                   | have? *                               | Nameplate, Drawing,<br>and Physical Tap     | Auto Wye                                         | High-Side to Low-Side *                                    |
|                         | Transformer Windings                  | iwo ratings                           | Position information                        | Low-Side *                                       | 1.000000                                                   |
|                         | Two Windings                          | Rating 1 *                            | Is there an Under Load Tap Changer (ULTC)?  | Wye                                              | Transformer Load Loss                                      |
|                         | MVA Base *                            | UNAF_PA   12.0000 MVA                 | no.                                         | Autotransformer *                                | High-Side to Low-Side *                                    |
|                         | 19.000000                             |                                       |                                             | yes                                              | 1.00000 Kir                                                |
|                         | General Transformer Parameters        |                                       | GSU set to the Neutral Tap Position? *      | Any Additional Comments on Transformer?          | DC Winding Resistance                                      |
|                         | Core Type *                           |                                       |                                             |                                                  | Transformer High Winding DC Resistance<br>(ohms/phase) *   |
|                         | 7-Legged, Three Phase                 |                                       | the Neutral Tap position? *                 |                                                  | 1.000000                                                   |
|                         | K factor (0 <= K <= 2)                |                                       | Low-Side                                    | Impedances                                       | Transformer Low Winding DC Resistance                      |
|                         | 1.000000                              |                                       | Winding Voltages (kV)                       | Provide Impedances Options *                     | (ohms/phase)                                               |
|                         | Geomagnetically Induced Current (GIC) |                                       | High-Side Nominal Neutral *                 | Z (% impedance) & Load Loss                      |                                                            |
|                         | Blocking Device *                     |                                       | 1.000000 kV                                 | Positive Sequence                                | Transformer Tertiary Winding DC Resistance<br>(ohms/phase) |
|                         | yes                                   |                                       | Low-Side Nominal Neutral *                  | Z% Impedance                                     | ,                                                          |
|                         |                                       |                                       | 1.000000 kV                                 | High-Side to Low-Side *                          | Substation Grounding                                       |
|                         |                                       |                                       | Low-Side Nominal Neutral *                  |                                                  | Substation grounding DC resistance                         |
|                         |                                       |                                       | 1.000000 kV                                 | Transformer Load Loss<br>High-Side to Low-Side * | (ohms) *                                                   |
|                         |                                       |                                       | Low-Side                                    | 1.000000 kW                                      | 1.000000                                                   |
|                         |                                       |                                       | Normal Tap Voltage Setting *<br>1.000000 kV |                                                  |                                                            |
|                         |                                       |                                       | Min Tap Voltage Setting *<br>1.000000 kV    |                                                  |                                                            |
|                         |                                       |                                       | Max Tap Voltage Setting *<br>1.000000 kV    |                                                  |                                                            |
|                         |                                       |                                       | Transformer Step Size *<br>1.000000         |                                                  |                                                            |
|                         |                                       |                                       |                                             |                                                  |                                                            |

Figure E – Inverter Based Transformer Screen for existing submission

#### Wind Farm Parameters

A Simplified one-line diagram representing a general substation layout seen at generating stations with Inverter Based Units and can be viewed on the Maximum Facility and Seasonal Output Data form when the user clicks on the Question Icon as shown in **Figure 52**.

In general for a plant that contains a wind farm, the "Not Applicable" button should checked for "Synchronous Generator Parameters" and "Inverter Based Parameters." Note that if you have entered data for

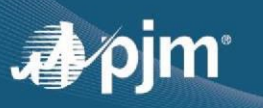

either and click the "Not Applicable" button, it will remove any data entered. To begin filling out the form, click the pencil icon under the "Actions" column indicated by the red arrow in **Figure 47**.

| Generator Data Forms                         |               |         |                |  |
|----------------------------------------------|---------------|---------|----------------|--|
| Form \$                                      | Form Status 🖨 | Actions | Not Applicable |  |
| General Information                          | Not Started   |         |                |  |
| Synchronous Generator<br>Parameters          | Not Started   |         |                |  |
| Inverter-Based Parameters                    | Not Started   |         |                |  |
| Wind Farm Parameters                         | In Progress   |         |                |  |
| Maximum Facility and Seasonal<br>Output Data | Not Started   |         |                |  |
| Circuit Breakers and Relays                  | Not Started   |         |                |  |
| Main Transformer                             | Not Started   |         |                |  |
| Load Transformer                             | Not Started   |         |                |  |
| Attachment Line Data                         | Not Started   |         |                |  |
| Additional Data Files                        |               | 1       |                |  |

Figure 47 – Selecting Wind Farm Parameters Form

#### Wind Farm Generator

To add a generator, select "Wind Farm Generator" from the drop down shown in **Figure 48** and the form, shown below will load underneath.

| <b>∕</b> pjm | Planning Center       |                       |        |
|--------------|-----------------------|-----------------------|--------|
|              |                       | Wind Farm -           |        |
|              |                       | Wind Farm Generator   |        |
|              | Machine ID 🗢          | Status 🕈              | Action |
|              | DSP                   | In Progress           |        |
|              |                       | Wind Farm Transformer |        |
|              | Transformer Id \$     | Status 🗢              | Action |
| No records   | found.                |                       |        |
|              |                       |                       |        |
| data for     | Select -              |                       |        |
|              | Select                |                       |        |
|              | Wind Farm Generator   |                       |        |
|              | Wind Farm Transformer |                       |        |

#### Figure 48 – Wind Farm Screen

The Wind Farm Generator data form for Wind Farm Plants is the same as the Inverter Based Generator section. Therefore, refer to the **Inverter-Based Generator section** for guidance on how to fill out generator data.

If the user chooses 'Add/Review Existing Data' to make a submission, a different user interface is displayed as shown in **Figure F** with the data that was previously submitted. GOs will need to review the data and either certify or request for a data change

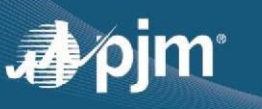

|                         |                                                                                 |                              | Wind Farm                    |                                                           |                                        |                                                  |
|-------------------------|---------------------------------------------------------------------------------|------------------------------|------------------------------|-----------------------------------------------------------|----------------------------------------|--------------------------------------------------|
| General Information     | Poviou your data for complete                                                   | more and accuracy            |                              |                                                           |                                        | Back Submission                                  |
| Wind Farm               | Last Update:03/08/2024                                                          | eness and accuracy           |                              |                                                           |                                        |                                                  |
| Attachment Line Data    | Wed Free Constant                                                               |                              |                              | West Free Transformer                                     |                                        |                                                  |
| Maximum Facility Output | Wind Farm Generator                                                             |                              |                              | Wind Farm Transformer                                     |                                        |                                                  |
| Circuit Breaker         | Machine Id                                                                      | Progress                     | Actions                      | Transformer Id                                            | Progress                               | Actions                                          |
| Main Transformer        | WTG 2-27, 30-34, 38, 39, 41, 42,                                                | In Progress                  |                              | WTGSU 2-27, 30-34, 38, 39, 41,                            | In Progress                            |                                                  |
| Dynamic Data            | 44-50, 54-59                                                                    |                              |                              | 42, 44-50, 54-59                                          |                                        |                                                  |
| Review                  | WTG-7, 9, 16, 17, 41, 44, 48                                                    | In Progress                  |                              | WTGSU-7, 9, 16, 17, 41, 44, 48                            | In Progress                            |                                                  |
|                         | WTG-8,10, 19, 27, 46, 87                                                        | In Progress                  | R 🖌 🔳                        | WTGSU-8,10, 19, 27, 46, 87                                | In Progress                            | R 🖍 🔳                                            |
|                         | Wind Farm Parameters<br>Machine Id *<br>WTG 2-27, 30-34, 38, 39, 41, 42, 44-50, | Specify Manu<br>54-59 Gamesa | facturer                     | Terminal Voltage (KV) *<br>6.90000                        | Control Mode *<br>VOLTAGE_CONTR        | OL.                                              |
|                         | Prime Mover Code * WT                                                           | Specify Mode<br>G114 2.1 MW  | d.<br>V                      | Type 4 turbine "<br>false                                 | Voltage relays ins<br>true             | talled *                                         |
|                         | Energy Source Code *<br>WND                                                     | MW Value pe<br>2.100000      | r Turbine (Nominal Rating) * | Stator Resistance, R1 (Ohms)<br>999.000000                | Voltage relays set<br>0.0PU for 0.15s, | ttings *<br>0.45PU for 1s, 0.65PU for 2s, 0.75Pi |
|                         |                                                                                 | Number of To<br>48           | rbines *                     | Saturated Sub-Transient Reactance, X'd(v) *<br>999.000000 | Type 4 turbine *<br>false              |                                                  |
|                         |                                                                                 |                              |                              |                                                           | Frequency relays<br>true               | installed '                                      |
|                         |                                                                                 |                              |                              |                                                           | Additional Wind I                      | Farm Compensation *                              |

Figure F - Wind Farm Generator Screen for existing submission

#### Wind Farm Transformer

The transformer data form for Wind Farm Plants is the same as the Synchronous Generator Step Up Transformer section. Therefore, refer to the **Step-Up Transformer section** for guidance on how to fill out transformer data.

A "Wind Farm Transformer", as shown in **Figure 97**, steps up from individual inverter terminal voltage (i.e. 690 volts) to a collector system voltage (i.e. 34.5 kV) and then a Main Transformer will step from collector system voltage to Transmission System voltage (i.e. 345 kV).

If required data is missing or data is outside the constraints of the box, the form will alert you. If the form is complete, you will be returned to the Plant Form Navigation screen and the form status for the "Wind Farm Parameters" form will be "In Progress". A transformer must be submitted for wind farms in order for the status to be complete, so you will have to return to the Wind Farm Parameters form.

Once transformer data is completely and accurately entered, clicking Submit will take you back to the Plant Form Navigation screen and will show the status of the Wind Farm Parameters Form as "Complete." If there are additional Wind Farm generators/transformers that need to be added, click the pencil icon and follow the steps outlined above to add additional inverter based generators or transformers.

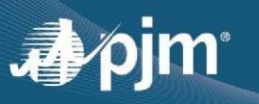

#### Maximum Facility and Seasonal Output Data

#### **Background on Need**

This form is the newest addition to Gen Model. The Summer/Winter Output values that were originally placed in the individual forms (Synchronous Generator, Wind Farm Generator, Inverter-Based Generator) along with questions related to the Maximum Facility Output (MFO), have been moved into this form.

PJM is a Planning Coordinator and Transmission Planner under NERC requirements. In its role, PJM is responsible for accurately modeling the bulk electric power system and applicable non-bulk electric power system located within PJM's footprint. One of the responsibilities necessary to accomplish this task is to accurately model generation. To accurately model a generator, conformity of generator parameters is needed between the interconnection agreement (IA), which establishes rights and requirements, and the data a generator is required to provide PJM for modeling purposes.

PJM also has compliance obligations under MOD-032 and one of those is verification of the data used to build our models. As the NERC PC and TP, PJM is now responsible to obtain accurate generator owner data. Prior to MOD-032, TOs worked directly with the GOs to obtain data under MOD-010 and MOD-012.

PJM is verifying alignment with GO rights and requirements under agreements, to the data submitted under Gen Model, to the data currently in PJM's power flow, dynamic, and short circuit models. The goal is to obtain fidelity among all three. By tying data with the interconnection agreements, PJM can confirm the ownership transfer delineations. Under MOD-032 each facility owner is required provide PJM the data regarding their interconnection facilities.

In addition to confirming the interconnection agreement, PJM is requiring the GOs to specifically validate their MFO, Power Factor (PF) and Leading and Lagging requirement values, and the measurement location of the generator output per the interconnection agreements.

MFO establishes the limits for both real and reactive capability that PJM Planning has studied a generating unit. The MFO or maximum net power a generator can inject onto PJM's system, is the upper limit studied in Planning.

A facility's gross electrical output generation curve is at pre-assumed conditions. Generally, those conditions are provided by the original equipment manufacturers (OEM) at rated thermal input and generally assume ideal facility conditions; for example no condenser fouling, no equipment degradation. A gross electric output curve is driven primarily by thermal input and ambient conditions. Gross electric output curves are provided at the generator leads and represent the gross electrical output of the generator.

Net electrical output is determined by subtracting the generator's auxiliary load and station power (station parasitic loads) from the gross output. Power losses between the generator and the point where the power is delivered to the system, or Point of Interconnection (POI), must also be subtracted. If the measurement is at the low side of the generator step-up transformer (GSU) the meter reading must be mathematically adjusted to reflect the power delivered to the POI on the high side of the GSU. By subtracting the auxiliary load, station power, and losses (i.e., loads) from the gross electric curve, the resultant curve represents the maximum net electric output curve (refer to **Figure 49**, which assumes constant parasitic loads).

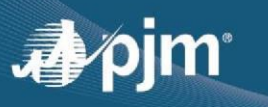

**Figure 50** shows a typical Seasonal Generator Output plotted against Ambient Temperature. In general, the MFO value, is greater or equal to the Winter output value. The winter output typically should be greater than the Summer output.

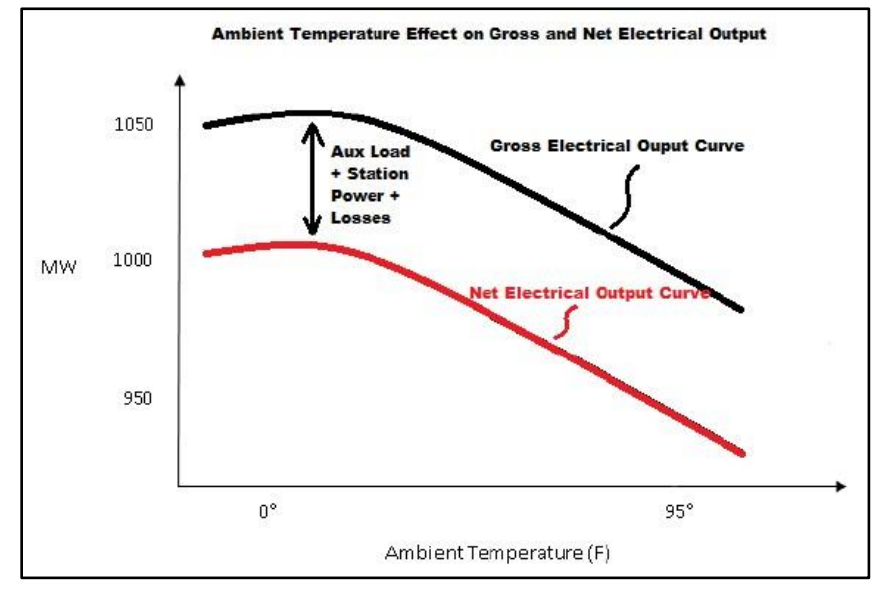

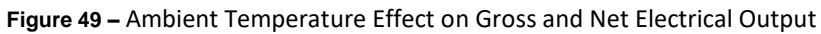

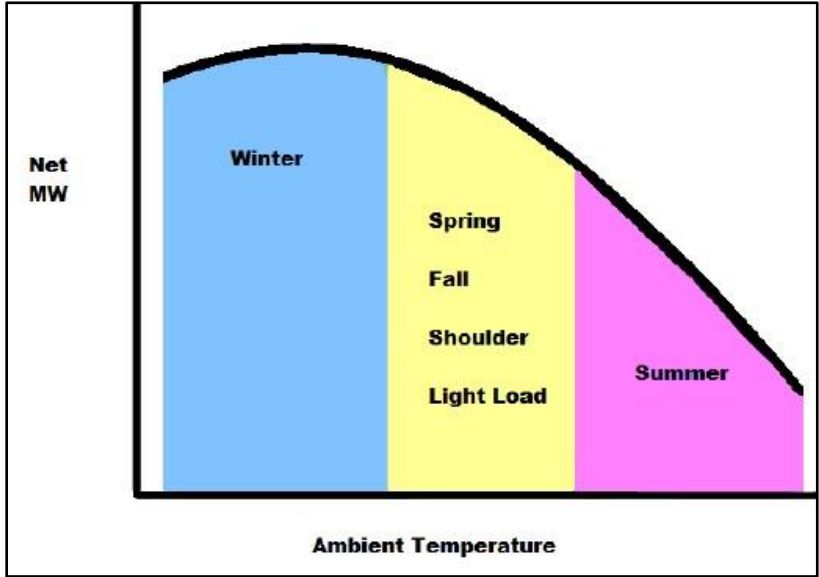

Figure 50 – Seasonal Generator Output (MW) against Ambient Temperature (F)
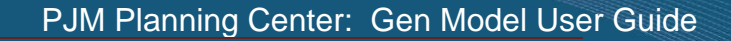

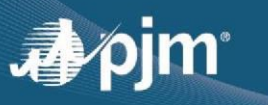

### Submitting Data for Max Facility & Seasonal Output Form

In order to begin this form, you will need to at least have saved an In-Progress "Synchronous Generator", "Wind Farm Generator", or "Inverter-Based Generator" form as shown in **Figure 51**. In this example, a generator "UN1" is at least in the "In-Progress" stage.

|           | Machine ID 🗢 | Status 🕈 | Action |
|-----------|--------------|----------|--------|
| No record | s found.     |          |        |
| Submit    | Select •     | 0        |        |
| data for  | Select       |          |        |
|           |              |          | Back   |

Figure 51 – Max Facility & Seasonal Output Data Form – Unit 1

Each generator (Machine) requires their own Maximum Facility and Seasonal Output form data to be completed. As shown in **Figure 52**, if a "Max Facility & Seasonal Output" form has been created for all generators, it will show the message "No Available Generators".

| Machine ID 🗢                    | Status 🗢    | Action |
|---------------------------------|-------------|--------|
| 1001                            | In Progress |        |
| SG2                             | In Progress |        |
| ubmit No Available Generators 🔹 | 0)          |        |

Figure 52 – Max Facility and Seasonal Output Form – No Available Generators

### One Line Diagrams

A Simplified one-line diagram for each of the different generator types (Synchronous, Wind Farm, and Inverter-Based) as shown in **Figure 53**, is included when the user clicks on the Question Icons as shown in **Figure 52**.

Those one-line diagrams are also included within this document for ease of use.

- Figure 96 Synchronous Generator
- Figure 97 Wind Farm Generator
- Figure 98 Inverter Based Generator

These one-lines are examples of a simplified generator station, which may or may not represent your particular unit exactly and should be used only as a reference.

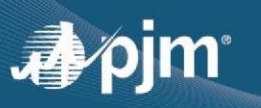

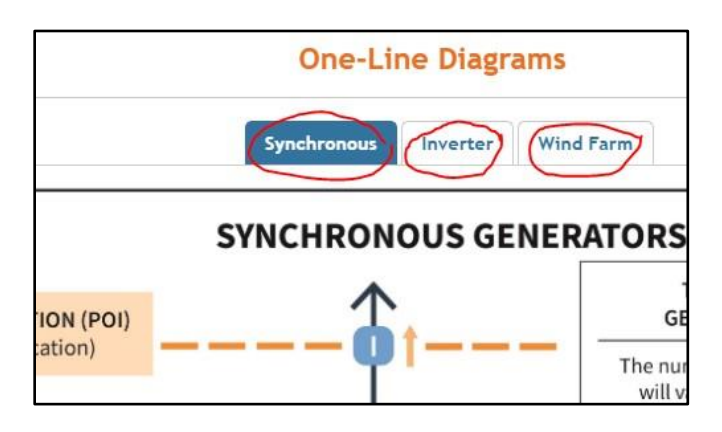

Figure 53 \_ One-Line Diagrams in Gen Model

### **Interconnection Agreement Related Questions**

There is a group of questions under "Interconnection Agreement Information" section which relate to the interconnection agreement of the generator to PJM.

To be clear, it is possible to have more than one generator associated with a single MFO/ISA document. It is OK to attach the same document again for each generator.

The question "Identify Agreement that allows interconnection to PJM" is asking the user to indicate the agreement that the customer has made to PJM that allows the unit to generate into the PJM system. If none of the options are applicable to the generator scenario as shown in **Figure 54**, select "Other". If "Other" is selected, please provide additional relevant information.

| Identify Agreement that allows interconnection to PJM $^*$ | Other •                                                                                                    |
|------------------------------------------------------------|----------------------------------------------------------------------------------------------------|
|                                                            | Select<br>PJM Interconnection Service Agreement (ISA)<br>Interconnection Agreement(s)<br>Power Purchase Agreements |
|                                                            | Other                                                                                                    |
|                                                            | //<br>If Other is selected, provide additional<br>information.                                                     |

Figure 54 \_ Agreement for Interconnection to PJM Options

Regarding the question, "Confirm Interconnection Agreement Documentation", the following considerations should be noted:

- It is preferred to include an attachment which contains the latest active agreement relating to the specified generator. This should be attached to the "Interconnection Agreement Documentation" field.
- If the generator went through the PJM Queue Process, please provide EITHER the PJM Queue #, AND/OR a link to the PJM ISA/WPMA Link.
  - You can search <u>https://pjm.com/planning/services-requests/interconnection-queues</u> to identify a PJM Queue number.

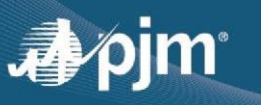

- If the generator had an in-service uprate that went through the PJM Queue, provide the latest uprate ISA that indicates the currently effective MFO.
- If the generator predates the PJM Queue, but an in-service uprate went through the PJM Queue, provide the uprate ISA that indicates the currently effective MFO.
  - A generator can only have a single IA or ISA of record. PJM is only seeking the current, active interconnection agreement. PJM does not require any IA or ISA that has been superseded through subsequent interconnection queue activity.
- If no such interconnection document for the specified Generator exists or is currently available, select "Other" where it says "Identify Agreement that allows interconnection to PJM" AND also provide reasoning in the field that indicates "If no Agreement and/or documentation, provide reasoning".
  - PJM is requesting an explanation as to why no interconnection agreement exists. If no interconnection agreement exists, SPMS will refer the matter to the Law Department recommending a non-queue ISA get established.
- For projects that received an ISA or WMPA, PJM is only requiring the GO provide the queue position associated with the active agreement. For those GO units that have not been through the queue, PJM requests either a scanned PDF or a link to publicly available IA.
- If the generating unit is operating under a Power Purchase Agreement (PPA), the customer may redact all business sensitive information, but must provide the interconnection requirements.

| Confirm Interconnection Agreement Documentation *                       |                                                                        |
|-------------------------------------------------------------------------|------------------------------------------------------------------------|
|                                                                         | Queue Number                                                           |
|                                                                         | Enter PJM Queue #, and/or                                              |
|                                                                         |                                                                        |
|                                                                         | http:// link address                                                   |
|                                                                         | Enter PJM Interconnection ISA/WMPA link, or FERC filed agreement link. |
|                                                                         |                                                                        |
| Interconnection Agreement Documentation                                 | + Choose File                                                          |
| If no link is available, please attach Interconnection agreeme<br>file. | nt                                                                     |
|                                                                         |                                                                        |
| If no agreement and/or documentation, provide reasoning.                |                                                                        |
|                                                                         |                                                                        |

Figure 55 – Interconnection Agreement Information Fields

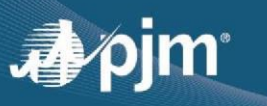

### **Generator D-Curve Related Questions**

For the next section called "Generator D-Curve Information" as shown in **Figure 56**, PJM is looking for the Generator's D-Curve (which is also known as a Generator Capability Curve) for the individual generator to be attached to the form. An example of a D-Curve is shown in **Figure 58**.

If a D-Curve is not available or cannot be provided, please select "No" and provide additional reasoning as shown in **Figure 57**.

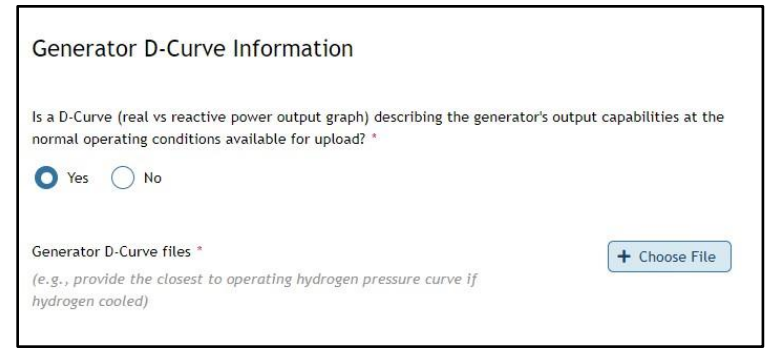

Figure 56 \_ Generator D-Curve Information Fields

| Generator D-Curve Information                                                                                                    |
|----------------------------------------------------------------------------------------------------|
| Is a D-Curve (real vs reactive power output graph) describing the generator's output capabilities at the normal operating conditions available for upload? * |
| Yes O No                                                                                                    |
| If no documentation, provide reasoning. *                                                                                                    |
|                                                                                                    |

Figure 57 \_ Generator D-Curve Fields \_ No D-Curve

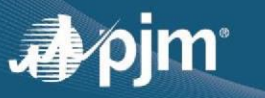

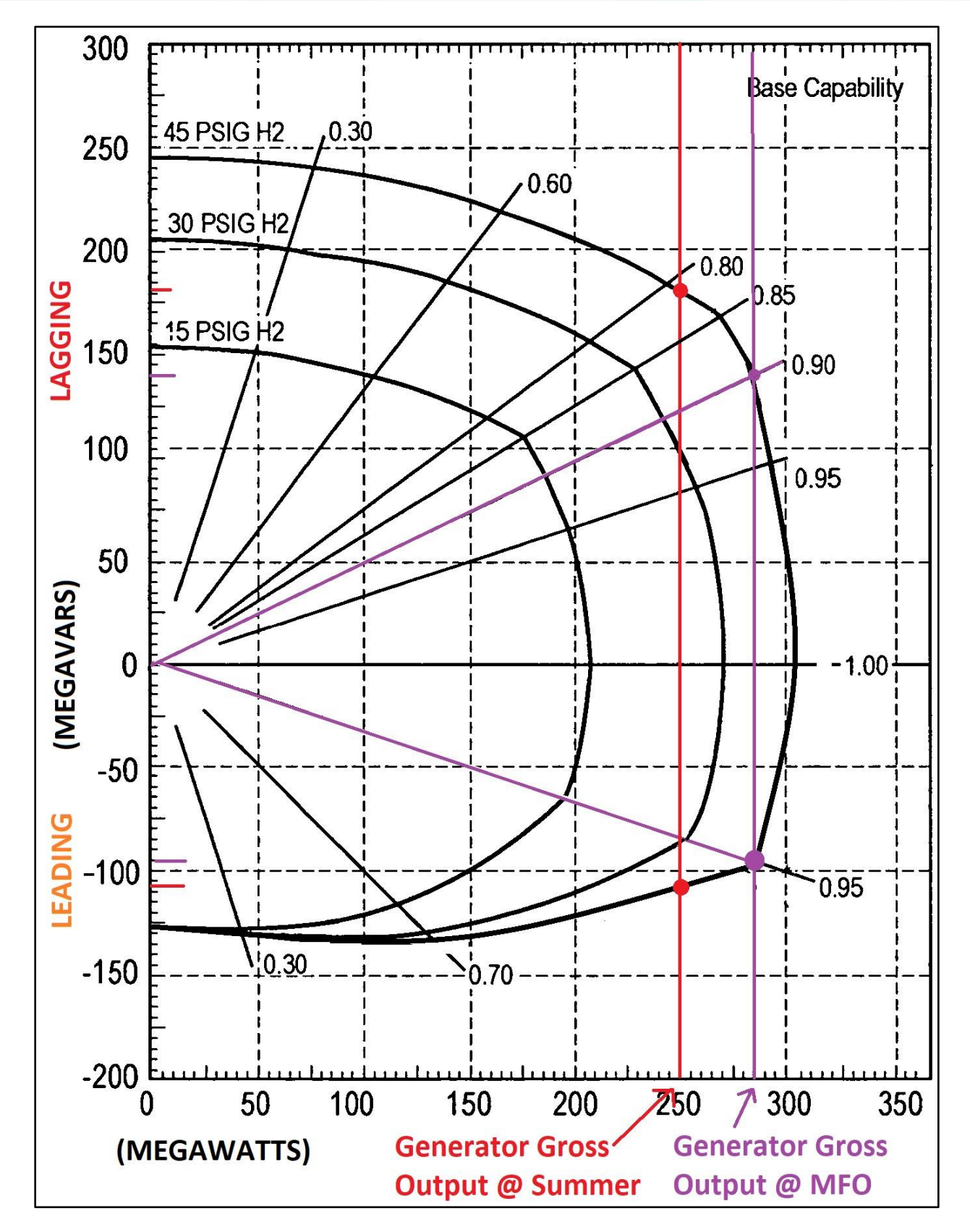

Figure 58 – Generator D-Curve Example

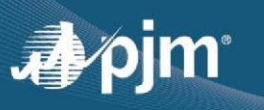

### **EIA Information Related Questions**

The EIA Information section as shown in **Figure 59** is looking for the following parameters, many of which can be found provided to the EIA-860 document.

- EIA Plant Code  $\circ$  Each EIA Plant code should have one submission in Gen Model. This will prepopulate based on what was provided on the "General Information" form.
- EIA Generator ID Code(s) 

   Each EIA Generator code should have one machine form as a part of that submission. Please use the appropriate form (either synchronous, inverter-based, or wind farm) to add each machine under your Plant with a valid "Machine Id." Once each new machine is added, you can go to the "Maximum Facility output data form" to assign the newly added units from that form with EIA Generator Code.
  - If the correct EIA Generator Code is not available from the drop-down, please select "NewGenerator." PJM will then assign the new generator with the appropriate EIA Generator Code once it is added to the EIA.
- Once a submission is made the EIA codes cannot be changed, even when copying in data from previous years. If an EIA Plant code, Generator code, or a machine ID needs to be changed or added, please email <u>MOD-032@pjm.com</u>.
- Generator MVA Base
- Installed Nameplate Capacity (MW)
  - This value is typically provided in EIA 860 form.
- Nominal Power Factor 

   This value is typically provided for EIA 860 form for Synchronous Generators. Even though this field is not tracked for Wind Farms and Inverter-Based Generators in the EIA-860, we are still looking for the user to provide this value.

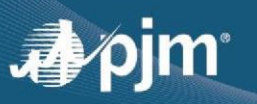

| EIA Information                     |                                                                                                    |
|-------------------------------------|----------------------------------------------------------------------------------------------------|
| EIA Plant Code *                    | EIA-860                                                                                                    |
| EIA Generator ID Code(s) *          | New-Generator X                                                                                                    |
|                                     | There may be situations where the individual generator may<br>be represented by more than one (1) EIA Generator ID. |
| Generator MVA base (MVA) *          |                                                                                                    |
| Installed Nameplate Capacity (MW) * |                                                                                                    |
|                                     | (Refer to IEEE 762-2006) (Refer to EIA-860 Value)                                                                   |
| Nominal Power Factor *              |                                                                                                    |
|                                     | (Refer to EIA-860 Value)                                                                                            |

Figure 59 \_ EIA Information Fields

### **Maximum Facility Output Data Related Questions**

| Contractual Maximum Facility Output Value                                                                                                    | 2                                                                                                    |
|----------------------------------------------------------------------------------------------------|----------------------------------------------------------------------------------------------------|
| As-built Generator Maximum Facility Output (MFO) (MW) *                                                                                                    |                                                                                                    |
| PJM's Tariff (http://www.pjm.com/directory/merged-tariffs/oat<br>"Maximum Facility Output" shall mean the maximum (not nomine<br>the Interconnection Service Agreement, after supply of any paras<br>Interconnection Customer's Customer Facility is expected to prod<br>shall not exceed the output of the proposed Customer Facility th<br>Study. For plants without an ISA, enter the equivalent value from | t.pdf) defines MFO as: Maximum Facility Output:<br>al) net electrical power output in megawatts, specified in<br>iitic or host facility loads, that a Generation<br>luce, provided that the specified Maximum Facility Output<br>at Transmission Provider utilized in the System Impact<br>1 the applicable Interconnection Agreement. |
| For plants without an Interconnection Agreement, enter the max<br>One-Line, (MFO) is also considered as the "Net Plant Output".                                                                                                    | imum independent net power output. According to the                                                                                                    |
| If the MFO value written in the agreement at the Plant Level in contribution to the MFO from the generator specified at the to                                                                                                    | cludes more than one generator, only provide the<br>p of this form.                                                                                                    |

Figure 60 – Maximum Facility Output Value Field

As mentioned in the background information, each interconnected generator must have an interconnection agreement permitting the interconnection and power injection onto the system. A generator can only have a single

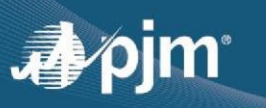

IA or ISA of record. PJM is only seeking the current, active interconnection agreement. PJM does not require any IA or ISA that has been superseded through subsequent interconnection queue activity.

For the Maximum Facility Output (MFO) value, the definition of how to determine that value is specified in the text shown in **Figure 60**, the MFO field in gray text. Please note that there can only be one value for MFO.

If multiple generating units are covered under a single ISA and the ISA does not identify individual unit MFO, then the GO must provide by unit, the amount of power output towards the total MFO identified in the agreement. In those situations, this information will need to be clarified in **Figure 62Error! Reference source not found. Figure 61** shows an example of an ISA where the MFO values are explicitly stated per generator. This level of detail may not always be included in the ISA so the answers to the questions shown in **Figure 62** may vary.

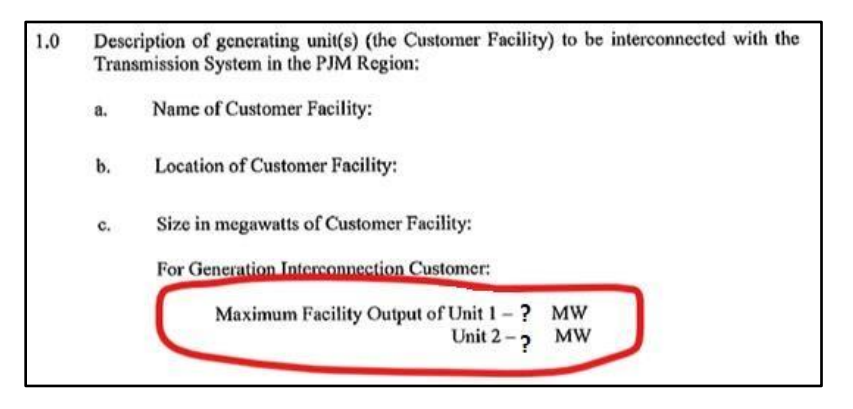

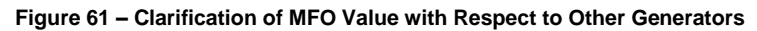

| Is the MFO value in the interconnection service agreement (ISA) based on t      | the output of more than the specified generator? $^{st}$ |
|---------------------------------------------------------------------------------|----------------------------------------------------------|
| O Yes No                                                                        |                                                          |
| What is the MFO value identified in the "Specifications for the ISA"? $^{\ast}$ |                                                          |
|                                                                                 | This value will differ from the MFO value above          |
|                                                                                 | because the ISA includes more than the specified         |
|                                                                                 | generator.                                               |
| What are the FIA Generator ID(s) of the additional generator(s) associated      |                                                          |
| (including the specified generator) with the interconnection agreement          |                                                          |
| MFO value? *                                                                    | (e.g., UN1, UN2, UN3, etc.)                              |
| How many total generators are included with the MFO in the ISA? *               |                                                          |
|                                                                                 | This number should include the generator of              |
|                                                                                 | interact                                                 |
|                                                                                 | muerest                                                  |

Figure 62 - Gen Model Form - Clarification of MFO Value with Respect to Other Generators

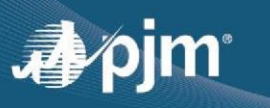

### Weather Assumptions Used To Determine MFO

There are a list of questions shown in **Figure 63**, that relate to the weather assumptions used when determining the MFO value. MFO is the seasonally independent maximum net output. There are no "default" values to use when determining the weather considerations used for the MFO, you'll need to consult generator output capability curves. If no capability curves or other documentation is available to determine generator capability, you may estimate MFO from historical data.

Reliability is the primary concern for the collection of this data and our studies will assume the economic conditions are present that would drive the generator to whichever extreme causes the most stress for reliability to ensure the transmission system can handle those conditions.

To be clear, not all these assumptions may apply to your particular unit as shown in **Figure 63**. For example, Wind Farms would not need to consider Cooling Water temperature when determining their generator output.

| Weather Considerations for MFO                                                                                                    |                                                                               |
|----------------------------------------------------------------------------------------------------|-------------------------------------------------------------------------------|
| What were the assumptions used to determine the MFO value? *<br>Answer all that apply to your generator.<br>If this generator is multi-fueled, assume the fuel that provides the highe | rst plant output.                                                             |
| Ambient Air Temperature (*F)                                                                                                    | If your output is dependent on air temperature, provide assumptions.          |
| Ambient Relative Humidity (%)                                                                                                    | If your output is dependent on humidity, provide assumptions.                 |
| Intake Water Temperature (*F)                                                                                                    | If your output is dependent on the intake cooling water, provide assumptions. |
| Provide additional information or environmental factors affecting output capability.                                                                                                   |                                                                               |

Figure 63 – Weather Considerations to determine the Generator MFO

### **Reactive Support and Dependent Generator Loads Related to the MFO**

If your generator has a reactive support device (i.e., such as a capacitor bank, SVC, etc.) that were installed and used with the specific intent for the particular generator to meet PF requirements, this should be noted in Gen Model as shown in **Figure 64**. This includes devices that may not even be owned by the GO. Provide both the Leading and Lagging portion value (in MVAR) that the capacitor provides support to meet PF requirements.

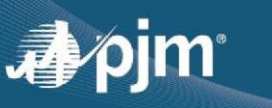

| Reactive Support                                                                                                    |                                                                                                    |                                                                                                    |                                                                                                    |
|----------------------------------------------------------------------------------------------------|----------------------------------------------------------------------------------------------------|----------------------------------------------------------------------------------------------------|----------------------------------------------------------------------------------------------------|
| Are there any reactive support device<br>Synchronous and N for Wind Farms /<br>the One-Line) installed to provide co<br>either/both leading and lagging MVAR<br>MFO? *<br>Yes No             | es (Item (H for<br>Inverter Generators) per<br>mpensation for<br>capabilities limits per the                                                                                      |                                                                                                    |                                                                                                    |
| What is the total MVAR value of the<br>reactive support device(s) (i.e.,<br>network facility upgrade and/or own<br>facility) used to meet the leading<br>MVAR portion of the PF requirement? | Only provide the MVAR<br>value of the device that<br>is used to support<br>meeting the Leading PF<br>requirements. It may not<br>be the entire size of the<br>reactive device(s). | What is the total MVAR value of the<br>reactive support device(s) (i.e.,<br>network facility upgrade and/or own<br>facility) used to meet the lagging<br>MVAR portion of the PF requirement? | Only provide the MVAR<br>value of the device that<br>is used to support<br>meeting the Lagging PF<br>requirements. It may not<br>be the entire size of the<br>reactive device(s). |

Figure 64 – Reactive Support Device @ MFO Conditions

For the question shown in **Figure 65**, we are looking for the generator gross output value MW at the generator terminals. One the one-line diagrams (Item A1 on the Synchronous Generator one-line diagram and J1 for Wind Farm / Inverter-Based Generators).

This question is specifically asking for the **total gross output** so provide the overall unit MW output regardless if this generator has been uprated in the past.

| Generator Low Side Gros                                                                                                    | ss Output at MFO Conditions                                               |
|----------------------------------------------------------------------------------------------------|---------------------------------------------------------------------------|
| Regarding the Specified Generator Lo<br>(A <sub>1</sub> for Synchronous and J <sub>1</sub> for Win<br>Generators) on the One-Line): * | ow Side Gross Output <b>(Item</b><br><b>d Farms / Inverter</b>            |
| How many MW is the Gross Output<br>value at the conditions under which<br>MFO is specified? *                                         | If Uprate is selected,<br>include both Existing and<br>Uprate MW portions |

Figure 65 - Generator Low Side Output @ MFO Conditions

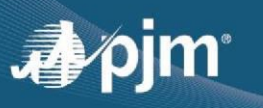

| Generator High Side Net                                                                  | Output at MFO Conditions                     |
|------------------------------------------------------------------------------------------|----------------------------------------------|
| Regarding the Specified Generator Hig<br>E <sub>1</sub> for Synchronous only per the One | gh Side Net Output ( <b>Item</b><br>e-Line): |
| How many MW is the High Side Net                                                         |                                              |
| Output value at the conditions under which MFO is specified?                             | Losses for some small<br>generators could be |

Figure 66 - Generator High Side Net output @ MFO Conditions

The question for **Figure 66**, relates only for Synchronous Generators. Some generators have SCADA data that can provide accurate MW readings of the amount of power flow on the high side of the GSU. This is an OPTIONAL field but helpful for PJM to potentially identify an errors in our model (GSU impedances, etc.).

The next questions shown in **Figure 67** and **Figure 68** are related to loads that are related to the Generator at MFO conditions. Continue to refer to the one-line diagrams for each type of generator as mentioned above which describes the type of load (e.g., High Side Connected Transformer Load, Remotely Connected Transformer Load, Tertiary Load). Also, included in the PJM.COM website as shown in **Figure 1**, are definitions to terms used in the Diagrams.

Another important clarification to note is that for Auxiliary Loads and Station Service Loads, the values should be provided under normal operating conditions. Normal operating conditions do not include plant outages, start up times, load transfers, and emergency condition scenarios.

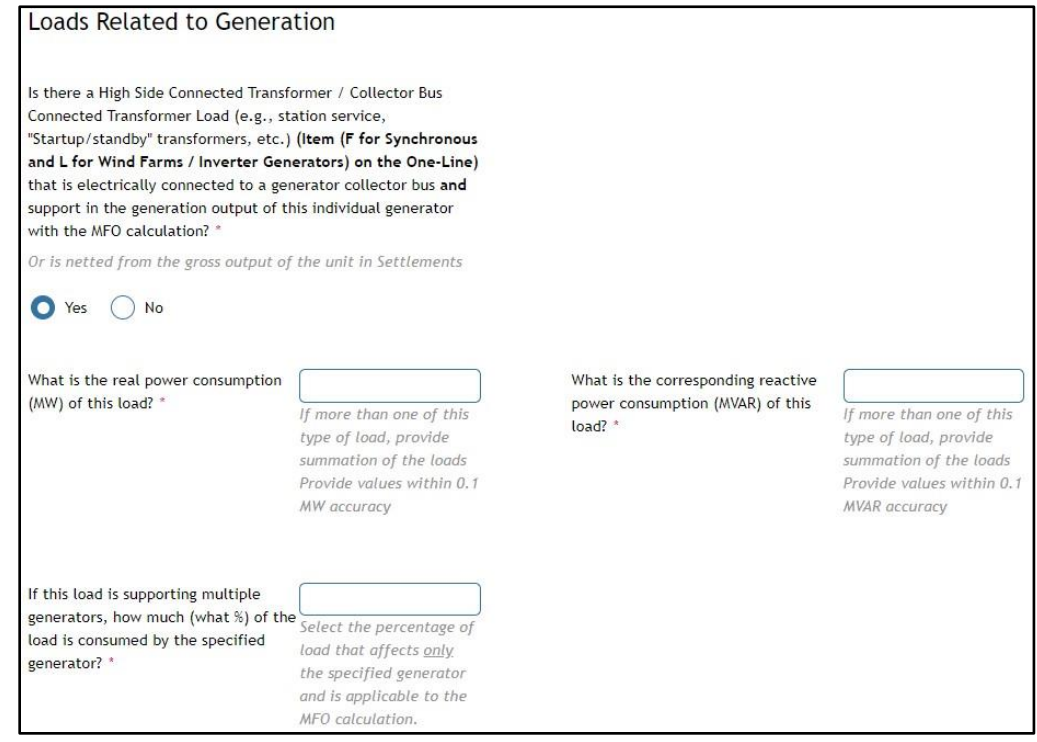

Figure 67 – Loads related to the generator at MFO Conditions

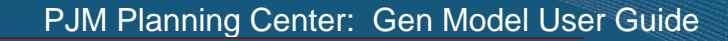

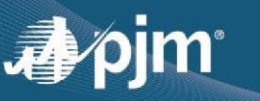

| Is there a Remotely Connected Transformer Load (e.g., station                                                                       |
|----------------------------------------------------------------------------------------------------|
| Synchronous and M for Wind Farms (Invertor Generators) on                                                                           |
| the One-Line) that is electrically connected to the transmission                                                                    |
| (or distribution) system and support in the generation output of                                                                    |
| this individual generator with the MEO calculation? *                                                                               |
| this individual generator with the Mro calculation.                                                                                 |
| Or is netted from the gross output of the unit in PJM                                                                               |
| Settlements                                                                                                    |
| Or if this load is wholesale metered                                                                                                |
| Yes No                                                                                                    |
| Is there an Auxiliary Transformer Load (e.g., Auxiliary Load,<br>Station Service) <b>(Item B1 for Synchronous only per the One-</b> |
| Line) related to the specified generator with the MEO                                                                               |
| calculation? *                                                                                                    |
|                                                                                                    |
| Yes No                                                                                                    |
| Is there a Transformer Tertiary Load (Item (D <sub>1</sub> for Synchronous                                                          |
| and P for Wind Farms / Inverter Generators) on the One-Line) related to the specified generator? *                                  |
| Yes No                                                                                                    |

Figure 68 – Loads related to the generator @ MFO conditions Continued

Auxiliary Transformer Loads are only included for Synchronous Generator loads as those values are considered minimal for Wind Farms / Inverter Based Generators.

There are also generating stations where there are loads that are used to support more than an individual generating unit. For those situations, we have offered the ability to take that total load value and perform a simple proportion of that load to the specified generator.

There may be situations where this actually becomes complicated, refer to the Frequently Asked Question below and it may be easier to represent those loads in a different fashion.

### Frequently Asked Question -

For my particular generator, it is not always possible to neatly subdivide loads to answer the following question,

"If this load is supporting multiple units, how much (what %) of the load is consumed by the specified generator."

Consider for example a plant with three generation units and two HS-connected load transformers. The load transformers send 4 MW to Unit #1, 4 MW to Unit #2, and 8 MW to Unit #3 when all three units are simultaneously at the MFO, while also feeding 12 MW to a single piece of equipment (cooling tower) shared by all three units.

In this situation, we believe that the only workable solution is to answer "NO" to this question and apportion the loads as follows (based on the MFOs being 350 MW for Unit #1, 400 MW for Unit #2 and 700 MW for Unit #3):

6.9 MW for Unit-1 (= 4 + 12 x 350/(350+400+700)),

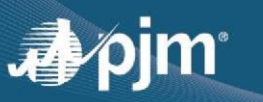

- 7.3 MW for U-2 (= 4 + 12 x 400/(350+400+700)), and
- 13.8 MW for U-3 (= 8 + 12 x 700/(350+400+700))

Does PJM agree with approach (applied the same for the MVAR questions)?

- The intent of this question is to ensure that the values of all the loads that are aggregated together along with the gross output should equal the MFO value. If apportioning the loads is easier for the user to meet that intent, then it is acceptable with PJM.
- This approach can also be used for the MVAR values.

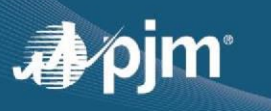

### **Power Factor Requirements**

PJM is requiring the GOs to specifically validate their MFO, Power Factor (PF) and Leading and Lagging requirement values, and the measurement location of the generator output per the interconnection agreements. The questions shown in **Figure 69** relate to confirming the PF Requirements.

For generators that have gone through the PJM Queue process AND have had an uprate, provide both the Net and Gross MW output for both the "existing" and the "up-rate" portion of the generator.

The terms "existing" and "up-rate" are specifically defined in the PJM IA and can vary due to how the agreement was written. Typically for generators that have not have any uprate through the PJM queue, "existing" refers to the entire generator.

Generators that may have had physical uprates but came into PJM after any uprate, should assume that the entire "generator" is treated for this form as not having an uprate as far as PJM is concerned.

| Power Factor Requirements                                      |                                             |
|----------------------------------------------------------------|---------------------------------------------|
| Power Factor Requirements - Queue Information                  |                                             |
| Has the generator received an ISA or WMPA from PJM? $^{\ast}$  |                                             |
| Yes No                                                         |                                             |
| Did the generator receive an ISA / WPMA uprate through the PJM | I Queue? *                                  |
| Ves No                                                         |                                             |
| What is the net existing MW portion value                      | What is the gross existing MW portion value |
| (Item (I for Synchronous and Q for Wind                        | (Item (A for Synchronous and J for Wind     |
| Farms / Inverter Generators) per the One-                      | Farms / Inverter Generators) per the One-   |
| Line) per the effective agreement? *                           | Line) per the effective agreement:          |
| What is the net up-rate MW portion value                       | What is the gross up-rate MW portion value  |
| (Item (I for Synchronous and Q for Wind                        | (Item (A for Synchronous and J for Wind     |
| Farms / Inverter Generators) per the One-                      | Farms / Inverter Generators) per the One-   |
|                                                                |                                             |

Figure 69 – PF Requirements – When Generator is part of the PJM Interconnection Queue and has had an uprate

The next section of the PF Requirements section is questions (as shown in **Figure 70**) relates to the location of the PF measurement <u>WITH RESPECT TO THE INTERCONNECTION AGREEMENT</u>. Several common locations have been identified in the drop down field. For those who select "Other Location", please provide additional information.

| elated to the Interconnection Agreement)                                                                                                    |
|----------------------------------------------------------------------------------------------------|
| Select 🔹                                                                                                    |
| Select                                                                                                    |
| Point Of Interconnection - Item (I for Synchronous and Q for Wind Farms / Inverter Generators) per the One-Line<br>Generator Terminals - Item (A1 for Synchronous and J1 for Wind Farms / Inverter Generators) per the One-Line |
| High voltage side of the GSU - (Item E1 for Synchronous and Q for Wind Farms / Inverter Generators) per the One-Line                                                                                                    |
| Other Location                                                                                                    |
|                                                                                                    |

Figure 70 – Location of the PF Measurement (Related to the Interconnection Agreement)

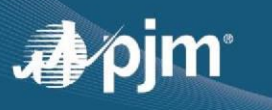

In addition to documenting the location of the PF measurement point with respect to the Interconnection Agreement, PJM is looking to confirm the PF Leading and Lagging values as shown in **Figure 71**. This value can be provided in either MVAR or PF.

As mentioned earlier, if a generator has gone through the PJM Queue with an uprate, the form is looking for the PF requirement values as shown in **Figure 72** for both the "existing" and "uprate" portions PER THE INTERCONNECTION AGREEMENTS (IA).

| Power Factor Requirements (Re                                                                                                    | elated to the Intercon                                 | nection Agreement)        |  |
|----------------------------------------------------------------------------------------------------|--------------------------------------------------------|---------------------------|--|
| Where is the PF measurement location of the generator output (per interconnection agreement)? *                                       | Point Of Interconnection •                             |                           |  |
| What are the Leading and Lagging Requirement agreement? *                                                                             | s portion per interconnection                          |                           |  |
| PF values need to be based on the gross output<br>Machine D-Curve. If the IA describes a net MW<br>real power output values to Gross. | of the generator per the output, be sure to adjust the |                           |  |
| Either provide MVARs or PF values *                                                                                                   |                                                        |                           |  |
| MVAR PF                                                                                                    |                                                        |                           |  |
| Leading MVAR at Rated Output<br>(Underexcited) *                                                                                      |                                                        | Leading PF (Underexcited) |  |
| Lagging MVAR at Rated Output (Overexcited) *                                                                                          |                                                        | Lagging PF (Overexcited)  |  |
| Additional Information                                                                                                    |                                                        |                           |  |

Figure 71 – PF Requirements (Related to the Interconnection Agreement)

| Power Factor Requirements -                                                                                                   | Existing Por | rtion (Related to the Interconnection Agreement) |
|----------------------------------------------------------------------------------------------------|--------------|--------------------------------------------------|
| Where is the PF measurement location of<br>the generator output (related to the existing<br>MW portion in the interconnection | Select       | <b>-</b>                                         |
| Power Factor Requirements -                                                                                                   | Up-rate Por  | rtion (Related to the Interconnection Agreement) |
| Where is the PF measurement location of the generator output (related to the up-rate                                          | Select       | •                                                |
| MW portion in the interconnection<br>agreement)? *                                                                            |              |                                                  |

Figure 72 – PF Requirements (Related to the Interconnection Agreement) for generators with uprates

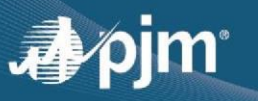

**Frequently Asked Question** - Regarding the question, "For Leading and Lagging Power Factor Capabilities", the ISA has our generator's capability for Leading as 1.0 (unity) which is based on voltage limitations on the Plant's safety buses (i.e. licensing limits) rather than the D-Curve. What value should we input?

- In this particular case, the generator is limited to unity for leading. You can submit unity leading; because regardless of the generator D curve, the unit is constrained by Nuclear Technical Spec limitations that cannot be violated.
- Please add in a free form comment section a statement such as, "While the generator can produce X MVAR leading, the unit's Tech Specs limit leading to unity due to safety bus voltage limitations."

The last main requirement in this section of questions refers to the "Leading and Lagging MVAR Capabilities" at MFO conditions. These questions relate to the ACTUAL reactive power capability AT MFO conditions as opposed to what is written in the agreement. These questions are shown in **Figure 73**.

This field is looking for the gross MVAR values at MFO conditions for Leading and Lagging capabilities. If the values are calculated anywhere other than the generator terminals, adjust the values as if they were at the generator terminals.

| Leading and Lagging MVAR Capabilities (MFO Conditions                                                                                                    |
|----------------------------------------------------------------------------------------------------|
| What are the generator terminal PF requirements (i.e., from the D-curve) for leading and lagging limits at MFO conditions, if they were measured at <b>Item</b> (A <sub>1</sub> for Synchronous and J <sub>1</sub> for Wind Farms / Inverter Generators)? * |
| PF values need to be based on the gross output of the generator per the<br>Machine D-Curve. If the IA describes a net MW output, be sure to adjust the<br>real power output values to Gross.                                                                |
| Leading MVAR at Rated Output<br>(Underexcited) *                                                                                                    |
| Lagging MVAR at Rated Output (Overexcited) *                                                                                                    |

Figure 73 – Leading and Lagging MVAR Capabilities @ MFO Conditions

### **Process Loads**

The questions for "Process Loads" as shown in **Figure 74** only apply for Synchronous generators. For generators that are part of a co-generation plant, they may have Process loads. PJM is looking to better track which generators contain process loads.

If the process load contributes as part of the MFO of the generator, please select yes to the question as shown in **Figure 75**.

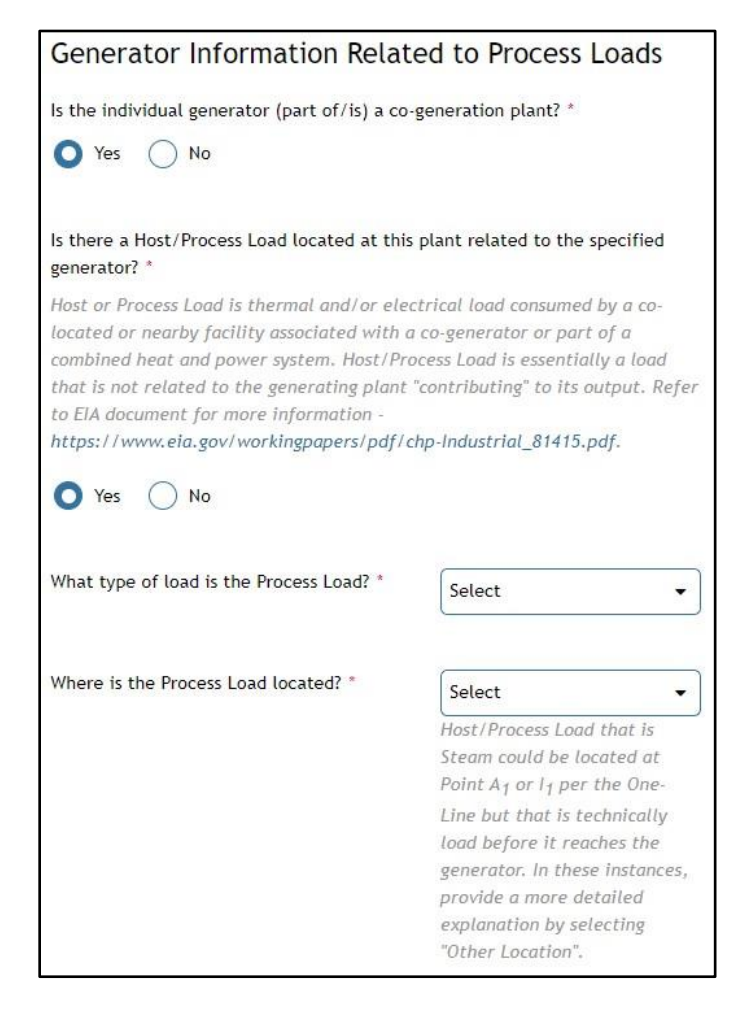

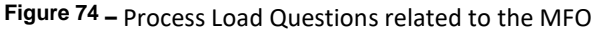

| Is this Process Load included in the MFO value Yes No                                                                        | 2 *                                                                                                    |                                                                             |                                                                                                    |
|----------------------------------------------------------------------------------------------------|----------------------------------------------------------------------------------------------------|-----------------------------------------------------------------------------|----------------------------------------------------------------------------------------------------|
| How many MW does the Host/Process Load<br>deduct (i.e., offset) from to the Gross Output<br>value based on MFO conditions? * | If more than one of this type<br>of load, provide summation of<br>the loads<br>Provide values within 0.1 MW<br>accuracy | What is the corresponding reactive power consumption (MVAR) of this load? * | If more than one of this type<br>of load, provide summation of<br>the loads<br>Provide values within 0.1<br>MVAR accuracy |

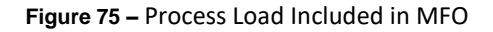

### Summer and Winter Peak Output Information

The Generator Owner will need to provide Summer and Winter values for the Maximum and Minimum Gross Output (MW), Installed Capacity (MW), Maximum Net Output (MW), and (MW/MVAR) values for the various loads similar to what was requested under the MFO forms. These questions are shown in **Figure 76**, **Figure 77**, and **Figure 78**.

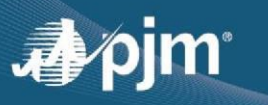

If you click on each of the question icons shown in **Figure 76**, a pop up box for both Summer and Winter values will appear with assumptions to use when determining these values. Not all these assumptions may apply to your particular unit. For example, Wind Farms would not need to consider Cooling Water temperature when determining their generator output.

As mentioned in earlier sections, the Unit Auxiliary load amount(s) should be provided under normal operating conditions. Normal operating conditions do not include plant outages, start up times, load transfers, and emergency condition scenarios.

| Summer and Winter Peak Out                                                                                  | put Information                        |          |
|----------------------------------------------------------------------------------------------------|----------------------------------------|----------|
| Regarding the Specified Generator Low Side C                                                                | Gross Output (Item (A <sub>1</sub> for |          |
| Synchronous and J <sub>1</sub> for Wind Farms / Invert                                                      | er Generators) on the One-             |          |
| Line): *                                                                                                    |                                        |          |
| Refer to the Summer and Winter Popups for t<br>when providing the output values.                            | the seasonal assumptions to use        |          |
|                                                                                                    | Summer 😢                               | Winter 🥝 |
| Maximum Gross Output (MW) *                                                                                 |                                        |          |
| Minimum Gross Output (MW) *<br>What minimum generation level can this<br>generator operate at continuously? |                                        |          |
| Installed Capacity (MW) *<br>(Refer to IEEE 762-2006) (Refer to EIA-860)                                    |                                        |          |

Figure 76 – Summer / Winter Peak Output Values

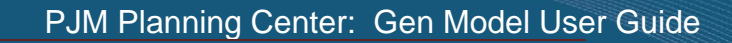

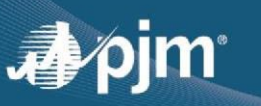

### Frequently Asked Question -

What values for summer and winter output need to be submitted? Generators can typically perform at 2 or more different power levels at a specific condition. For example - Given the summer assumptions provided (Ambient Air= 92 F, Humidity= 45%, etc.) a generator can perform at 100 MW or 110 MW consistently. A gas turbine can use various techniques to achieve this. (Peak fire, fogging, etc.). This number can also be higher than the ICAP value.

- The GO should provide the maximum output the facility can produce trying to maximize profit while assuming an extremely high value per MW under those seasonal considerations. Therefore, the output value used for Gen Model, should be the power level (e.g., Emergency Max) that provides the maximum money making configuration on a high demand, high MW value day at the assumed environmental conditions.
- In the example, the 110 MW would be the maximum output value. Determining these values should be consistent with the way that a GO operates to fulfill their ICAP obligation. If the GO normally employs capability-enhancing measures such as, but not limited to, compressor inlet cooling, wet compression, peak firing, or boiler overpressure, to meet their ICAP obligation, this should also be assumed when providing output values for the MOD-032 submission. Those same assumptions mentioned above should be used consistently when determining the values of Auxiliary loads, Start Up Units, Station Service loads, etc. that may impact the net output of the generator.

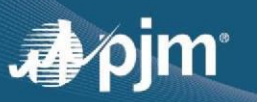

# PJM Planning Center: Gen Model User Guide

| specified Generator (either at <b>Point E<sub>1</sub> o</b>                                                                                                    | <b>r Point I</b> on the One-Line diagram -                                                                                                    |          |
|----------------------------------------------------------------------------------------------------|----------------------------------------------------------------------------------------------------|----------|
| as applicable) under Summer and Winter                                                                                                    | condition assumptions? *                                                                                                    |          |
|                                                                                                    | Summer 🕜                                                                                                    | Winter 🎱 |
| Maximum Net Output (MW) *                                                                                                    |                                                                                                    |          |
| Is there a High Side Connected Transform<br>Transformer Load (e.g., station service, "<br>(Item (F for Synchronous and L for Wind<br>is electrically connected to a generator c<br>generation output of this individual gener | er / Collector Bus Connected<br>Startup/standby" transformers, etc.)<br>d Farms / Inverter Generators)) that<br>collector bus and support in the<br>rator? * |          |
| Or is netted from the gross output of the                                                                                                    | e unit in Settlements                                                                                                    |          |
| Yes No                                                                                                    | Summer 🕜                                                                                                    | Winter 🕝 |
| What is the real power consumption (MW<br>this load? *<br>If more than one of this type of load, pro<br>summation of the loads<br>Provide values within 0.1 MW accuracy                                                       | ) of                                                                                                    |          |
| What is the corresponding reactive power<br>consumption (MVAR) of this load? *<br>If more than one of this type of load, pro<br>summation of the loads<br>Provide values within 0.1 MVAR accuracy                             | r                                                                                                    |          |
| If this load is supporting multiple generat<br>how much (what %) of the load is consum<br>the specified generator? *<br>Select the percentage of load that affect                                                             | tors,                                                                                                    |          |

Figure 77 – Summer / Winter Output Values

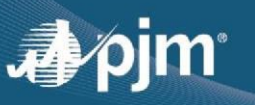

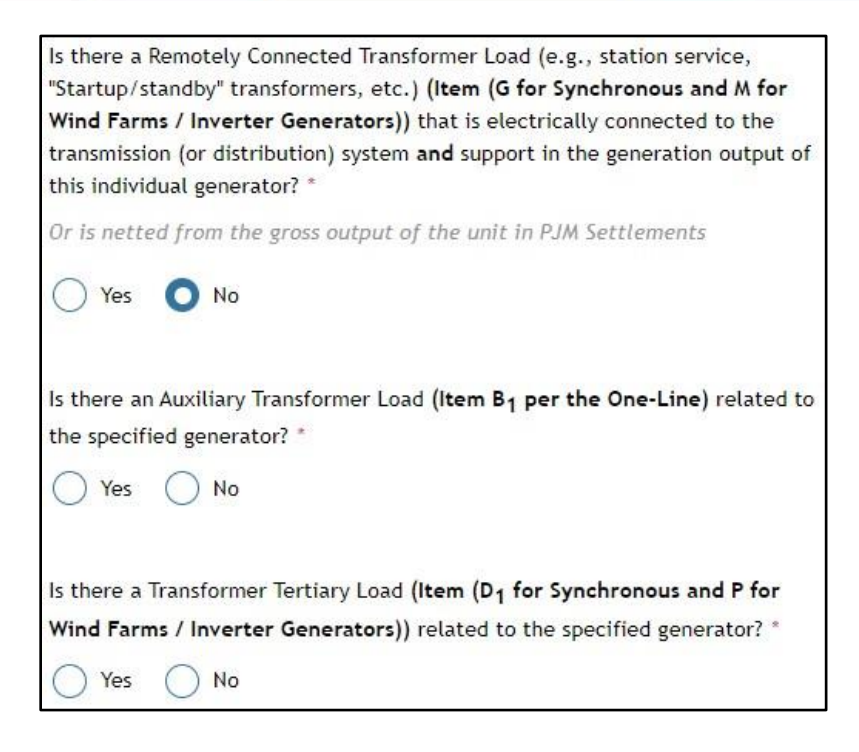

Figure 78 – Loads that relate to the Generator

If the user chooses 'Add/Review Existing Data' to make a submission, a different user interface is displayed as shown in **Figure G1**& **G2** with the data that was previously submitted. GOs will need to review the data and either certify or request for a data change.

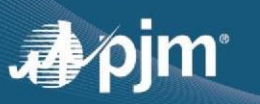

|                         |                                                                                                    | Max                                                                                                    | imum Fa                                                                                                    | cility Output                                                                                                    |                                                                                                    |                                                                                                    |                                                                                                    |                                                          | l                                                                                                    |
|-------------------------|----------------------------------------------------------------------------------------------------|----------------------------------------------------------------------------------------------------|----------------------------------------------------------------------------------------------------|----------------------------------------------------------------------------------------------------|----------------------------------------------------------------------------------------------------|----------------------------------------------------------------------------------------------------|----------------------------------------------------------------------------------------------------|----------------------------------------------------------|----------------------------------------------------------------------------------------------------|
|                         |                                                                                                    |                                                                                                    |                                                                                                    |                                                                                                    |                                                                                                    |                                                                                                    |                                                                                                    | Back Subr                                                | nissions Gen Model - User Guid                                                                                                    |
| General Information     | Review your data for comple                                                                                                    | eteness and accuracy                                                                                                    |                                                                                                    |                                                                                                    |                                                                                                    |                                                                                                    |                                                                                                    |                                                          |                                                                                                    |
| Synchronous Generator   | Last Update:05/01/2024                                                                                                    |                                                                                                    |                                                                                                    |                                                                                                    |                                                                                                    |                                                                                                    |                                                                                                    |                                                          |                                                                                                    |
| Attachment Line Data    | Mauriceum Fracility Output                                                                                                    |                                                                                                    |                                                                                                    |                                                                                                    |                                                                                                    |                                                                                                    |                                                                                                    |                                                          |                                                                                                    |
| Maximum Facility Output | Maximum Facility Output                                                                                                    |                                                                                                    |                                                                                                    |                                                                                                    |                                                                                                    |                                                                                                    |                                                                                                    |                                                          |                                                                                                    |
| Dynamic Data            |                                                                                                    | 1 14                                                                                                    |                                                                                                    | Deer                                                                                                    |                                                                                                    |                                                                                                    |                                                                                                    | A                                                        |                                                                                                    |
| Review                  | Macin                                                                                                    |                                                                                                    |                                                                                                    | 108                                                                                                    | ress                                                                                                    |                                                                                                    |                                                                                                    | ACTIONS                                                  |                                                                                                    |
|                         | Ge                                                                                                    | 201                                                                                                    |                                                                                                    | In Pro                                                                                                    | ogress                                                                                                    |                                                                                                    |                                                                                                    | a                                                        |                                                                                                    |
|                         | Machine ID: Gen1                                                                                                    |                                                                                                    |                                                                                                    |                                                                                                    |                                                                                                    |                                                                                                    |                                                                                                    |                                                          |                                                                                                    |
|                         | Interconnection Agreement<br>Information<br>Machine Id (2) *                                                                                                    | Generator D-Curve Inforr<br>Is a D-Curve (real vs reactive<br>output graph) describing the                                                                                                    | mation<br>e power<br>e generator's                                                                                                    | EIA Information<br>EIA Plant Code *<br>63029                                                                                                    |                                                                                                    | Contractual<br>Value<br>As-built Gene                                                                                                    | Maximum Facility Output                                                                                                    | Weather Cor<br>What were the<br>determine the            | e assumptions used to<br>MFO value?                                                                                                    |
|                         | Gen1                                                                                                    | output capabilities at the no<br>operating conditions availab                                                                                                    | ormal<br>ble for upload?                                                                                                    | EIA Generator ID Cod                                                                                                    | e(s) 🕜 *                                                                                                    | Output (MFO<br>100.000000                                                                                                    | ) (MW) 🕜 *                                                                                                    | Ambient Air Te                                           | emperature (°F) 🕜                                                                                                    |
|                         | Identify Agreement that allows<br>interconnection to PJM 🕜 *                                                                                                    | no                                                                                                    |                                                                                                    | GEN1                                                                                                    |                                                                                                    | Is the MFO va                                                                                                    | alue in the interconnection                                                                                                    | 50.000000                                                |                                                                                                    |
|                         | PJM_ISA                                                                                                    | If no documentation, provid                                                                                                    | le reasoning. *                                                                                                    | Generator MVA base (                                                                                                    | (MVA) *                                                                                                    | service agree<br>output of mo                                                                                                    | ement (ISA) based on the<br>re than the specified                                                                                                    | Ambient Relat                                            | ive Humidity (%) 🕜                                                                                                    |
|                         | Confirm Interconnection Agreement                                                                                                    | test                                                                                                    |                                                                                                    | 100.000000                                                                                                    |                                                                                                    | generator? *                                                                                                    |                                                                                                    |                                                          |                                                                                                    |
|                         | AB2-170                                                                                                    |                                                                                                    |                                                                                                    | Installed Nameplate Capacity (MW) 🕢 *                                                                                                    |                                                                                                    | Intake Water Temperature (°F) 🕜                                                                                                    |                                                                                                    |                                                          |                                                                                                    |
|                         | If no agreement and/or documentati<br>provide reasoning.                                                                                                    | on,                                                                                                    |                                                                                                    | Nominal Power Facto<br>1.000000                                                                                                    | r 😧 '                                                                                                    |                                                                                                    |                                                                                                    | Provide additi<br>environmenta<br>capability.            | onal information or<br>I factors affecting output                                                                                               |
|                         | Reactive Support<br>devices (then (H for Synchronous<br>and H for Wind Farms / Inverter<br>Generators) per the One-Line)<br>Installed to provide compensation<br>for either/both leading and<br>lagging MVAR capabilities limits<br>per the MFO2 * | Generator Lew Side Gross<br>Output at MPO Conditions<br>Regarding the Specified Generator<br>Low Side Gross Dutput (them (A₁<br>for Synchronoux and )⊥ for Wind<br>Farms / Inverter Generators) on<br>the One-Line) *<br>100.00000<br>How many LW is the Gross Output<br>value at the conditions under<br>which MPO is specified?<br>@ *<br>100.00000<br>Generator High Side Net<br>Output at MPO Conditions<br>Regarding the Specified Generator<br>High Side Net Output (them E₁ for<br>Synchronous only per the One-<br>Line) | Loads Relat<br>Is there a Hi<br>Transformer<br>Connected Transformers<br>Synchronous<br>Farms / Investigation<br>bus and supp<br>connected the AFC<br>no | ed to Generation<br>ph Side Connected<br>(7 Collector Bur<br>ansformer Load (e.g.,<br>etc.) (Item (F for<br>etc.) (Item (F for<br>and Lor Wind<br>refer Generators) on<br>yes the store collector<br>or in the generator<br>or in the generator<br>or calculation? ? ? | Is there a Remotely<br>Transformer Load<br>Service, "Struct A<br>transformers, etc.)<br>Synchronous and A<br>Farms / Inverter G<br>etc. Trails connec-<br>ystem and support<br>generation output generato<br>AFO calculation?<br>(************************************ | Connected<br>e.g., station<br>andby'<br>(Item (G for<br>for Wind<br>enerators)<br>hat is<br>ted to the<br>tribution)<br>in the<br>of this<br>r with the<br>* | Is there an Audillary Toring<br>Load (e.g., Audillary Load)<br>Station Services (Henn B f<br>Synchronous only per the<br>Line) related to the specifi<br>generator with the MFO<br>calculation? * | ormer is the<br>Load<br>or and I<br>One-<br>speci-<br>no | re a Transformer Tertlary<br>(Item (D <sub>1</sub> for Synchronous<br>for Wind Farms /<br>tor to the<br>Line) related to the<br>fied generator? |

Figure G1 MFO screen for previously existing submission

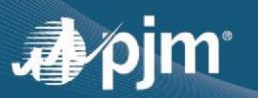

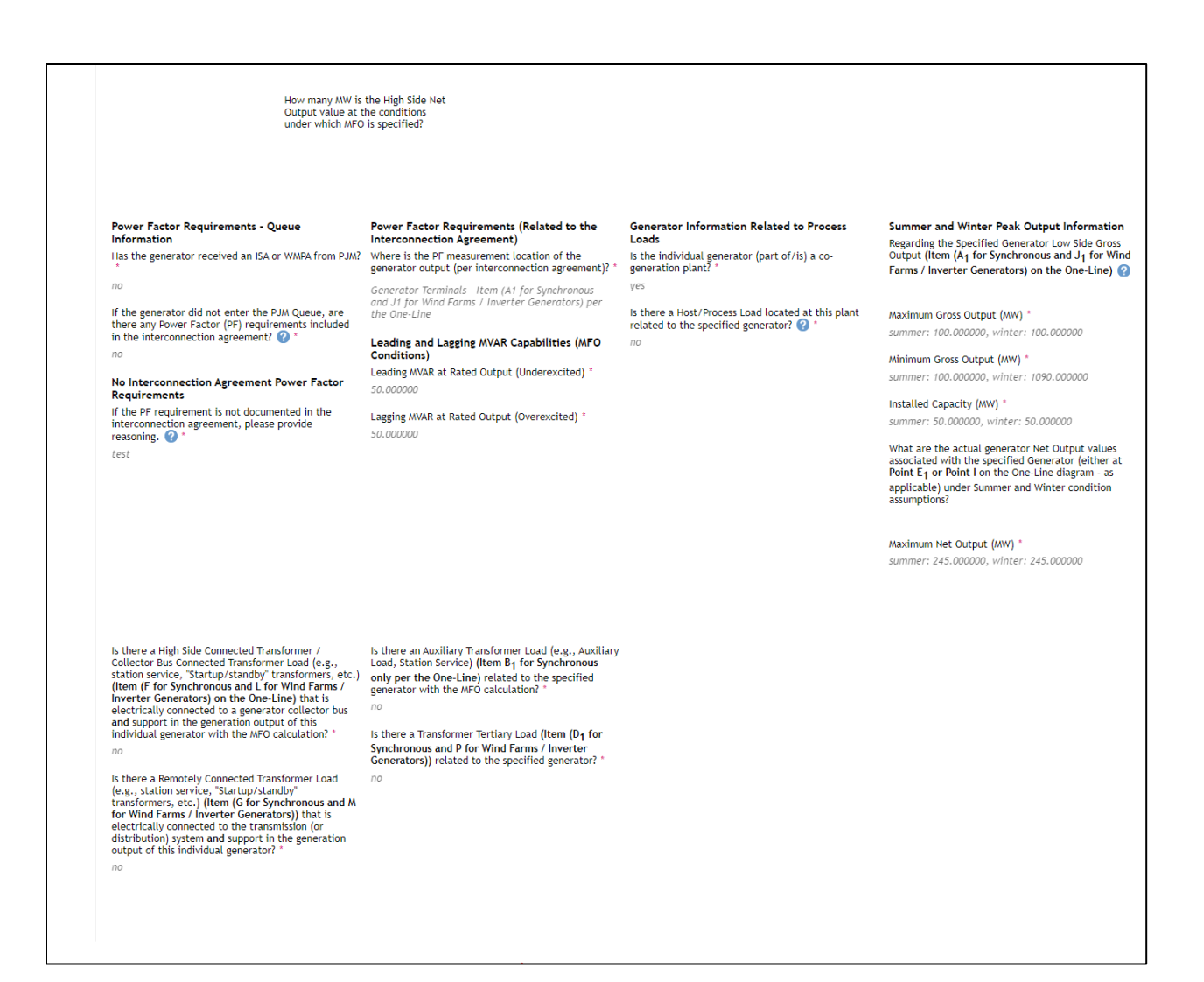

#### Figure G2 MFO screen for previously existing submission (continued)

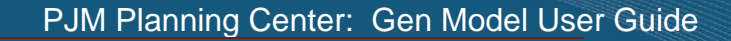

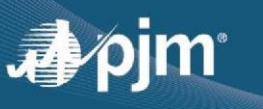

### **Circuit Breakers and Relays**

Circuit breakers owned by the GO on the high side of the GSU and operating at 100 kV or greater should be captured in the "Circuit Breakers" form. In **Figure 79**, this would correlate to the B1 breaker. If the GO does not own any such circuit breakers, they should check the "Not Applicable" box.

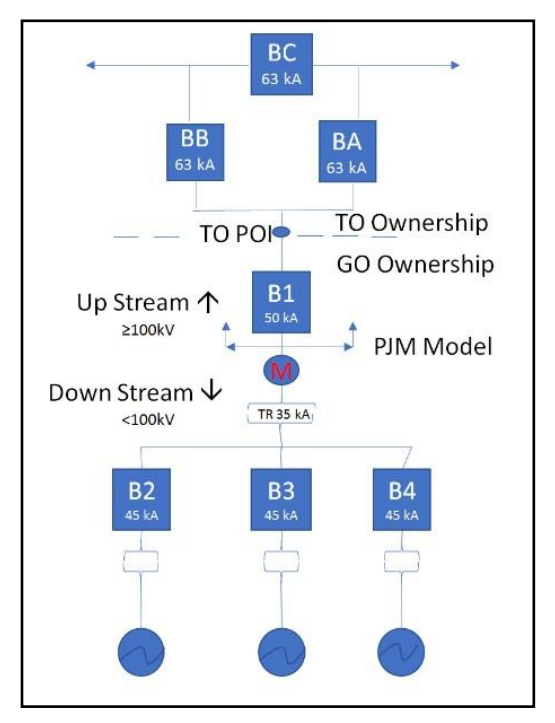

Figure 79 – Wind Circuit Breakers that PJM Models Example

To begin entering circuit breaker data, click on the pencil icon in the actions column and you will be brought to the form shown in **Figure 80**. To add a circuit breaker, click on the drop down and click "Yes" and the circuit breaker form will load, as shown in **Figure 80**. GOs should fill out Nameplate Interrupting Rating in either kA or MVA depending on how their circuit breaker is rated.

|                                             | Circuit Break  | ers and Relays -    |        |  |  |
|---------------------------------------------|----------------|---------------------|--------|--|--|
| Generator                                   |                |                     |        |  |  |
| Model Number 🗢                              | Breaker Name 🗢 | Submission Status 🗢 | Action |  |  |
| No records found.                           |                |                     |        |  |  |
| Submit data for Circuit Breakers and Relays | s •            |                     |        |  |  |

Figure 80 – Circuit Breaker (CB) Screen

Relay information related to PRC-024 compliance is collected on this form as well. PRC-024 Compliance information is represented in the questions that are included in the red box as shown in **Figure 81**. This information is further expanded when the user selects YES on any of the questions as shown below in **Figure 82**.

Please review several of the FAQs mentioned below for additional guidance.

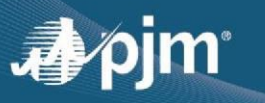

**Frequently Asked Question** - If a facility has protection relays monitoring electrical quantities but they do not trip a BES breaker and, hence, are not included in PRC-005, should they be included in PJM's Gen Model entries?

□ The intent is to capture PRC-024 related information about the most restrictive relay that could take the generator offline due to voltage or frequency deviation from nominal.

**Frequently Asked Question** - Are V/Hz relays to be included under both the frequency and voltage categories, assuming 60 Hz for the voltage settings and the rated voltage for frequency settings?

D PJM is not requesting V/Hz relays as part of Gen Model at this time.

**Frequently Asked Question** - If the GO has frequency and/or voltage relays, but the TO owns the breaker, will PJM allow us to upload responses of "N/A" or "Owned by TO," for the CB-related questions of this worksheet, e.g. interrupting rating, K factor etc.? If not, how should the GO address this conflict?

□ This is a good question, and it is not ideal that we have not yet been able to get these questions relocated to no longer be tied to CBs. Gen Model will not let you skip any of the required fields marked by a red asterisk, however, you can enter "TO owned" for the text fields and use a dummy numerical value (such as 999) for the required numerical fields.

**Frequently Asked Question** – The GO does not own any applicable circuit breakers. Since this Plant does not have a circuit breaker and relay page in the Gen Model, how do we report our under frequency relay information?

Please enter the relay information in the "Circuit Breakers and Relays" page as though it were for a CB, but put "relay" for any of the text inputs (such as substation name, manufacturer, etc.) and use "999" as a dummy value for any required numerical inputs that are not applicable to the relays.

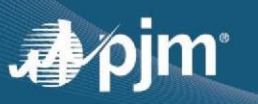

| Circuit Breaker and Relay Param                                 | neters |
|-----------------------------------------------------------------|--------|
| Substation Name *                                               |        |
| Breaker Name *                                                  |        |
| Manufacturer *                                                  |        |
| Model Number *                                                  |        |
| Nameplate Interrupting Rating (kA or MVA) *                     |        |
| Nameplate Rating Type *                                         | Select |
| Nameplate Interrupting Time (cycles) *                          |        |
| Nameplate K-factor                                              |        |
| Nameplate Max Design (kV) *                                     |        |
| Operating kV *                                                  |        |
| Contact Parting Time (cycles) *                                 |        |
| Protective Equipment 1 (i.e.,generator, line,<br>transformer) * |        |
| Protective Equipment 2 (i.e.,generator, line,<br>transformer) * |        |
| Interrupting Medium (i.e., Gas, Oil, Air, Etc)                  |        |
| Reclosing Time One (seconds)                                    |        |
| Reclosing Time Two (seconds)                                    |        |
| Is Underfrequency (UF) protection installed? *                  | Ves No |
| Is Overfrequency (OF) protection installed? *                   | Yes No |
| Is Undervoltage (UV) protection installed? *                    | Yes No |
| Is Overvoltage (OV) protection installed? *                     | Yes No |

Figure 81 – Circuit Breaker Form

| Is Overfrequency (OF) protection installed? *            | • Yes No                                                                                                    |
|----------------------------------------------------------|----------------------------------------------------------------------------------------------------|
| Instantaneous OF Setting                                 | Hz                                                                                                    |
| Short-Term Delayed OF Setting                            | Hz                                                                                                    |
|                                                          | Cycles                                                                                                    |
| Longer-Term Delayed OF Setting                           | Hz                                                                                                    |
|                                                          | Cycles                                                                                                    |
| Is Undervoltage (UV) protection installed? *             | Yes No                                                                                                    |
| Nominal Voltage Level                                    | kv                                                                                                    |
| Provide the<br>measureme<br>(e.g., Point<br>with its ter | e "Nominal Voltage Level" ONLY if the point of<br>ent of the relay is NOT the generator terminal voltage<br>t Of Interconnection Voltage). If the relay is associated<br>rminal voltage, leave this field blank. |
| Instantaneous UV Setting                                 | pu of Nominal Voltage                                                                                                    |
| Short-Term Delayed UV Setting                            | pu of Nominal Voltage                                                                                                    |
|                                                          | Cycles                                                                                                    |
| Longer-Term Delayed UV Setting                           | pu of Nominal Voltage                                                                                                    |
|                                                          | Cycles                                                                                                    |

Figure 82 – PRC-024 Information Detailed Form

There are three settings that should be provided (if applicable) – Instantaneous, Short Term Delayed, and Longer Term Delayed for Underfrequency (UF), Overfrequency (OF), Undervoltage (UV), Overvoltage (OV) types of relay protection systems. There may be instances where the relay does not have all three settings and therefore all three types of fields are not mandatory.

**Frequently Asked Question** - How should we identify "short-term delayed," and, "longer-term delayed," settings for relays with an inverse-time characteristic? Is it OK if we select the appropriate benchmarks, (e.g., 0.5 sec and 2 sec respectively in one case, and 10 and 100 sec in another)?

□ Selecting appropriate points along the inverse time characteristic curve is acceptable.

The user can save progress at any time by clicking the Save Draft button. Upon completing the required data, the user can click "Submit." The data will then be submitted and they will be returned to the Plant Form Navigation screen. As soon as one submission is received, the form status for Circuit Breakers will be Complete. However, if more circuit breakers need to be entered, the user should once again click the pencil icon to navigate to the circuit breaker page, and select "Yes" from the drop down menu.

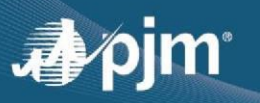

If the user chooses 'Add/Review Existing Data' to make a submission, a different user interface is displayed as shown in **Figure H** with the data that was previously submitted. GOs will need to review the data and either certify or request for a data change.

|                         | Circuit Breaker                                                       |                                                       |                                                         |                                                                         |  |
|-------------------------|-----------------------------------------------------------------------|-------------------------------------------------------|---------------------------------------------------------|-------------------------------------------------------------------------|--|
|                         |                                                                       |                                                       |                                                         |                                                                         |  |
| General Information     | Review your data for completeness and accur                           | acy.                                                  |                                                         |                                                                         |  |
| Wind Farm               | Last Update:03/08/2024                                                | ucy                                                   |                                                         |                                                                         |  |
| Attachment Line Data    | Circuit Development Delay                                             |                                                       |                                                         |                                                                         |  |
| Maximum Facility Output | Circuit Breaker and Relay                                             |                                                       |                                                         |                                                                         |  |
| Circuit Breaker         | Model Number                                                          | Breaker Name                                          | Status                                                  | Actions                                                                 |  |
| Main Transformer        | 52U-1                                                                 | In Progress                                           | In Progress                                             |                                                                         |  |
| Dynamic Data            |                                                                       |                                                       |                                                         |                                                                         |  |
| Review                  |                                                                       |                                                       |                                                         |                                                                         |  |
|                         | Breaker Name: 52U-1                                                   |                                                       |                                                         |                                                                         |  |
|                         | Circuit Breaker and Relay Parameters                                  |                                                       |                                                         |                                                                         |  |
|                         | Substation Name *                                                     | Operating kV *<br>138.000000                          | Is Underfrequency (UF) protection installed? *<br>false | Nominal Voltage Level<br>138.00                                         |  |
|                         | Breaker Name *<br>52U-1                                               | Contact Parting Time (cycles) *<br>3.000000           | Instantaneous UF Setting                                | Instantaneous UV Setting                                                |  |
|                         | Manufacturer<br>GenManufacturer(manufacturer=Siemens, model=SPS2-145- | Protective Equipment 1 *<br>transformer               | Short-Term Delayed Setting<br>0 Hz   0 cycles           | Short-Term Delayed UV Setting<br>0.15 pu of Nominal voltage   15 cycles |  |
|                         | Nameplate Interrupting Rating (kA or MVA) *<br>40.000000              | Protective Equipment 2 *<br>generator                 | Longer-Term Delayed Setting<br>0 Hz   0 cycles          | Longer-Term Delayed UV Setting<br>0 pu of Nominal voltage   0 cycles    |  |
|                         | Nameplate Ring Type<br>-                                              | Interrupting Medium (i.e., Gas, Oil, Air, Etc)<br>Gas | Is Overfrequency (OF) protection installed? *<br>false  | Is Overvoltage (OV) protection installed? *<br>false                    |  |
|                         | Nameplate Interrupting Time (cycles) *<br>3.110000                    | Reclosing Time One (seconds)                          | Instantaneous OF Setting                                | Instantaneous OV Setting                                                |  |
|                         | Nameplate K-factor<br>1.000000                                        | Reclosing Time Two (seconds)                          | Short-Term Delayed OF Setting<br>0 Hz   0 cycles        | Short-Term Delayed OV Setting<br>0 pu of Nominal voltage   0 cycles     |  |
|                         | Nameplate Max Design (kV) *<br>145.000000                             |                                                       | Longer-Term Delayed OF Setting<br>0 Hz   0 cycles       | Longer-Term Delayed OV Setting<br>0 pu of Nominal voltage   0 cycles    |  |
|                         |                                                                       |                                                       | Is Undervoltage (UV) protection installed? * true       |                                                                         |  |
|                         |                                                                       |                                                       |                                                         |                                                                         |  |
|                         | Certification of Accuracy                                             |                                                       |                                                         |                                                                         |  |

Figure H Circuit Breaker Screen for previously existing submissions

### Main Transformer

The Main Transformer sheet may be used to provide data for transformers that were not captured on Synchronous, Wind Farm, or Inverter-Based generator forms. This form can be accessed via the webpage shown in **Figure 83**.

As mentioned in the section **One Line Diagrams**, a simplified one-line diagram for each of the different generator types (Synchronous, Wind Farm, and Inverter-Based). Refer to **Figure 96**, **Figure 97**, and **Figure 98Figure 83** to determine which

- Figure 96 Synchronous Generator
- Figure 97 Wind Farm Generator
- Figure 98 Inverter Based Generator

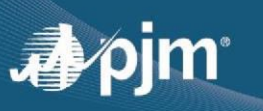

| Generator Data Forms                         |               |                                                                                                    |                |
|----------------------------------------------|---------------|----------------------------------------------------------------------------------------------------|----------------|
| Form \$                                      | Form Status 🗢 | Actions                                                                                                    | Not Applicable |
| General Information                          | Not Started   |                                                                                                    |                |
| Synchronous Generator<br>Parameters          | In Progress   |                                                                                                    |                |
| Inverter-Based Parameters                    | Not Started   |                                                                                                    |                |
| Wind Farm Parameters                         | Not Started   |                                                                                                    |                |
| Maximum Facility and Seasonal<br>Output Data | Not Started   |                                                                                                    |                |
| Circuit Breakers and Relays                  | Not Started   |                                                                                                    |                |
| Main Transformer                             | Not Started   | Image: A state of the state of the state |                |
| Load Transformer                             | Not Started   |                                                                                                    |                |
| Attachment Line Data                         | Not Started   |                                                                                                    |                |
| Additional Data Files                        |               | 1                                                                                                    |                |

Figure 83 – Main Transformer Form Selection

As shown below in **Figure 96**, Synchronous Generator Step-Up Transformers are submitted in the "Synchronous Generator Parameter form" and therefore does not need to be submitted in the "Main Transformer" form.

The "Main Transformer" form is similar to the Step-Up Transformers are submitted in the "Synchronous Generator Parameter form. For more detailed information on how to submit information in this form, refer back to the **Step-Up Transformer** section.

Similar to the "General Information" form at the bottom has Back, Save Draft, and Submit buttons. Clicking "Back" will take you back to the Plant Form Navigation screen. It will NOT save your progress in the sheet. Clicking "Save Draft" will save your current data in the form. Once all required data is filled out without any errors, you can submit the form. If required data is missing or data is outside the constraints of the box, the form will alert you. If the form is complete, you will be returned to the Plant Form Navigation screen and the form status for the "Main Transformer" form will be "Complete."

If the user chooses 'Add/Review Existing Data' to make a submission, a different user interface is displayed as shown in **Figure I** with the data that was previously submitted. GOs will need to review the data and either certify or request for a data change.

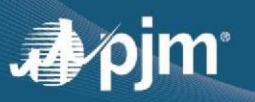

| Main Transformer        |                                                                                                    |                                                                |                              |                                                           |
|-------------------------|----------------------------------------------------------------------------------------------------|----------------------------------------------------------------|------------------------------|-----------------------------------------------------------|
|                         |                                                                                                    |                                                                |                              |                                                           |
| Convert Information     |                                                                                                    |                                                                |                              | Back Submission                                           |
| General Information     | Review your data for completeness and accur                                                                                            | racy                                                           |                              |                                                           |
| wind Farm               | Last opdate.03/07/2024                                                                                                    |                                                                |                              |                                                           |
| Attachment Line Data    |                                                                                                    |                                                                |                              |                                                           |
| Maximum Facility Output | Main Transformer                                                                                                    | Windings                                                       | Impedances                   | DC Winding Resistance                                     |
| Circuit Breaker         | Transformer Id                                                                                                    | Photo/Picture of GSU TR III - MGSU FAT.pdf                     | Provide Impedances Options * | Transformer High Winding DC Resistance (ohms/phase) *     |
| Main Transformer        | 71                                                                                                    | Nameplate, Drawing, and<br>Physical Tap Position               | RX                           | 138.000000                                                |
| Dynamic Data            | Transformer Windings *                                                                                                    | information                                                    | Positive Sequence            | Transformer Low Winding DC Resistance (ohms/phase) *      |
| Review                  | TWO_WINDINGS                                                                                                    | Is there an Under Load Tap Changer (ULTC)? *                   | High-Side to Low-Side (PU) * | 34.500000                                                 |
|                         | Transformer Windings                                                                                                    | true                                                           | 0.001700                     | Transformer Tertiary Winding DC Resistance (ohms/phase) * |
|                         | 104.551000                                                                                                    | Winding Voltages (kV)                                          | High-Side to Tertiary (PU) * |                                                           |
|                         | How many ratings does the transformer have? "                                                                                          | High-Side Nominal Neutral *                                    |                              | Substation Grounding                                      |
|                         | THREE                                                                                                    | 138.000000                                                     | Low-Side to Tertiary (PU) *  | Any Additional Comments on Transformer? *                 |
|                         | Rating 1 *                                                                                                    | Low-Side Nominal Neutral *                                     |                              | 0.150000                                                  |
|                         | 104.000000                                                                                                    | 34.500000                                                      | Zero Sequence                |                                                           |
|                         | Rating 2 *                                                                                                    | Tertiary Nominal Neutral *                                     | High-Side to Low-Side (PU) * |                                                           |
|                         | 138.000000                                                                                                    |                                                                | 0.002800                     |                                                           |
|                         | Rating 3 *                                                                                                    | Winding Connection Types                                       | High-Side to Tertiary (PU) * |                                                           |
|                         | 173.000000                                                                                                    | High-Side *                                                    |                              |                                                           |
|                         | General Transformer Parameters                                                                                                    | GROUNDED_WYE                                                   | Low-Side to Tertiary (PU) *  |                                                           |
|                         | Core Type *                                                                                                    | Low-Side *                                                     |                              |                                                           |
|                         | THREE_LEGGED_THREE_PHASE                                                                                                    | GROUNDED_WTE                                                   |                              |                                                           |
|                         | K factor (0 <= K <= 2)                                                                                                    | Autotransformer *                                              |                              |                                                           |
|                         | 0.290000                                                                                                    | raise                                                          |                              |                                                           |
|                         | Geomagnetically Induced Current (GIC) Blocking Device *                                                                                | Any Additional Comments on Transformer?                        |                              |                                                           |
|                         | false                                                                                                    | K-factor is unknown, 0.29 is an estimate for a 3 phase 3 leg   |                              |                                                           |
|                         |                                                                                                    |                                                                |                              |                                                           |
|                         |                                                                                                    |                                                                |                              |                                                           |
|                         |                                                                                                    |                                                                |                              |                                                           |
|                         |                                                                                                    |                                                                |                              |                                                           |
|                         | Certification of Accuracy                                                                                                    |                                                                |                              |                                                           |
|                         | Please confirm that the information provided is accurate and con<br>request a data change. Your selection below will confirm using the | nplete. In instances of inaccurate or incomplete data, you may |                              |                                                           |
|                         | request a data change, rour setection below with contribut da                                                                          | ta la accurate and complete or a change is needed.             |                              |                                                           |

Figure I – Main Transformer screen for previously existing submission

### Load Transformer

The Load Transformer sheet is for those that have an additional transformer for BES ( $\geq$ 100 kV) connected loads at the plant.

As shown in **Figure 96**, **Figure 97**, and **Figure 98**, Load Transformers could represent Transformers shown as "F" and/or "G" or "L and/or M" on the one-lines. For most submissions, load transformer data is not necessary and the GO can select "Not Applicable," as shown in **Figure 84**.

#### Frequently Asked Question -

When a load transformer supports two generation units should we fill-out a Load Transformer worksheet for just one of them but not the other, or should we have identical Load Transformer worksheets for both units but using the same transformer ID –

□ Just fill in data for the transformer once.

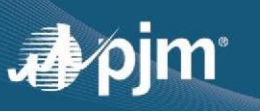

| Generator Data Forms                         |               |         |                |
|----------------------------------------------|---------------|---------|----------------|
| Form \$                                      | Form Status 🗢 | Actions | Not Applicable |
| General Information                          | Not Started   |         |                |
| Synchronous Generator<br>Parameters          | In Progress   |         |                |
| Inverter-Based Parameters                    | Not Started   |         |                |
| Wind Farm Parameters                         | Not Started   |         |                |
| Maximum Facility and Seasonal<br>Output Data | Not Started   |         |                |
| Circuit Breakers and Relays                  | Not Started   |         |                |
| Main Transformer                             | Not Started   |         |                |
| Load Transformer                             | Not Started   |         |                |
| Attachment Line Data                         | Not Started   |         |                |
| Additional Data Files                        |               | 2       |                |

Figure 84 – Plant Form Navigation Screen with Load Transformer checked as Not Applicable

For those situations that a load transformer is owned by the generation owner, click on the pencil and it will take you to the load transformer sheet shown in **Figure 85**. Selecting "Load Transformer" from the drop down, will pull up the form to submit information on the transformer.

|           |                  | Load Transformer |        |
|-----------|------------------|------------------|--------|
|           | Transformer Id 🗢 | Status 🗢         | Action |
| No record | s found.         |                  |        |
| Submit    | Select 🗸 🗸       |                  |        |
| data for  | Select           |                  | 6      |
|           |                  |                  | Back   |

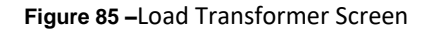

### Attachment Line Data

For GOs that own the lead line to the generator, the "Attachment Line Data" form should be filled out. To begin entering data for the attachment line, click on the pencil in the actions column for the Attachment Line Data form, indicated by the red arrow in **Figure 86**.

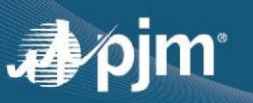

| Generator Data Forms                         |                |         |                |
|----------------------------------------------|----------------|---------|----------------|
| Form \$                                      | Form Status \$ | Actions | Not Applicable |
| General Information                          | Not Started    |         |                |
| Synchronous Generator<br>Parameters          | In Progress    |         |                |
| Inverter-Based Parameters                    | Not Started    |         |                |
| Wind Farm Parameters                         | Not Started    |         |                |
| Maximum Facility and Seasonal<br>Output Data | Not Started    |         |                |
| Circuit Breakers and Relays                  | Not Started    |         |                |
| Main Transformer                             | Not Started    |         |                |
| Load Transformer                             | Not Started    |         |                |
| Attachment Line Data                         | Not Started    |         | -              |
| Additional Data Files                        |                | 1       |                |

Figure 86 –Selecting Attachment Line Data on the Plant Form Navigation Screen

|                         | Attachment Line Data -         |           |
|-------------------------|--------------------------------|-----------|
| Ę                       | Attachment Line POI Substation | Generator |
| Attachment Line ID \$   | Status 🗢                       | Action    |
| No records found.       |                                |           |
| Add New Attachment Line |                                | Back      |

#### Figure 87 – Attachment Line Initial Display

**Figure 87** is how the Attachment Line display looks initially. **It should be noted that there is no "Not Applicable" option for this form, so it must be filled out before being able to submit plant data.** If the generator is directly connected to the substation and there is no lead line or the line length is less than 0.2 miles, click NO where it states, "Is line length greater than 0.2 miles?" as shown in **Figure 88** below. If YES is selected, the form will expand as shown in **Figure 89** to ask for line impedances. Ratings for lines are required regardless of length for FAC-008 compliance as shown in **Figure 90**.

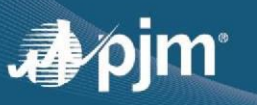

|                                                                                                    |                                                                                                    | • |
|----------------------------------------------------------------------------------------------------|----------------------------------------------------------------------------------------------------|---|
| 2                                                                                                    |                                                                                                    |   |
| Attachment line id t                                                                                                    |                                                                                                    |   |
| Actachment the Id                                                                                                    |                                                                                                    |   |
|                                                                                                    |                                                                                                    |   |
| All fields should be completed on an                                                                                                    |                                                                                                    |   |
| individual "Attachment Lines" basis. Only                                                                                                    |                                                                                                    |   |
| one value should be entered per Form.                                                                                                    |                                                                                                    |   |
|                                                                                                    |                                                                                                    |   |
|                                                                                                    |                                                                                                    |   |
| Voltage level *                                                                                                    | MVA base *                                                                                                    |   |
| kV                                                                                                    | 100                                                                                                    | M |
|                                                                                                    |                                                                                                    |   |
|                                                                                                    | Constant of the second second se |   |
|                                                                                                    |                                                                                                    |   |
| Is line length greater than 0.2 miles? *                                                                                                    | Contract of the second second s                                                                                                    |   |
| Is line length greater than 0.2 miles? *                                                                                                    | er than 0.2 miles                                                                                                    |   |
| Is line length greater than 0.2 miles? *<br>Only requesting information for lines greate                                                                     | er than 0.2 miles                                                                                                    |   |
| Is line length greater than 0.2 miles? *<br>Only requesting information for lines greate<br>Yes No                                                           | er than 0.2 miles                                                                                                    |   |
| Is line length greater than 0.2 miles? *<br>Only requesting information for lines greate<br>O Yes O No                                                       | er than 0.2 miles                                                                                                    |   |
| Is line length greater than 0.2 miles? *<br>Only requesting information for lines greate<br>Yes No                                                           | er than 0.2 miles                                                                                                    |   |
| Is line length greater than 0.2 miles? *<br>Only requesting information for lines greate<br>Yes No<br>Attachment line length *                               | er than 0.2 miles                                                                                                    |   |
| Is line length greater than 0.2 miles? * Only requesting information for lines greate Yes No Attachment line length * 10 Mile                                | er than 0.2 miles                                                                                                    |   |
| Is line length greater than 0.2 miles? *<br>Only requesting information for lines greate<br>Yes No<br>Attachment line length *                               | er than 0.2 miles<br>S                                                                                                    |   |
| Is line length greater than 0.2 miles? *<br>Only requesting information for lines greate<br>Yes No<br>Attachment line length *<br>10 Mile                    | er than 0.2 miles                                                                                                    |   |
| Is line length greater than 0.2 miles? *<br>Only requesting information for lines greate<br>Yes No<br>Attachment line length *<br>10 Mile:<br>Conductor type | er than 0.2 miles                                                                                                    |   |

### Figure 88 – Attachment Line Data Form Initial

| Impedance on 100 MVA Base                  |   |      |
|--------------------------------------------|---|------|
|                                            | R | х    |
| Total branch positive sequence impedance * |   | P.U. |
| Total branch zero sequence impedance *     |   | P.U. |
|                                            |   | в    |
| Total branch charging susceptance *        |   | P.U. |

Figure 89 – Attachment Line Impedances Section

Regarding the Ratings for the attachment line, provide the most limiting ratings for either FAC-008 R1 and/or R2. This depends on whether or not the generator owns the portion of the attachment line that includes R1 and/or R2.

The Generator owner is only responsible for providing ratings and impedances for the portion of the line that is owned by the user.

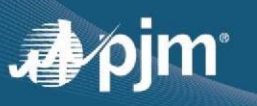

| Ratings                 |                             |                         |     |
|-------------------------|-----------------------------|-------------------------|-----|
| Refer to FAC-008 facili | ty ratings guidance. Provid | le at least one rating. |     |
| Normal *                |                             | Short-Term Emergency    |     |
|                         | AVM                         |                         | MVA |
| Long-Term Emergency     | MVA                         |                         |     |
|                         |                             |                         |     |
|                         |                             |                         |     |
|                         |                             |                         |     |

Figure 90 – Attachment Line Ratings

If the user chooses 'Add/Review Existing Data' to make a submission, a different user interface is displayed as shown in **Figure J** with the data that was previously submitted. GOs will need to review the data and either certify or request for a data change.

|                         |                                                                                              | Attachment Line Data                                    |                                                  |                                         |
|-------------------------|----------------------------------------------------------------------------------------------|---------------------------------------------------------|--------------------------------------------------|-----------------------------------------|
| General Information     | Review your data for completeness and                                                        | accuracy                                                |                                                  |                                         |
| Wind Farm               | Last Update:03/08/2024                                                                       |                                                         |                                                  |                                         |
| Attachment Line Data    | Attachment Line Data                                                                         |                                                         |                                                  |                                         |
| Maximum Facility Output |                                                                                              |                                                         |                                                  |                                         |
| Circuit Breaker         | Machine Id                                                                                   |                                                         | Progress                                         | Actions                                 |
| Main Transformer        | TGIII to TGII                                                                                | In                                                      | n Progress                                       | R 🖊 🗊                                   |
| Dynamic Data            |                                                                                              |                                                         |                                                  |                                         |
|                         | Attachment Line ID: TGIII to TGII                                                            | Attachme                                                | nt Line                                          |                                         |
|                         | Attachment Line ID: TGII to TGII                                                             | POI Substation                                          | I SC I Generator                                 | r<br>Ratings                            |
|                         | Machine IDs for this Attachment Line<br>WTG-7, 9, 16, 17, 41, 44, 48;WTG-8,10, 19, 27, 46, t | Is the attachment line longer than 0.2 miles? *<br>true | Total branch positive sequence imped<br>0.024540 | dance Normal<br>216.000000              |
|                         | Attachment Line ID *<br>TGIII to TGII                                                        | Attachment line length<br>6.14                          | Total branch zero sequence impedanc<br>0.056510  | 216.000000                              |
|                         | Voltage level<br>138.110000                                                                  | Conductor type<br>ACSR                                  | Total branch charging susceptance 0.006536       | Long-Term Emergency<br>216.000000       |
|                         | MVA Base<br>100.000000                                                                       |                                                         |                                                  | Comments<br>Above values are for the TR |
|                         | Certification of Accuracy                                                                    |                                                         |                                                  |                                         |

Figure J – Attachment Line Data screen for previously existing submission

### Additional Data Files

This form can be used to submit additional data the generation owner feels could be helpful. Text based (.dyr, .txt, .csv) and binary files are supported on this form. Dynamic model data, relay data, and plant single lines are requested elsewhere in Gen Model.

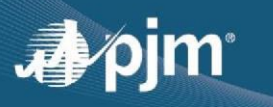

In order to upload a file you may select the upload icon in the "Actions" column. This will bring up the screen shown in **Figure 91**.

| Unload Ella      |                            |          |    | ×    |
|------------------|----------------------------|----------|----|------|
|                  | any other supporting docum | optation |    |      |
| File Description |                            |          |    |      |
|                  |                            |          |    |      |
| + Choose File    |                            |          | 10 |      |
|                  |                            |          |    |      |
|                  |                            |          | C  | lose |

Figure 91 – Additional Data Files Screen

The GO can then select any necessary files by clicking the "Choose" button and then selecting the necessary files. You can also add a file description in the text box.

# Dynamic Data

In this section the dynamic model data will be presented from PJM model. Similar to other forms, the users have the option to review the data and certify if the data aligns with their data. If there is a need for data change, the user will need to go through MOD-026/27 process and obtain a ticket number. This ticket number must be entered in Gen Model by choosing 'I request data change' option. Once the ticket number is entered, that will complete the submission for dynamic data form (see Figure M & N)

| byname bata             |                                                                          |                           |             |     |                  |  |  |
|-------------------------|--------------------------------------------------------------------------|---------------------------|-------------|-----|------------------|--|--|
| General Information     | Review your data for completeness and accuracy<br>Last Update:03/08/2024 |                           |             |     |                  |  |  |
| Synchronous Generator   |                                                                          |                           |             |     |                  |  |  |
| Attachment Line Data    |                                                                          |                           |             |     |                  |  |  |
| Maximum Facility Output | V Machine 1 on bus 315201                                                |                           |             |     |                  |  |  |
| Dynamic Data            | IDV DYR Source                                                           | mmwg 2019sum              |             |     |                  |  |  |
| Review                  |                                                                          |                           |             |     |                  |  |  |
|                         | Dynamics                                                                 | p16(2022sum)(eia6167).dyr |             |     |                  |  |  |
|                         | GENSAL PSS2A ESST1A                                                      | WEHGOV                    |             |     |                  |  |  |
|                         |                                                                          | Туре                      | Na          | ame | Description      |  |  |
|                         | CON ICON                                                                 |                           |             |     |                  |  |  |
|                         | ICON                                                                     |                           | 1           |     | UEL (1; 2; or 3) |  |  |
|                         | ICON                                                                     |                           | 1           |     | VOS (1 or 2)     |  |  |
|                         | CON                                                                      |                           |             |     |                  |  |  |
|                         | CON                                                                      |                           | 0.10000E-01 |     | TR (s)           |  |  |
|                         | CON                                                                      |                           | 999.00      |     | VIMAX            |  |  |
|                         | CON                                                                      |                           | -999.00     |     | VIMIN            |  |  |
|                         | CON                                                                      |                           | 1.0000      |     | TC (s)           |  |  |
|                         | CON                                                                      |                           | 1.6670      |     | TB (s)           |  |  |
|                         | CON                                                                      |                           | 0.0000      |     | TC1 (s)          |  |  |
|                         | CON                                                                      |                           | 0.0000      |     | TB1 (s)          |  |  |
|                         | CON                                                                      |                           | 250.00      |     | KA               |  |  |
|                         | CON                                                                      |                           | 0.0000      |     | TA (s)           |  |  |
|                         | CON                                                                      |                           | 5.1700      |     | VAMAX            |  |  |
|                         | CON                                                                      |                           | -4.6400     |     | VAMIN            |  |  |
|                         | CON                                                                      |                           | 5.1700      |     | VRMAX            |  |  |
|                         | CON                                                                      |                           | -4.6400     |     | VRMIN            |  |  |
|                         | CON                                                                      |                           | 0.64000E-01 |     | КС               |  |  |
|                         | CON                                                                      |                           | 0.0000      |     | KF               |  |  |
|                         | CON                                                                      |                           | 1.0000      |     | TF > 0 (s)       |  |  |
|                         | CON                                                                      |                           | 1.0000      |     | KLR              |  |  |
|                         | CON                                                                      |                           | 2.6700      |     | ILR              |  |  |
|                         | > Machine 2 on bus 315202                                                |                           |             |     |                  |  |  |
|                         | > Machine 3 on bus 315203                                                |                           |             |     |                  |  |  |
|                         | > Machine 4 on bus 315204                                                |                           |             |     |                  |  |  |
|                         | > Machine 5 on bus 315205                                                |                           |             |     |                  |  |  |
|                         | Naching 6 on hus 215206                                                  |                           |             |     |                  |  |  |

### Figure M- Dynamic Data screen

| <ul> <li>I have reviewed the information and certify the data.</li> <li>I request a data change.</li> </ul>                       |                             |  |  |  |  |  |
|----------------------------------------------------------------------------------------------------|-----------------------------|--|--|--|--|--|
| Changes to this data must be submitted through the MOD 026/027 process by entering a ticket. Enter the confirmation number below: |                             |  |  |  |  |  |
| MOD-026/027 Confirmation Ticket Number *                                                                                          |                             |  |  |  |  |  |
| Comments *                                                                                                    |                             |  |  |  |  |  |
|                                                                                                    |                             |  |  |  |  |  |
|                                                                                                    |                             |  |  |  |  |  |
|                                                                                                    |                             |  |  |  |  |  |
|                                                                                                    | Certify Request Data Change |  |  |  |  |  |

# Figure N – Dynamic Model data screen – Data certification section
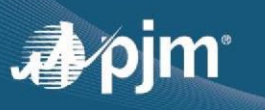

# Section 5: Submitting Generation Data

Once the General Information form is "Complete" and all other forms are either "Complete" or checked as "Not Applicable," click on the Submit button indicated by the red arrow in **Figure 92**.

| Form 🗢                                       | Form Status 🗢 | Actions | Not Applicable |
|----------------------------------------------|---------------|---------|----------------|
| General Information                          | Complete      |         |                |
| Synchronous Generator<br>Parameters          | Complete      |         |                |
| Inverter-Based<br>Parameters                 | Not Started   |         |                |
| Wind Farm Parameters                         | Not Started   |         |                |
| Maximum Facility and<br>Seasonal Output Data | Complete      |         |                |
| Circuit Breakers and<br>Relays               | Not Started   |         |                |
| Main Transformer                             | Not Started   |         |                |
| Load Transformer                             | Not Started   |         |                |
| Attachment Line Data                         | Complete      |         |                |
| Additional Data Files                        |               | 1       |                |

Figure 92 – Complete Plant Form Navigation Screen

After clicking the Submit button, you will be notified that you are about to submit plant data. Type any additional comments in the text box provided. Once you are confident your data is ready for submission, click the Submit button indicated by the red arrow in **Figure 93**.

| al Info                         | ormation                                      | Complete                                                                  |                                                  |        |
|---------------------------------|-----------------------------------------------|---------------------------------------------------------------------------|--------------------------------------------------|--------|
| onou<br>eter:<br>er-Ba<br>eter: | Ready t                                       | o Submit?                                                                 |                                                  |        |
| Farm<br>um F<br>hal O<br>t Bre  | You are abou<br>Are you sure<br>Additional Co | t to submit the data for plan<br>all of the information you pr<br>pomment | t. Carlls Corner-101-2021.<br>ovided is correct? | _      |
| imen<br>onal                    |                                               |                                                                           |                                                  |        |
|                                 |                                               |                                                                           | Back                                             | Submit |

Figure 93 – Submitting Plant Data Screen

After once again clicking the Submit button, you will be taken back to the Main Gen Model screen. You will now see that the submission status of your new plant is "Submitted." An example of this is indicated by the red arrow in **Figure 94**. Once form submission is complete an automatically generated email will be sent confirming receipt.

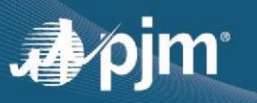

|                                                         |                                                                                                    | Gen Model                                                |                                                |                                                |                                   |            |
|---------------------------------------------------------|----------------------------------------------------------------------------------------------------|----------------------------------------------------------|------------------------------------------------|------------------------------------------------|-----------------------------------|------------|
| nsistent with NER<br>Ideling data to PJ<br>Begin 2021 S | IC's MOD-032-1 standard, each transmission owner, gener<br>IM as outlined in the MOD-032 Steady State, Dynamics | ation owner and load servin<br>and Short Circuit Modelin | g entity in PJM's footp<br>g Data Requirements | rint must provide steac<br>and Procedures (PDF | ly state, dynamics, and sl<br>?). | hort-circu |
|                                                         |                                                                                                    | Submissions                                              |                                                |                                                |                                   |            |
|                                                         | Records per p                                                                                                   | page: 100 🗸 < 🗸                                          | (1 of 1) > >>                                  |                                                |                                   |            |
| Year 🗘                                                  | Plant ≎<br>test                                                                                                 | Submission<br>Status +                                   | Due Date 🗘                                     | Created By \$                                  | Submitted Date                    | Action     |
| 2019                                                    | ZZZ-TEST-444-2018                                                                                               | Submitted                                                | 06.15.2019                                     | GUNTAR                                         | 04.04.2018                        |            |
| 2019                                                    | ZZZ-TEST-444-2019                                                                                               | Submitted                                                | 06.15.2019                                     | GUNTAR                                         | 04.12.2019                        |            |
| 2019                                                    | ZZZ-TEST-444-2019                                                                                               | Submitted                                                | 06.15.2019                                     | GUNTAR                                         | 04.22.2019                        |            |
| 2019                                                    | Test_delete_me-234-2019                                                                                         | Submitted                                                | 06.15.2019                                     | GUNTAR                                         | 04.22.2019                        |            |
| 2021                                                    | Test_delete_me-234-2021                                                                                         | Submitted                                                | 06.15.2021                                     | GUNTAR                                         | 02.23.2021                        |            |
| 2017                                                    | ZZZ-TEST-444-2017                                                                                               | Approved                                                 | 10.01.2017                                     | GUNTAR                                         | 10.04.2017                        |            |
| 2017                                                    | Test XXX-651-2017                                                                                               | Approved                                                 | 10.01.2017                                     | GUNTAR                                         | 10.11.2017                        |            |
| 2017                                                    | test-9999-2017                                                                                                  | In Progress                                              | 05.31.2017                                     | THOMAA                                         | 05.23.2017                        |            |

Figure 94 – Main Gen Model Screen after Submitting Plant Data

If the user is submitting data from a previous submission, Figure K shows two options:

### **1.** *I have reviewed the information and certify the data:*

Choosing this option indicates that the user has reviewed the data and agrees that the data is aligned with their information. Optional comments may be added in this section.

Figure L. is provided on each form of Gen Model. By clicking on 'Certify' button the user completes the submission for each individual form.

### 2. <u>I request a data change:</u>

Choosing this option indicates that the user has changes to the data. When the user clicks on this option, an editable page is displayed to make the necessary changes. After the changes are made, the user can click on the submit button to complete the submission for each form.

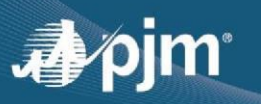

| 40                                                                                             |                                       | 000 000000 | falsa                               |
|------------------------------------------------------------------------------------------------|---------------------------------------|------------|-------------------------------------|
| 40                                                                                             |                                       | 222.00000  | Juise                               |
|                                                                                                |                                       |            | Frequency relays installed *        |
|                                                                                                |                                       |            | true                                |
|                                                                                                |                                       |            | Additional Wind Farm Compensation * |
|                                                                                                |                                       |            | 2 x 12 Mvar Capacitor Banks         |
|                                                                                                |                                       |            |                                     |
|                                                                                                |                                       |            |                                     |
| Certification of Accuracy                                                                      |                                       |            |                                     |
| Please confirm that the information provided is accurate and complete. In                      | instances of inaccurate or incomplete |            |                                     |
| data, you may request a data change. Your selection below will confirm yo<br>change is needed. | ur data is accurate and complete or a |            |                                     |
|                                                                                                |                                       |            |                                     |
| I have reviewed the information and certify the data.                                          |                                       |            |                                     |
| Comments *                                                                                     |                                       |            |                                     |
| test                                                                                           |                                       |            |                                     |
|                                                                                                |                                       |            |                                     |
|                                                                                                |                                       |            |                                     |
|                                                                                                |                                       |            |                                     |
|                                                                                                |                                       | J          |                                     |
|                                                                                                |                                       |            |                                     |
| Supporting Documents                                                                           |                                       |            |                                     |
| Supporting Document + Upload File                                                              |                                       |            |                                     |
| 03/08/2024                                                                                     |                                       |            |                                     |
| not_a_read_file_testing_only.dyr                                                               |                                       |            |                                     |
|                                                                                                |                                       |            |                                     |
|                                                                                                | Certify Request Data Change           | )          |                                     |

Figure K - Review and Certify Screen for previously existing submission

### Review Page:

The review page shows the status of your submission for each form. Once all the forms are submitted either in 'Certified status' or 'Data Change Requested status' and all forms are in green checked status as shown in below Figure L, the user can click on the Submit button to complete the submission for the current year of Gen Model.

|                         |                                                                                | Review                                                |                  |
|-------------------------|--------------------------------------------------------------------------------|-------------------------------------------------------|------------------|
|                         |                                                                                |                                                       | Back Submissions |
| General Information     | All data must be reviewed before submitting. Please Certify or Request Data Ch | ange for the following forms: Maximum Facility Output |                  |
| Wind Farm               |                                                                                |                                                       |                  |
| Attachment Line Data    | Form                                                                           | Form Status                                           | Action           |
| Maximum Facility Output | General Information                                                            | Data Change Requested                                 | 0                |
| Circuit Breaker         | Wind Farm                                                                      | Data Change Requested                                 | 0                |
| Main Transformer        | Attachment Line Data                                                           | Data Change Requested                                 | 0                |
| Dynamic Data            | Maximum Facility Output                                                        | Not Started                                           | 1                |
| Review                  | Circuit Breaker                                                                | Data Change Requested                                 | 0                |
|                         | Main Transformer                                                               | Data Change Requested                                 | 0                |
|                         | Dynamic Data                                                                   | Certified                                             | 0                |
|                         |                                                                                |                                                       | Submit           |

Figure L – Review page Screen for previously existing submission

# **<u>Congratulations!</u>** You have completed your yearly submission!

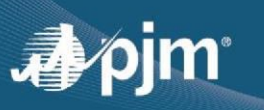

# Section 6: Attachment One-Lines to Gen Model

| SEASONAL ASSUMPTIONS FOR GEN MODEL          |                  |                   |                                                                                                    |
|---------------------------------------------|------------------|-------------------|----------------------------------------------------------------------------------------------------|
| TYPES                                       | 🗱 SUMMER         | 🔆 WINTER          | NOTES                                                                                                    |
| Time Period                                 | June 1 to Sept.1 | Dec. 1 to March 1 |                                                                                                    |
| Time of Day                                 | 16:00            | 07:00 or 19:00    | Select the time of day when the generator output would be highest.                                                                                                    |
| Cooling Water Temp.<br>(Degrees Fahrenheit) | 80°              | 35°               | If applicable. This should be interpreted as intake<br>water temp. assuming max. output and efficiency at<br>cooling towers (Point C), and/or expected water temps.<br>from the cooling body on high-demand days. |
| Ambient Relative<br>Humidity (%)            | 45               | 40                | If applicable.                                                                                                    |
| Ambient Air Temp.<br>(Degrees Fahrenheit)   | 92°              | 20°               | If applicable.                                                                                                    |

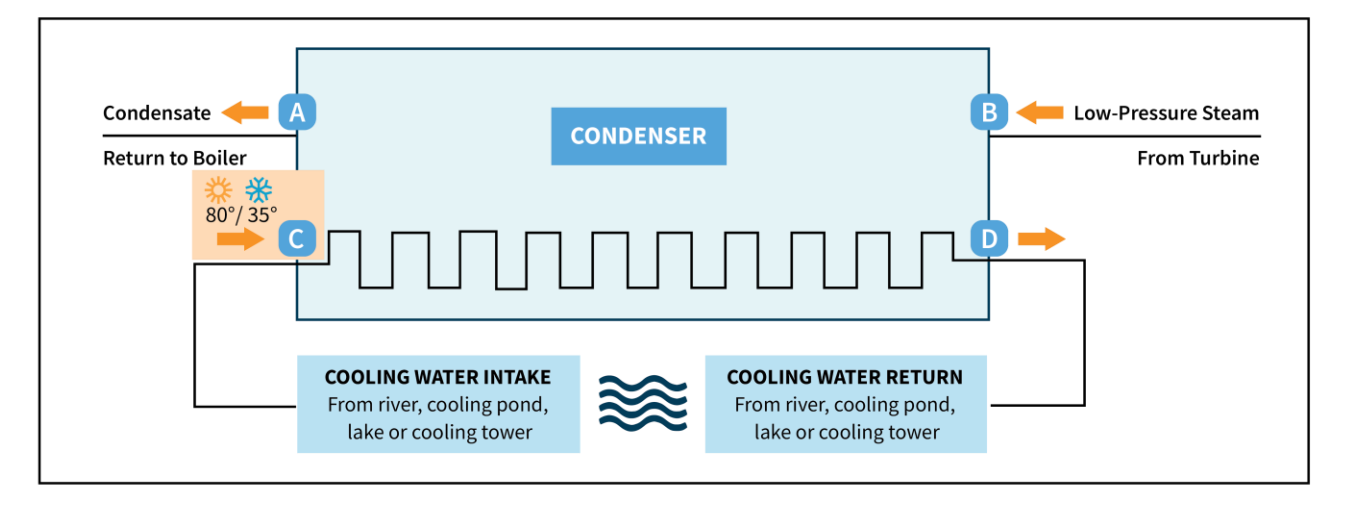

Figure 95 – Summer / Winter Seasonal Assumptions For Gen Model

#### Additional Comments -

- The Generator Owner will need to review and provide Summer and Winter output values using the seasonal assumptions. Not all these assumptions may apply to your particular unit.
  - E.g., Wind Farms would not need to consider cooling water temperature when determining their generator output.
- For MOD-032 purposes, "Cooling Water Temperature" should be interpreted as "intake water temperature", assuming maximum output and efficiency at the Cooling Towers, and/or expected water temperatures from the cooling body on high demand days.

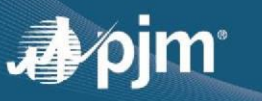

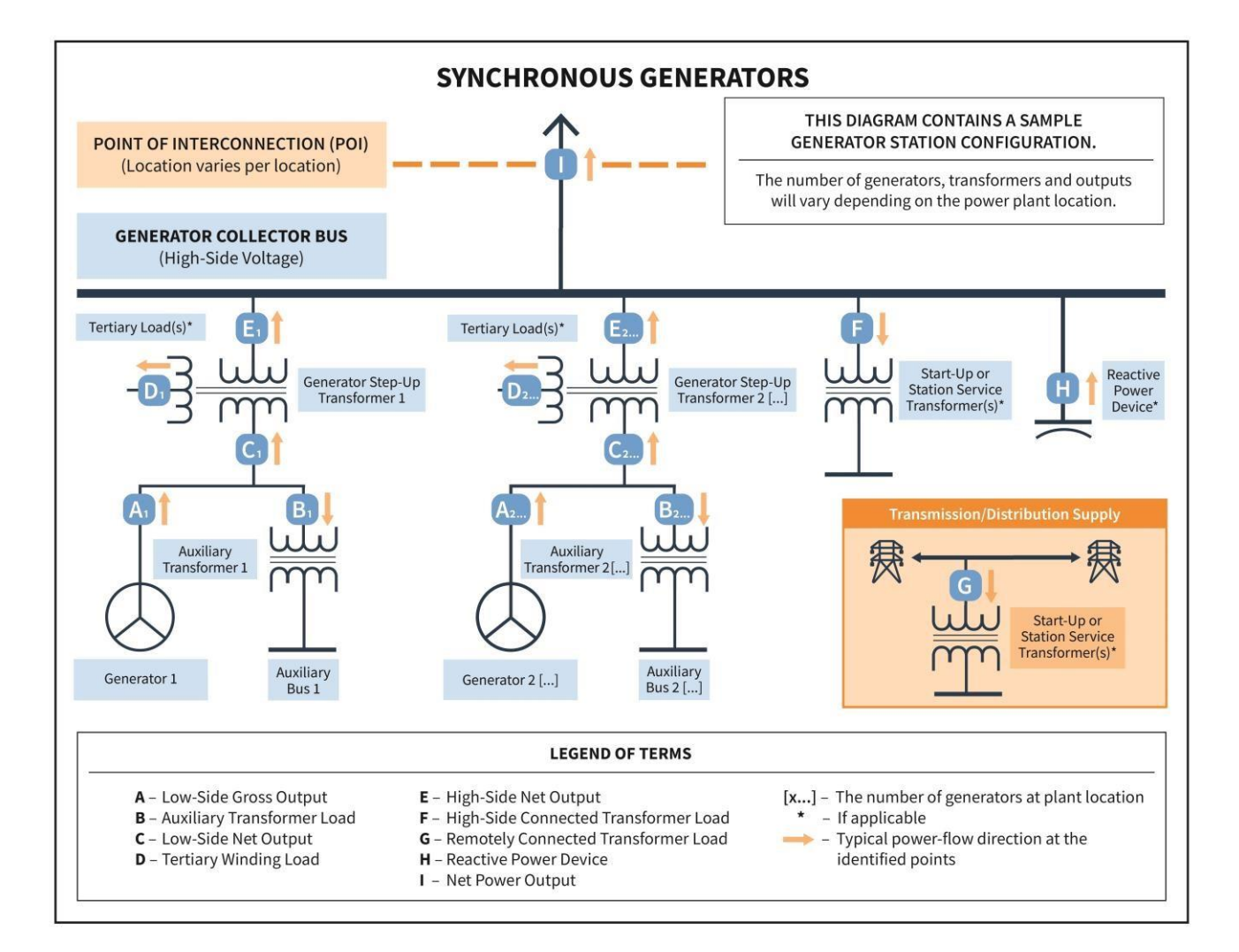

Figure 96 – Synchronous Generator One-Line Diagram

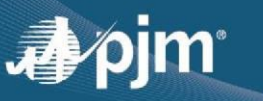

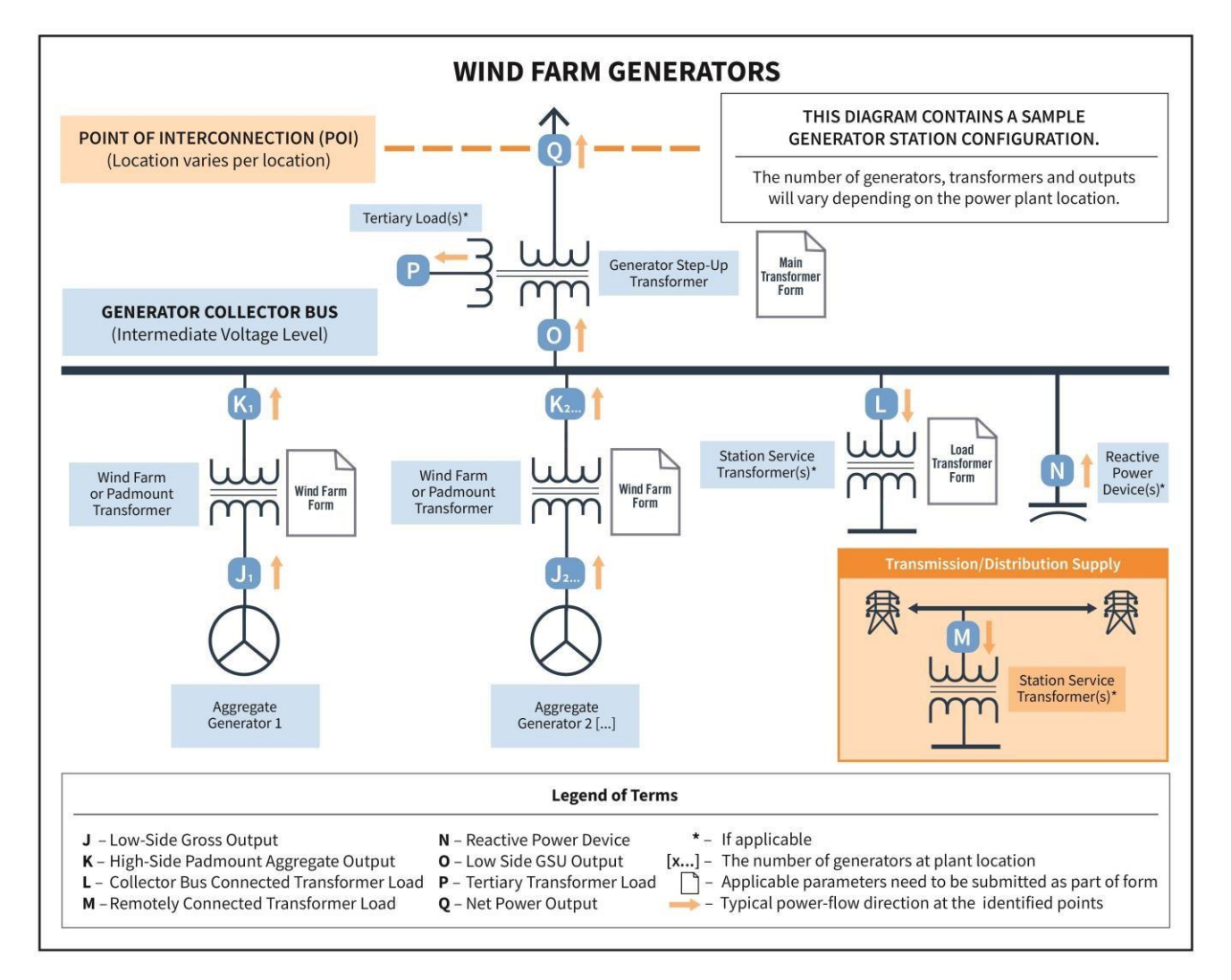

Figure 97 – Wind Farm Generators One-Line Diagram

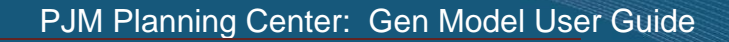

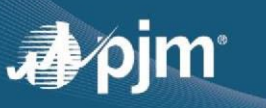

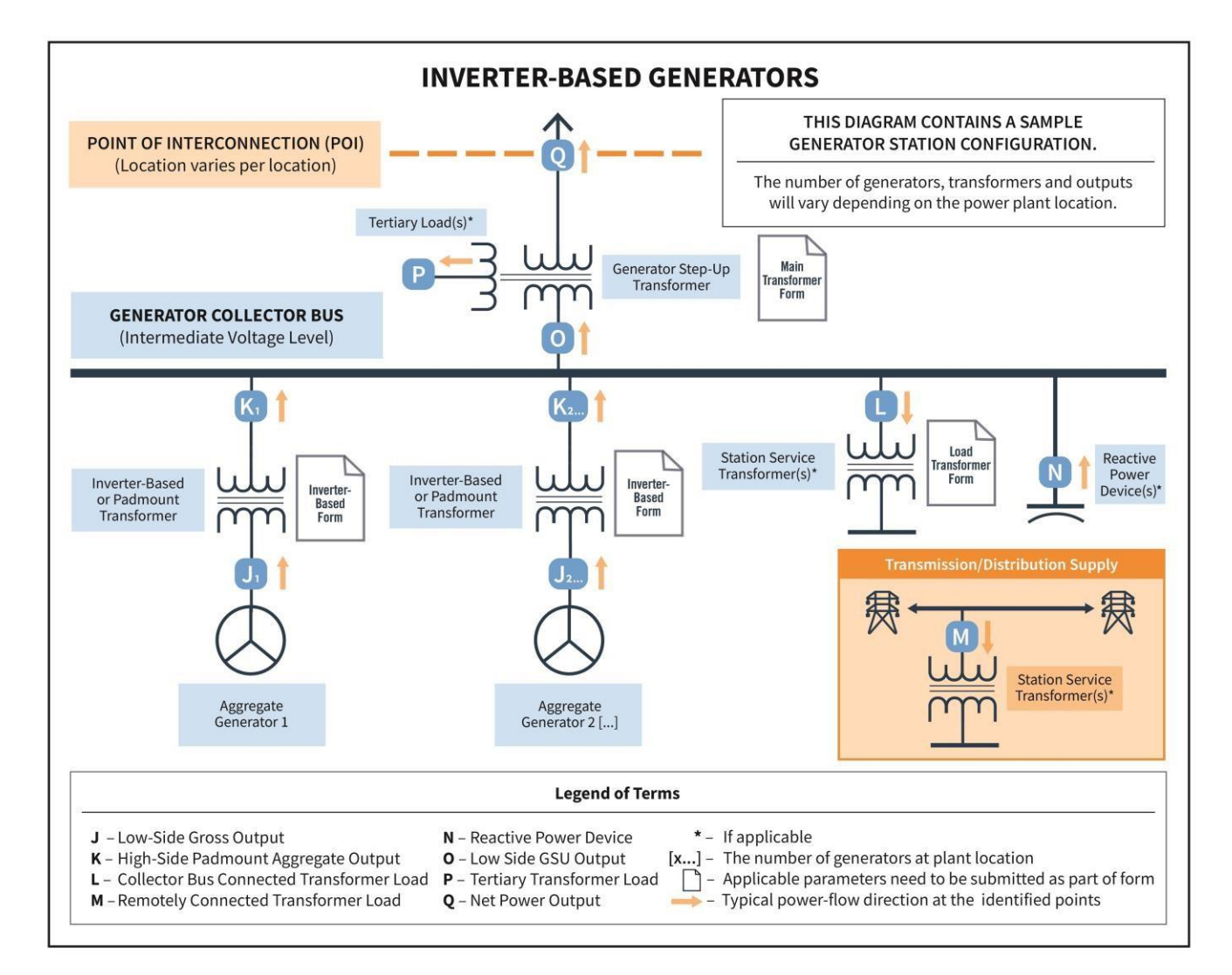

Figure 98 – Inverter Based Generator One-Line Diagrams

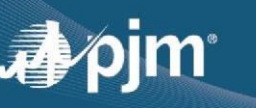

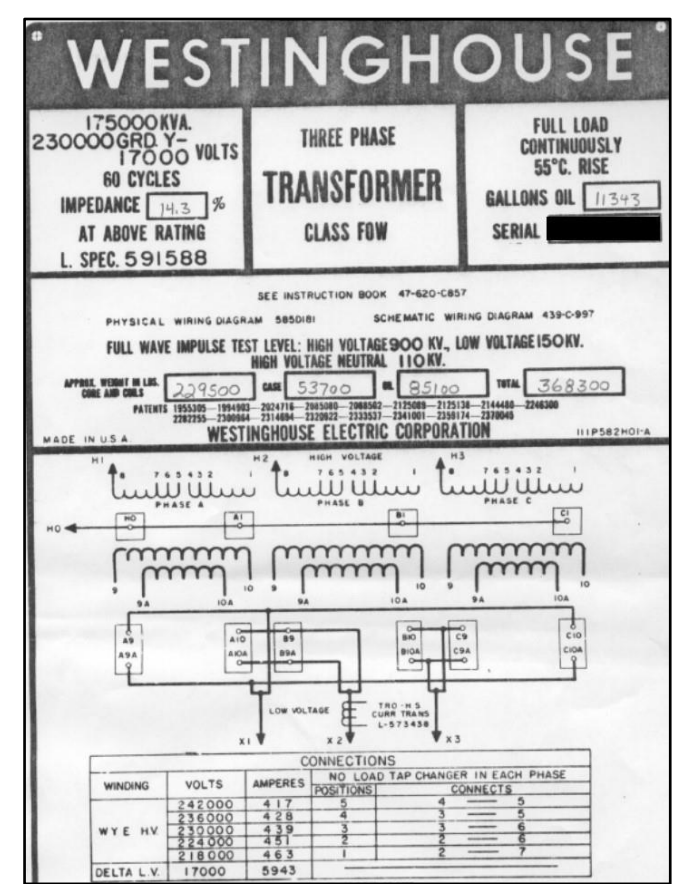

Figure 99 \_ Example of the Generator Step-Up Transformer Nameplate Picture

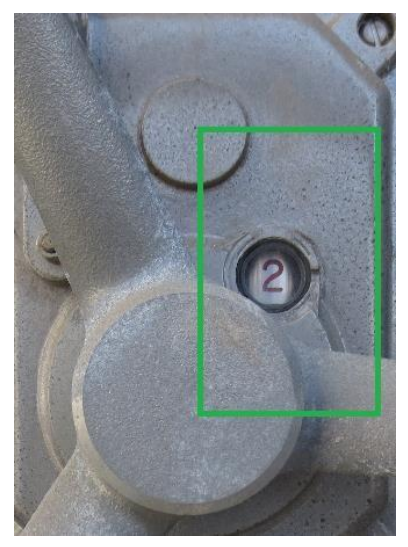

Figure 100 – Example of the Physical Tap Position Picture

Pictures for Figure 99 and Figure 100 come from the NERC Reliability Guideline "Considerations for MOD-032 Data Requirements for Generating Resources".

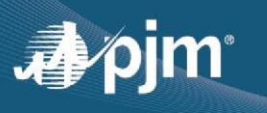

### **Section 7 : Additional Information**

**1.** A link to Gen Model user guide is available at the top right corner of each form for quick reference of information.

| 🎝 🌶 jm 🕴 Planning Center |                         | db<br>db                                |
|--------------------------|-------------------------|-----------------------------------------|
|                          | Maximum Facility Output | GO L                                    |
|                          |                         | Back Submissions Gen Model - User Guide |

2. An option to provide feedback by the user is also available at the top corner of every page. Please note that the purpose of this optional feedback feature is to hear about the user experience and feedback for further improvements on Gen Model. All Gen Model data submission related questions and any other questions that need immediate attention should be directed to MOD-032@pjm.com

| 🎝 pjm <sup>-</sup>   Planning Center |                         | dback                                   |
|--------------------------------------|-------------------------|-----------------------------------------|
|                                      | Maximum Facility Output | Fee                                     |
|                                      |                         | Back Submissions Gen Model - User Guide |

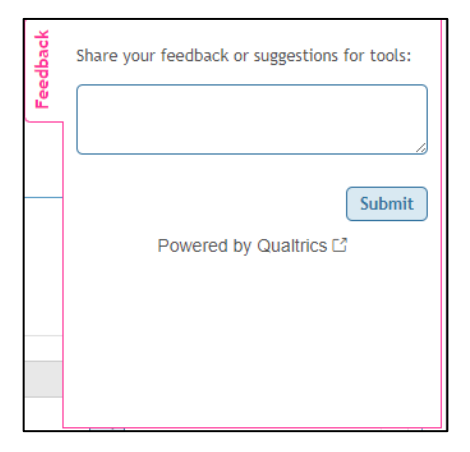

# **Section 8 : Revision History**

| Latest Revision:  | Date 04/30/2024                                                                                                    |
|-------------------|----------------------------------------------------------------------------------------------------|
| Author:           | Ashwini Bhat                                                                                                    |
| Reviewer(s)       | David Egan, Tao He                                                                                                    |
| Approver(s)       | David Egan                                                                                                    |
| Reason for Change | This is the 2024 yearly update of the Gen Model User Guide. This update includes changes related to User Interface, Process of data submission, Introduction of separate Dynamic model data section, addition of link to Gen Model User Guide within the tool. |

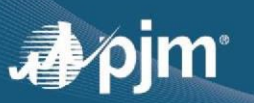

| Latest Revision:  | Date 04/28/2023                                                                                                    |
|-------------------|----------------------------------------------------------------------------------------------------|
| Author:           | Nicole Bugay                                                                                                    |
| Reviewer(s)       | Ashwini Bhat                                                                                                    |
| Approver(s)       | David Egan                                                                                                    |
| Reason for Change | This is the 2023 yearly update of the Gen Model User Guide. This update Includes changes related to EIA Plant Code, EIA Machine Code, and data export. |

| Latest Revision:  | Date 04/01/2022                                                                                                    |
|-------------------|----------------------------------------------------------------------------------------------------|
| Author:           | Nicole Bugay                                                                                                    |
| Reviewer(s)       | Kyle Clifford                                                                                                    |
| Approver(s)       | David Egan                                                                                                    |
| Reason for Change | This is the 2022 yearly update of the Gen Model User Guide. This update Includes minor text revisions and clarification based on frequently asked questions. |

| Latest Revision:  | Date 04/01/2021                                                                                                    |
|-------------------|----------------------------------------------------------------------------------------------------|
| Author:           | Alex Lousos                                                                                                    |
| Reviewer(s)       | Kyle Clifford                                                                                                    |
| Approver(s)       | David Egan                                                                                                    |
| Reason for Change | This is the 2021 yearly update of the Gen Model User Guide. This update<br>Includes guidance on how to use the tool based on the 2021 enhancements<br>to the tool (e.g., Maximum Facility Output & Seasonal Assumptions Page,<br>Transformer Impedance Updates, Attachment Line Data changes). |

| Revision 03:      | Date 04/30/2020                                                                                                    |
|-------------------|----------------------------------------------------------------------------------------------------|
| Author:           | Alex Lousos                                                                                                    |
| Reviewer(s)       | Kyle Clifford                                                                                                    |
| Approver(s)       | David Egan                                                                                                    |
| Reason for Change | This is the 2020 yearly update of the Gen Model User Guide. This update<br>Includes guidance on how to use the tool based on the 2020 enhancements<br>to the tool (e.g., Summer/Winter Assumptions, PRC-024 Expansion of fields,<br>Transformer Cooling Class Pop-ups, Three Winding Transformer Updates,<br>Attachment Line Data changes). |

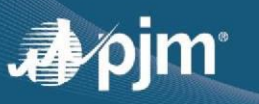

Revision Version 02 - (03/29/2019)

Updated snapshots for 2019 Gen Model Enhancements. Minor text revisions.

Revision Version 01 – Draft (04/02/2018)

Updated the PJM Planning Center: Gen Model user guide to include information that is more recent and snapshots of the tool.

Revision Version 00 - Draft (04/25/2016)

Created a new document for the PJM Planning Center: Gen Model; this is the first release of the PJM Planning Center: Gen Model User Guide.

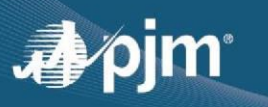

### Appendix I: Data Export and XML Data Mapping in Excel Walkthrough

To export your Gen Model data, click "Export to XML" on the main page.

| Gen Model                                                                                                    |                                    |
|----------------------------------------------------------------------------------------------------|------------------------------------|
| Consistent with NER's NOD-021-1 standard, each transmission owner, generation owner and load serving entity in PJWs footprint must provide steady state, dynamics, and short-circuit modeling data to PJW as couldined in the NOD-032-1 standard, each transmission owner, generation owner and load serving entity in PJWs footprint must provide steady state, dynamics, and short-circuit Modeling data to PJW as couldined in the NOD-032-1 standard, each transmission owner, generation owner and load serving entity in PJWs footprint must provide steady state, dynamics, and short-circuit Modeling data to PJW as could be as a state of PJW as could be as a state of PJW as a state of PJW as could be as a state of PJW as a state of PJW as a state of PJW as a state of PJW as a state of PJW as a state of PJW as a state of PJW as a state of PJW as a state of PJW as a state of PJW as a state of PJW as a state of PJW as a state of PJW as a state | equirements and Procedures (PDF).  |
| Regist 2023 Submittation                                                                                                    |                                    |
| Submissions                                                                                                    | Download Attachments Export to XM  |
|                                                                                                    | Download Attachments Export to AML |

Once you have downloaded the XML file, follow this quick guide for importing the XML data into Excel in an easily searchable and customizable way.

1. Add the Developer tab. If you already have the Developer tab visible, skip to step 2.

a. The Developer tab is not displayed by default, but you can add it to the ribbon. On the File tab, go to Options > Customize Ribbon.

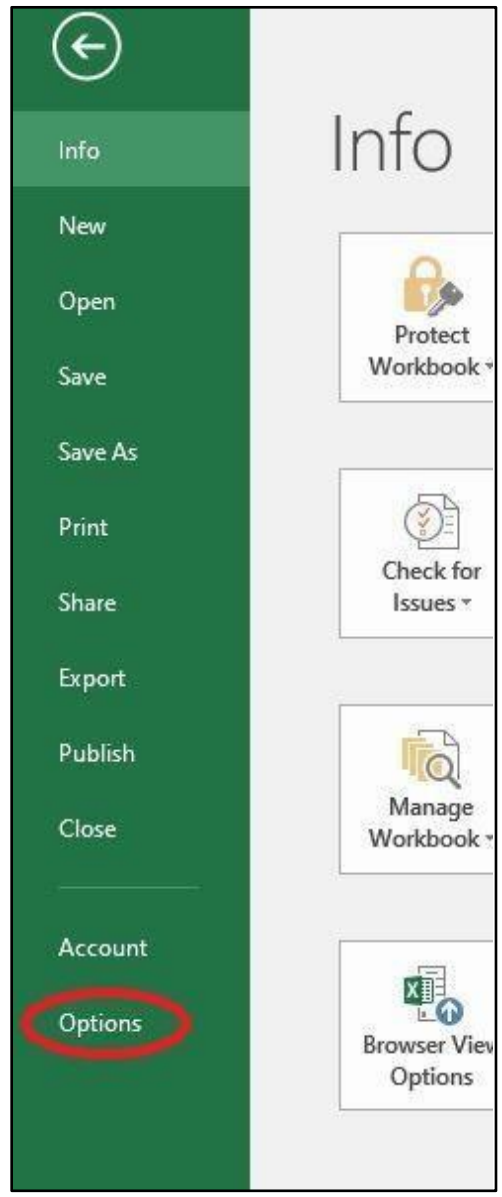

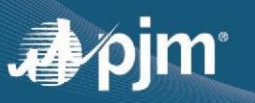

b.

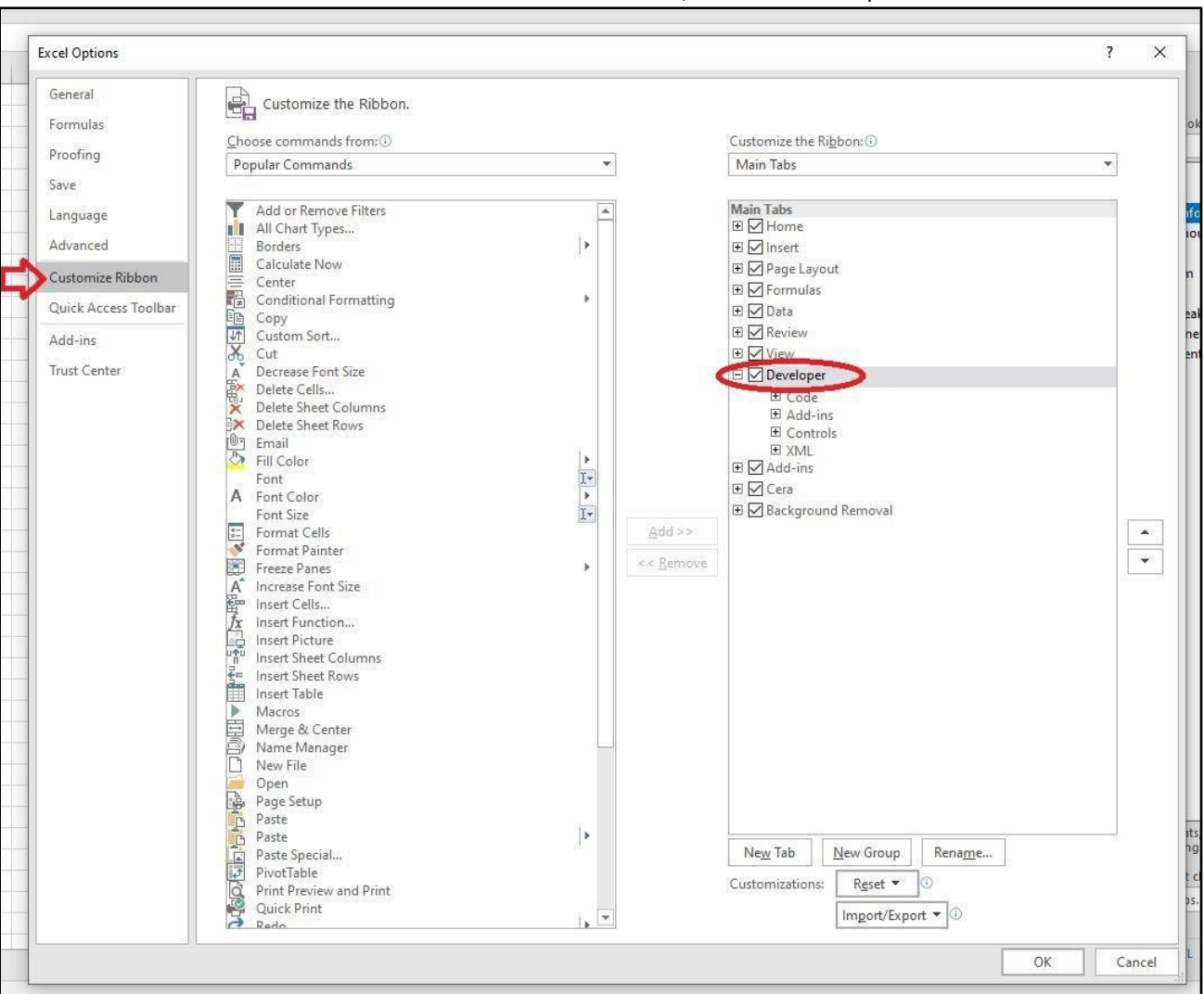

#### Under Customize the Ribbon and under Main Tabs, select the Developer check box.

#### 2. Click on the Developer Tab, then Source within the XML submenu.

|                 |          |                                           |                                   |                             |                       |                     |      |                          |           |                                              |                |       | Book1 - | Excel |
|-----------------|----------|-------------------------------------------|-----------------------------------|-----------------------------|-----------------------|---------------------|------|--------------------------|-----------|----------------------------------------------|----------------|-------|---------|-------|
| File            | Hom      | e Inse                                    | rt Page Lay                       | out Form                    | ılas Data             | Review              | View | Developer                | Cera      | Q Tell me wi                                 | hat you want t | :o do |         |       |
| Visual<br>Basic | Macros 4 | Record N<br>Use Relat<br>Macro Se<br>Code | 1acro<br>ive References<br>curity | Add- Exc<br>ins Add-<br>Add | el COM<br>ins Add-ins | Insert Desig<br>Mod | Prop | erties<br>Code<br>Dialog | Ce Refres | roperties 🖬<br>sion Packs 🖻<br>h Data<br>XML | Fxport         |       |         |       |
| N21             |          | : ×                                       | . √ f <sub>x</sub>                |                             |                       |                     |      |                          |           |                                              |                |       |         |       |
| 1 2             | A        | В                                         | С                                 | D                           | E                     | F                   | G    | Н                        | I         | J                                            | К              | L     | M       | N     |
| 3<br>4<br>5     |          |                                           |                                   |                             |                       |                     |      |                          |           |                                              |                |       |         |       |
| 6<br>7<br>8     |          |                                           |                                   |                             |                       |                     |      |                          |           |                                              |                |       |         |       |

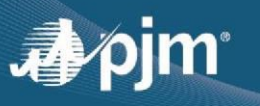

| Develop            | oer Cera  | Q Tell me wh  | at you want i | to do |   |   |   |   |   |   |           | Sylvestre, Abraham 👂 Share                                                                      |
|--------------------|-----------|---------------|---------------|-------|---|---|---|---|---|---|-----------|-------------------------------------------------------------------------------------------------|
| iperties<br>w Code | Map P     | sion Packs    | Fxport        |       |   |   |   |   |   |   |           |                                                                                                 |
| n Dialog           | Pi Refres | h Data<br>XML |               |       |   |   |   |   |   |   |           |                                                                                                 |
|                    |           |               |               |       |   |   |   |   |   |   |           | ,                                                                                               |
| Н                  | 1         | J             | К             | L     | М | N | 0 | P | Q | R | S         | YML Source                                                                                      |
|                    |           |               |               |       |   |   |   |   |   |   |           | XML maps in this workbook:                                                                      |
|                    |           |               |               |       |   |   |   |   |   |   |           |                                                                                                 |
|                    |           |               |               |       |   |   |   |   |   |   |           |                                                                                                 |
|                    |           |               |               |       |   |   |   |   |   |   |           |                                                                                                 |
|                    |           |               |               |       |   |   |   |   |   |   |           |                                                                                                 |
|                    |           |               |               |       |   |   |   |   |   |   |           |                                                                                                 |
|                    |           |               |               |       |   |   |   |   |   |   |           |                                                                                                 |
|                    |           |               |               |       |   |   |   |   |   |   |           |                                                                                                 |
|                    |           |               |               |       |   |   |   |   |   |   |           |                                                                                                 |
|                    |           |               |               |       |   |   |   |   |   |   |           |                                                                                                 |
|                    |           |               |               |       |   |   |   |   |   |   |           |                                                                                                 |
|                    |           |               |               |       |   |   |   |   |   |   |           |                                                                                                 |
|                    |           |               |               |       |   |   |   |   |   |   |           |                                                                                                 |
|                    |           |               |               |       |   |   |   |   |   |   |           |                                                                                                 |
|                    |           |               |               |       |   |   |   |   |   |   | · · · · · |                                                                                                 |
|                    |           |               |               |       |   |   |   |   |   |   |           |                                                                                                 |
|                    |           |               |               |       |   |   |   |   |   |   |           | V                                                                                               |
|                    |           |               |               |       |   |   |   |   |   |   |           | This workbook does not contain any XML maps. Click XML Maps to add an XML map to this workbook. |
|                    |           |               |               |       |   |   |   |   |   |   |           | Options  Verify Man for Pro-                                                                    |
|                    |           |               |               | : 4   | 1 |   |   |   |   |   |           | Tips for mapping XML                                                                            |
|                    |           |               |               |       |   |   |   |   |   |   |           | ■ ■ ■ - + 100                                                                                   |

3. Add a new xml map by clicking on the "XML Maps..." button...

4. ...and then adding your XML file, then click OK.

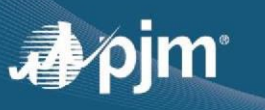

|     | XML Maps                                                             | ? ×       |  |
|-----|----------------------------------------------------------------------|-----------|--|
|     | Name Root Namespace<br>submission submissions <no namespace=""></no> |           |  |
|     | Rename                                                               | OK Cancel |  |
| - 1 |                                                                      |           |  |

The XML Source at the right is a complete listing of all data fields present in the file. At this point, you can organize the data in Excel in whichever way you would like, although it is recommended you map each subsection to its own worksheet for clean formatting.

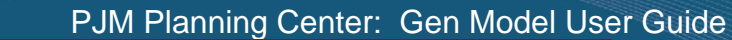

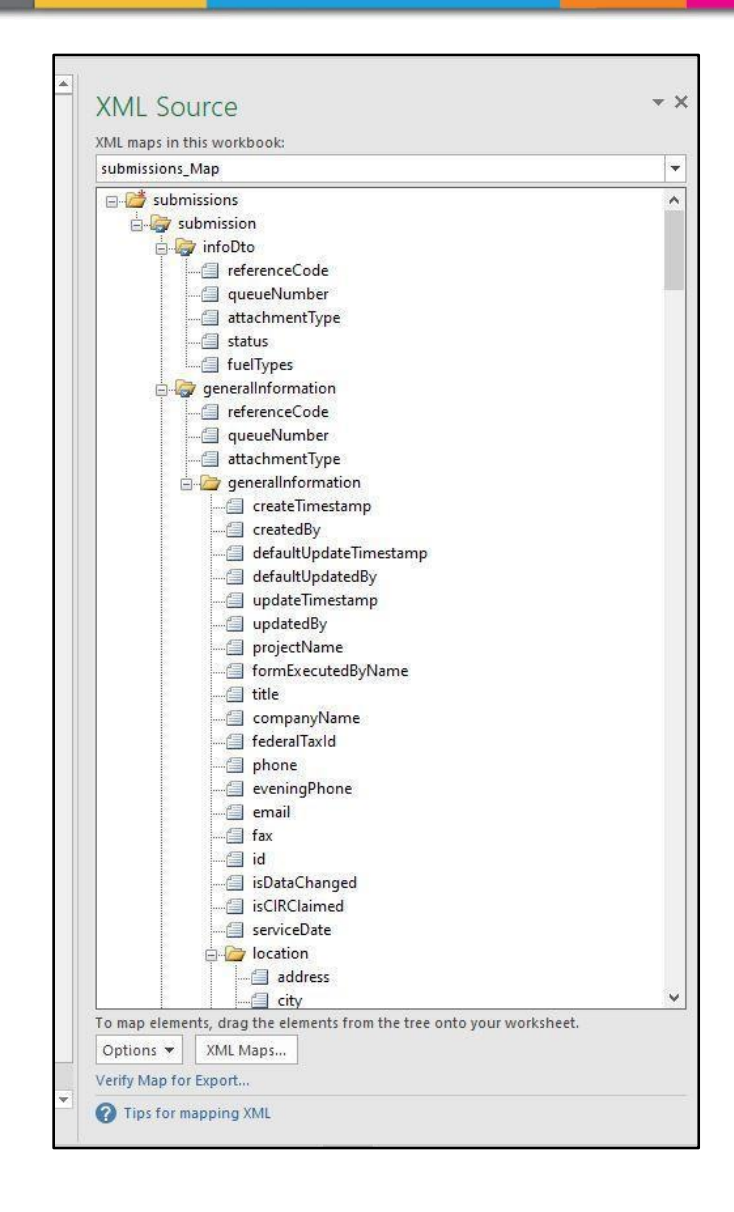

5. Right-click on a subsection of the submission and select "Map Element"

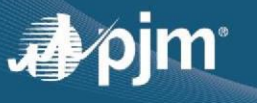

| XML maps in this workbook:<br>submissions_Map<br>submissions<br>generalInformation<br>pointOfInterconne<br>projectCapability<br>transformerInformation<br>attachmentLineData<br>facilityInformation<br>requestInformation                                                                                                    | XML maps in this workbook:<br>submissions_Map<br>submissions<br>submission<br>percent of the constant of the constant | NIVIL SOURCE                                                                                                    |                                                    |             |
|----------------------------------------------------------------------------------------------------|----------------------------------------------------------------------------------------------------|----------------------------------------------------------------------------------------------------|----------------------------------------------------|-------------|
| submissions<br>submissions<br>submission<br>submission<br>submission<br>submission<br>submission<br>submission<br>submission<br>submission<br>mage element<br>Remove element<br>submission<br>request formation<br>submission<br>submission | submissions<br>submission<br>submission<br>submission<br>submission<br>submission<br>submission<br>submission<br>submission<br>submission<br>mage lement<br>Remove element<br>facilityInformation<br>facilityInformation<br>requestInformation                                                                                                    | XML maps in this workbook:                                                                                                    |                                                    |             |
| submissions<br>submission<br>generalInformation<br>pointOfInterconne<br>projectCapability<br>transformerInformation<br>attachmentLineData<br>facilityInformation<br>requestInformation                                                                                                    | submissions<br>submission<br>peneralinformation<br>pointOfInterconne<br>projectCapability<br>transformerInformation<br>facilityInformation<br>facilityInformation<br>requestInformation                                                                                                    | submissions_Map                                                                                                    |                                                    |             |
|                                                                                                    |                                                                                                    | submissions<br>submission<br>submission<br>generalInformation<br>pointOfInterconnel<br>projectCapability<br>transformerInformation<br>attachmentLineData | <u>Map element</u><br><u>Remove element</u><br>ion |             |
|                                                                                                    |                                                                                                    |                                                                                                    |                                                    |             |
|                                                                                                    |                                                                                                    |                                                                                                    |                                                    |             |
| To map repeating elements, drag the elements from the tree onto the worksheet v<br>you want the data headings to appear.                                                                                                    | To map repeating elements, drag the elements from the tree onto the worksheet i<br>you want the data headings to appear.                                                                                                    | To map repeating elements, drag the you want the data headings to appe                                                                                   | elements from the tree onto the v                  | vorksheet v |

a. A popup box allows you specify where on the sheet you want this table to be placed. Again, you may organize it however you would like, but to keep it simple we will keep the starting cell at A1.

| A1       | v | : × | $\checkmark f_{\rm x}$ |   |   |   |   |   |   |   |         |                            |             |           |   |   |   |   |
|----------|---|-----|------------------------|---|---|---|---|---|---|---|---------|----------------------------|-------------|-----------|---|---|---|---|
| $\sim 1$ | A | В   | С                      | D | E | F | G | Н | I | J | К       | L                          | М           | N         | 0 | P | Q | R |
| 1        |   |     |                        |   |   |   |   |   |   |   |         |                            |             |           |   |   |   |   |
| 2        |   |     |                        |   |   |   |   |   |   |   |         |                            |             |           |   |   |   |   |
| 3        |   |     |                        |   |   |   |   |   |   |   |         |                            |             |           |   |   |   |   |
| 4        |   |     |                        |   |   |   |   |   |   |   |         |                            |             |           |   |   |   |   |
| 6        |   |     |                        |   |   |   |   |   |   |   |         |                            |             |           |   |   |   |   |
| 7        |   |     |                        |   |   |   |   |   |   |   |         |                            |             |           |   |   |   |   |
| 8        |   |     |                        |   |   |   |   |   |   |   |         |                            |             |           |   |   |   |   |
| 9        |   |     |                        |   |   |   |   |   |   |   |         |                            |             |           |   |   |   |   |
| 10       |   |     |                        |   |   |   |   |   |   |   |         |                            |             |           |   |   |   |   |
| 11       |   |     |                        |   |   |   |   |   |   |   |         |                            |             |           |   |   |   |   |
| 12       |   |     |                        |   |   |   |   |   |   |   |         |                            |             |           |   |   |   |   |
| 13       |   |     |                        |   |   |   |   |   |   |   |         |                            |             |           |   |   |   |   |
| 14       |   |     |                        |   |   |   |   |   |   |   |         |                            | 2           | V         |   |   |   |   |
| 16       |   |     |                        |   |   |   |   |   |   |   | мар хм  | IL Elements                | ſ           | ~         |   |   |   |   |
| 17       |   |     |                        |   |   |   |   |   |   |   | Where d | o <mark>you</mark> want to | map the XML | elements? |   |   |   |   |
| 18       |   |     |                        |   |   |   |   |   |   |   | A1:W1   |                            | E.          |           |   |   |   |   |
| 19       |   |     |                        |   |   |   |   |   |   |   |         |                            | ок          | Cancel    |   |   |   |   |
| 20       |   |     |                        |   |   |   |   |   |   |   |         |                            |             |           |   |   |   |   |
| 21       |   |     |                        |   |   |   |   |   |   |   |         |                            |             |           |   |   |   |   |
| 22       |   |     |                        |   |   |   |   |   |   |   |         |                            |             |           |   |   |   |   |
| 23       |   |     |                        |   |   |   |   |   |   |   |         |                            |             |           |   |   |   |   |
| 24       |   |     |                        |   |   |   |   |   |   |   |         |                            |             |           |   |   |   |   |
| 26       |   |     |                        |   |   |   |   |   |   |   |         |                            |             |           |   |   |   |   |
| 27       |   |     |                        |   |   |   |   |   |   |   |         |                            |             |           |   |   |   |   |
| 28       |   |     |                        |   |   |   |   |   |   |   |         |                            |             |           |   |   |   |   |
| 29       |   |     |                        |   |   |   |   |   |   |   |         |                            |             |           |   |   |   |   |
| 30       |   |     |                        |   |   |   |   |   |   |   |         |                            |             |           |   |   |   |   |
| 31       |   |     |                        |   |   |   |   |   |   |   |         |                            |             |           |   |   |   |   |
| 00       |   |     |                        |   |   |   |   |   |   |   |         |                            |             |           |   |   |   |   |

6. Click on the Data tab and the Refresh All to load the data.

|                | • ় ় -               | Ŧ                                        |                            |                            |                                                           |                                |                                     |                 |
|----------------|-----------------------|------------------------------------------|----------------------------|----------------------------|-----------------------------------------------------------|--------------------------------|-------------------------------------|-----------------|
| File           | Home                  | Insert                                   | Page Layout                | Formulas                   | Data Rev                                                  | riew View                      | Developer                           | Cera 🛛 🛛 Tell m |
| From<br>Access | From From<br>Web Text | n From Oth<br>t Sources<br>External Data | er Existing<br>Connections | New<br>Query - Co<br>Get & | Show Queries<br>From Table<br>Recent Sources<br>Transform | Refresh<br>All • Connect       | operties<br>dit Links<br>tions      | Sort & Filter   |
| F2             | · •                   | : ×                                      | √ f <sub>x</sub>           |                            |                                                           | Refresh All                    | (Ctrl+Alt+F5)                       |                 |
|                | A                     | В                                        | C C                        | D                          | E                                                         | Get the lates<br>sources in th | t data by refreshin<br>1e workbook. | g all           |
| 1 re           | ference               | queueNu                                  | 🔹 attachme 💌               | status                     | fuelType                                                  |                                |                                     |                 |
| 2              |                       |                                          |                            | <br>2                      |                                                           |                                |                                     |                 |
| 3              |                       |                                          |                            |                            |                                                           |                                |                                     |                 |
| 4              |                       |                                          |                            |                            |                                                           |                                |                                     |                 |
| 5              |                       |                                          | -                          |                            |                                                           |                                |                                     |                 |
| 6              |                       |                                          |                            |                            | _                                                         |                                |                                     |                 |
| 7              |                       |                                          |                            |                            |                                                           |                                |                                     |                 |
| 8              |                       |                                          |                            |                            |                                                           |                                |                                     |                 |
| 9              |                       |                                          |                            |                            |                                                           |                                |                                     |                 |
| 10             |                       |                                          |                            |                            |                                                           |                                |                                     |                 |
| 11             |                       |                                          |                            |                            |                                                           |                                |                                     |                 |
| 12             |                       |                                          |                            |                            |                                                           |                                |                                     |                 |

All of the data for that subsection will appear in a table similar to the one shown below. The XML Source to the right serves as a handy guide to see all of the columns related to each section. Clicking on a field or folder of fields will highlight them on the table for easier navigation and searching.

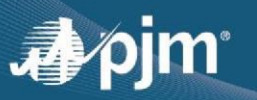

| File Hor     | ie Insert         | Page Layout Formulas Data F          | leview View Developer Cera Design                                                                                                    | Q Tell me what you want to do    |                               |                           | Sylvestre, Abraham 👂 Share                                                               |
|--------------|-------------------|--------------------------------------|----------------------------------------------------------------------------------------------------|----------------------------------|-------------------------------|---------------------------|------------------------------------------------------------------------------------------|
| B D.I        | AD                | Show Queries                         | Connections of ZA                                                                                                    | Clear 2                          | ⇒ <b>⊪ −</b> 2                |                           | The show Detail                                                                          |
|              |                   | From Table                           | Properties The Date                                                                                                    | Reapply                          | Data Cascalidate Polationship | Manage What if Early      | Come Unercome Schlader S Hide Detail                                                     |
| Access Web   | feet Sources -    | Connections Operv - Co Recent Source | s All - C Edit Links                                                                                                    | Advanced Columns Fill Duplicates | Validation *                  | Data Model Analysis * She | et * *                                                                                   |
| 6            | Set External Data | Get & Transform                      | Connections Sort & Filter                                                                                                    |                                  | Data Tools                    | Forecast                  | Outline                                                                                  |
|              |                   |                                      |                                                                                                    |                                  |                               |                           |                                                                                          |
| AJZ *        | - X - 4           | Jx Iker Chocarro Aguirrebeng         | oa                                                                                                    |                                  |                               |                           |                                                                                          |
| d county -   | zipCode5 v        | applicantName                        | applicantTitle                                                                                                    | applicantEmail                   | applicantDayPhone · isAppli   | icantDifferent · addres   | <u>156 · · · · · · · · · · · · · · · · · · ·</u>                                         |
| 2            |                   | Iker Chocarro Aguirrebengoa          | Director, Transmission                                                                                                    | Ravichandra.Guntaka@pjm.com      | 123-456-7890                  | TRUE                      | XML Source **                                                                            |
| 3            |                   |                                      | and the second second se | Ravichandra.Guntaka@pjm.com      | 123-456-7891                  | FALSE                     | XML maps in this workbook:                                                               |
|              |                   | John Ervin                           | Director of Development                                                                                                    | Ravichandra Guntaka@pjm.com      | 123-456-7892                  | TRUE                      | submissions_Map +                                                                        |
| Bergen       | 7657              | Thomas Flexon                        | Director                                                                                                    | Ravichandra.Guntaka@pjm.com      | 123-456-7893                  | TRUE                      |                                                                                          |
| Burlington   | 8505              |                                      |                                                                                                    | Ravichandra Guntaka@pjm.com      | 123-456-7894                  | FALSE                     | -/- county                                                                               |
|              |                   | Sam Lines                            | Market Director - East                                                                                                    | Ravichandra Guntaka@pim.com      | 123-456-7895                  | TRUE                      | - zipCode                                                                                |
|              |                   |                                      |                                                                                                    | Ravichandra.Guntaka@pjm.com      | 123-456-7896                  | 123 Te                    | ist Street                                                                               |
|              | -                 |                                      |                                                                                                    | Ravichandra.Guntaka@pjm.com      | 123-456-7897                  | FALSE                     | applicantName                                                                            |
| 0            |                   | Jennifer Hohenshift                  | Director - Regulatory & Market Policy                                                                                                    | Ravichandra Guntaka@pjm.com      | 123-456-7898                  | TRUE                      | - C applicantTitle                                                                       |
| 1            | 1                 | Jenniter Honenshilt                  | Director - Regulatory & Market Policy                                                                                                    | Ravichandra. Guntaka@pjm.com     | 123-456-7899                  | TRUE                      | applicantEmail                                                                           |
| 2            |                   | Jennifer Hohenshilt                  | Director - Regulatory & Market Policy                                                                                                    | Ravichandra.Guntaka@pjm.com      | 123-456-7900                  | TRUE                      | - 🔄 applicantDayPhone                                                                    |
| 3            |                   | Tom DeAngelis                        | Development Engineer                                                                                                    | Ravichandra Guntaka@pjm.com      | 123-456-7901                  | TRUE                      |                                                                                          |
| 4            |                   | Kushagra Singh                       | Engineering Manager                                                                                                    | Ravichandra. Guntaka@pjm.com     | 123-456-7902                  | TRUE                      | iii 😂 applicantLocation                                                                  |
| 0            |                   | Jenniter Honensnit                   | Director - Regulatory & Market Policy                                                                                                    | Ravichandra. Guntaka@pim.com     | 123-456-7903                  | TRUE                      | - 🖆 address                                                                              |
| 7            |                   | Divya Kurthakoti Chandrashekhara     | Lead Grid Connection Manager                                                                                                    | Ravichandra. Guntaka@pjm.com     | 123-456-7904                  | TRUE                      |                                                                                          |
| 1            |                   | Jennier Honenshit                    | Director - Regulatory & Market Policy                                                                                                    | Ravichandra.Guntaka@pjm.com      | 123-400-7905                  | TRUE                      |                                                                                          |
| 8            |                   | -                                    |                                                                                                    | Ravichandra Guntaka@pjm.com      | 123-400-7900                  | FALSE                     | Country Sector                                                                           |
| 8            |                   | 1.                                   |                                                                                                    | Ravichandra Guntaka@pjm.com      | 123-456-7907                  | FALSE                     |                                                                                          |
| Econor       | 7103              | Erik Bautoon                         | Coopultant                                                                                                    | Ravishandra Guntaka@pim.com      | 123-400-7908                  | TRUE                      | islavoiceApplicantDifferent                                                              |
| ESSEX        | /103              | Enk Paulson                          | Consultant                                                                                                    | Ravichandra. Guntaka@pim.com     | 123-400-7909                  | TRUE                      | applicantEmail                                                                           |
| Durfronten   | 0505              | isusnagra singn                      | Engineering manager                                                                                                    | Ravichandra Guntaka@pjm.com      | 123-400-7910                  | CALCO                     | - Cl applicantName                                                                       |
| Burington    | 8505              |                                      |                                                                                                    | Ravichandra Guntaka@pin.com      | 123-400-7811                  | FALSE                     |                                                                                          |
|              |                   |                                      |                                                                                                    | Ravishandra Guntaka@pim.com      | 123-400-7912                  | FALSE                     | invoiceApplicantEveningPhone                                                             |
| 2            | A                 |                                      |                                                                                                    | Ravichandra Guntaka@pim.com      | 123-400-7513                  | CALSE                     | 😑 🎃 alternativeContactInfo                                                               |
| 7 Burlington | 0510              | Steve McDonald                       | Director Wholecole Senices                                                                                                    | Pauchandra Guntaka@nim.com       | 122 456 7015                  | TRUE                      | - 🔄 alternativeEmail                                                                     |
| Mercer       | 9544              | Travis Stowart                       | Director PTO Senices                                                                                                    | Ravichandra Guntaka@pim.com      | 123-456-7016                  | TRUE                      | - ContactName                                                                            |
| G            | 0.544             | Lee Shuman                           | Managing Director, Cornorate Development                                                                                                    | Ravichandra Guntaka@pim.com      | 123 456 7017                  | TRUE                      | - alternativeTitle                                                                       |
| ő            |                   | Robert Romine                        | Project Engineer                                                                                                    | Rasichandra Guntaka@pin.com      | 123.456.7918                  | TRUE                      | - alternativePhone                                                                       |
| Gloucester   | 8043              | Steve McDonald                       | Director                                                                                                    | Ravichandra Guntaka@pim.com      | 123-456-7919                  | TRUE                      | genModelParams                                                                           |
| Burlington   | 8016              | Steve McDonald                       | Director                                                                                                    | Ravichandra Guntaka@pm.com       | 123-456-7920                  | TRUE                      | alternativeQueueNumber                                                                   |
| 3            | 5010              | Robert Romine                        | Project Engineer                                                                                                    | Ravichandra Guntaka@pim.com      | 123-456-7921                  | TRUE                      | facilityName                                                                             |
| 4            |                   | Robert Romine                        | Project Engineer                                                                                                    | Ravichandra Guntaka@pim.com      | 123-456-7922                  | TRUE                      | - ContactPerson                                                                          |
| 5            | T I               | Lee Shuman                           | Managing Director Corporate Development                                                                                                    | Ravichandra Guntaka@pim.com      | 123-456-7923                  | TRUE                      |                                                                                          |
| 8            |                   | Kalaivanan Uthirapathy               | Senior Electrical Engineer                                                                                                    | Ravichandra Guntaka@pim.com      | 123-456-7924                  | TRUE                      | in ConnortOfinterconnection                                                              |
| 7            | 12                |                                      |                                                                                                    | Ravichandra Guntaka@pim.com      | 123-456-7925                  | FALSE                     | To map repeating elements, drag the elements from the tree onto the worksheet where      |
| B            |                   | James Sherman                        | Project Engineer                                                                                                    | Ravichandra Guntaka@pim.com      | 123-456-7926                  | TRUE                      | you want the data headings to appear.                                                    |
| 9            | 1                 | James Sherman                        | Project Engineer                                                                                                    | Ravichandra Guntaka@pim.com      | 123-456-7927                  | TRUE                      | To import XML data, right click an XML mapped cell, point to XML, and then click import. |
| 0            |                   | James Sherman                        | Project Engineer                                                                                                    | Ravichandra Guntaka@pim.com      | 123-456-7928                  | TRUE                      | Options VIML Maps                                                                        |
| 1            | 1                 | Mike Reed                            | Analyst                                                                                                    | Ravichandra Guntaka@pim.com      | 123-456-7929                  | TRUE                      | Verify Map for Export                                                                    |
| 2            |                   |                                      |                                                                                                    | Ravichandra Guntaka@nim.com      | 123_456_7930                  | FALSE                     | · O Inclusion 10                                                                         |
|              | Sheet1 Sh         | eet5 Sheet6 (+)                      |                                                                                                    | 1                                |                               |                           | Tips for mapping AML                                                                     |
| nady 🛅       |                   |                                      |                                                                                                    |                                  |                               |                           | Average: 10036 Count: 259 Sum: 10036 🔠 🔟 🖳 - 📕 🕂 + 1009                                  |
|              |                   |                                      |                                                                                                    |                                  |                               |                           |                                                                                          |

To load other subsections of the XML Source just repeat steps 5 and 6. Remember to create a new spreadsheet for easier readability.

| File Home       | Insert Page Layout  | Formulas Data                       | Review View Developer       | Cera Design       | Q Tell me what you want to do |                     |                            |                |              | Syt                                                     |
|-----------------|---------------------|-------------------------------------|-----------------------------|-------------------|-------------------------------|---------------------|----------------------------|----------------|--------------|---------------------------------------------------------|
|                 |                     | Show Queri                          | es 🕞 🗵 Connections          |                   | Clear 🔗 🖂 📕                   |                     | -7 🔊 19                    |                | ÷::: €:::    | Show Detail                                             |
|                 | L¢ Li               | From Table                          | Properties                  |                   | Reapply                       |                     |                            | ?              | 변범 원람        |                                                         |
| From From From  | From Other Existing | New De Basant Court                 | Refresh                     | 👔 Sort 🛛 Filter 🦨 | Text to Flash Rem             | ove Data Consolidat | e Relationships Manage Wh  | at-If Forecast | Group Ungrou | up Subtotal                                             |
| Access Web Text | Sources Connections | Query + Lo Recent Soul              | All + las cat Links         | ×                 | Columns Fill Duplie           | cates Validation *  | Data Model Anal            | ysis - Sheet   |              | 100 M                                                   |
| Get Ext         | emal Data           | Get & Transform                     | Connections                 | Sort & Filter     |                               | Data Tools          |                            | Forecast       |              | Outline                                                 |
| B8 * :          | X V fx A            | H2-194                              |                             |                   |                               |                     |                            |                |              |                                                         |
|                 |                     |                                     |                             |                   | -                             |                     | 1 B                        | 1              |              |                                                         |
| A               | B                   |                                     | D                           | E                 |                               | G                   | H                          |                |              | VML Source                                              |
| 1 referenceCou  |                     | <ul> <li>attachment Type</li> </ul> | 2022 00 distriz 42/24 disc. | Created By        | TOUE                          |                     | appare limestamp           | OTERIUM        |              | XIVIL SOURCE                                            |
| 2 19190213      | All 100             | IN N                                | 2022-06-15117.43.24.4502    | ICHOCARRO2        | TRUE                          | TOUE                | 2022-10-11116.07.30.4132   | STEPHJI        | HVDC         | XML maps in this workbook:                              |
| 4 101002V1      | Al1-109             | N                                   | 2022-00-10111.44.30.7082    | ICHOCARRO2        | TRUE                          | TRUE                | 2022-10-11110-07-30-4132   | STEPLIA        | Voctor       | submissions_Map                                         |
| 5 191197R6      | AH2 334             | N                                   | 2022-08-15117-35-25-0022    | HECATEGRID        | TRUE                          | TRUE                | 2022-10-11118.07.30.4132   | STEPHI         | Inv. St      | - 🗐 laggingOverExcitedMwSum                             |
| 6 191187R6      | AH2-334             | N                                   | 2022-03-10116-51-02 0127    | HECATEGRID        | TRUE                          | TRUE                | 2022-04-12113:05:57 8122   | STEPH I1       | MPT1         | 🔄 laggingOverExcitedMwWin                               |
| 0 TOTTOLING     | 7412 001            |                                     | LOLL OF TOTIO. OT DE OTLL   | TEOTEOTE          | HIGE                          | THOL                | LULL OT TETTO. OU. OT OTEL | OTETTIOT       |              |                                                         |
|                 |                     |                                     |                             |                   |                               |                     |                            |                |              | laggingOverExcited                                      |
|                 |                     |                                     |                             |                   |                               |                     |                            |                |              | electricalConnectionsDescription                        |
| 7 10700040      | 414 022             | N                                   | 2022 02 04742-20-27 4577    | MCEOCHECAN        | TRUE                          | TOUE                | 2022 05 20745-50-22 4757   | OTEDUIT        | THE          | - TransformerInformation                                |
| 7 1879264G      | AI1-033             | N                                   | 2022-03-01113:38:27.1572    | WGEOGHEGAN        | TRUE                          | TRUE                | 2022-05-20115:58:33.1752   | STEPHJI        | IMER         | referenceCode                                           |
|                 |                     |                                     |                             |                   |                               |                     |                            |                |              | dueueNumber                                             |
|                 |                     |                                     |                             |                   |                               |                     |                            |                |              | attachment type                                         |
| 8 18719F4I      | AH2-194             | N                                   | 2022-03-03T13:33:40.540Z    | TFLEXON2          | TRUE                          | TRUE                | 2022-04-07T18:16:47.556Z   | STEPHJ1        | Trans        | createTimestamn                                         |
|                 |                     |                                     |                             |                   |                               |                     |                            |                |              | createdBy                                               |
|                 |                     |                                     |                             |                   |                               |                     |                            |                |              | defaultUpdateTimestamp                                  |
|                 |                     |                                     |                             |                   |                               |                     |                            |                |              | defaultUpdatedBy                                        |
| 9 18719F4I      | AH2-194             | N                                   | 2022-03-03T13-45-20 3847    | TELEXON2          | TRUE                          | TRUE                | 2022-04-07T18-16-47 5567   | STEPH I1       | Trans        | updateTimestamp                                         |
| 10 18719F4I     | AH2-194             | N                                   | 2022-03-03T13-50-29-0037    | TELEXON2          | TRUE                          | TRUE                | 2022-04-07T18 16:47 5567   | STEPHI1        | Trans        | - g updatedBy                                           |
| 11 18705OKA     | AH2-127             | N                                   | 2022-02-25T06:39:58 8347    | NAES77            | TRUE                          | TRUE                | 2022-04-19T13-51-47 4607   | STEPHI1        | GE-SI        |                                                         |
| 12 16768X9T     | AH1-043             | N                                   | 2021-06-15T17 19 12 9267    | ABLEGRID          | TRUE                          | TRUE                | 2021-09-23T23 10:42 9557   | CAVENO         | GSUI         | - 🗐 id                                                  |
| 13 16768X9T     | AH1-043             | N                                   | 2021-06-15T17-21-44 9277    | ABLEGRID          | TRUE                          | TRUE                | 2021-09-23T23 10:42 9557   | CAVENO         | MPT1         |                                                         |
| 14 15382 JEE    | AG2-255             | N                                   | 2021-03-16T20 14:03 1297    | KUPPERENG 01      | TRUE                          | TRUE                | 2022-02-07120-25-45-3607   | CAVENO         | T-1 T        | windingType                                             |
| 15 15240RUA     | AG2-224             | N                                   | 2021-03-09T18:25:44 9717    | JENNSOHO          | TRUE                          | TRUE                | 2021-03-29T10:36:30 012Z   | CAVENO         | MPT1         | numberIdenticalTransformers                             |
| 16 15240RUA     | AG2-224             | N                                   | 2021-03-09T18:27:51 3287    | JENNSOHO          | TRUE                          | TRUE                | 2021-03-29T10:36:30.0127   | CAVENO         | PMT1         | type                                                    |
| 17 13310XSU     | AG1-268             | IS                                  | 2021-02-19T13-04-39-008Z    | JENNSOHO          | TRUE                          | TRUE                | 2021-04-01T14 39 13 765Z   | CAVENO         | PMT1         | transformerkatings                                      |
| 11 10010/100    | 1101 200            | 10                                  | 2021 02 10110.01.00.0002    | CENTRO OTTO       |                               | into L              | 2021010111100.1011002      | . on the tro   |              |                                                         |
| 10 100101011    | 101 000             | 10                                  |                             | 100               | TOUT                          | TOUE                |                            | ONTHE          | LIDTO        | ration                                                  |
| 18 13310XSU     | AG1-268             | 15                                  | 2021-02-19113:04:38.9932    | JENNSOHO          | IRUE                          | TRUE                | 2021-04-01114:39:13.7652   | CAVENO         | MPT          | secondDesignation                                       |
| 19 131/9JA0     | AG1-263             | 15                                  | 2021-02-19112:38:59.8082    | JENNSOHO          | TRUE                          | TRUE                | 2021-04-16111:02:57.4372   | CAVENO         | MP11         | thirdDesignation                                        |
| 20 13179JAU     | AG1-263             | 15                                  | 2021-02-19112:38:59.8142    | JENVSOHO          | TRUE                          | TRUE                | 2021-04-16111:02:57.4372   | CAVENO         | PMTE         | - a rating2                                             |
| 21 14412YH6     | AG2-204             | N IO                                | 2021-02-11121:44:03.8352    | EAS 118           | TRUE                          | TRUE                | 2021-04-14115:22:22.7732   | CAVENO         | TR1          | a rating3                                               |
| 22 12119564     | AG1-080             | 15                                  | 2021-01-29116:28:45:5252    | KUCH_ASP          | TRUE                          | TRUE                | 2021-03-25119:19:19:0662   | CAVENO         | 151-5        | e 🗁 winding                                             |
| 23 121195G4     | AG1-080             | 15                                  | 2021-01-29116:28:45:5272    | H_ASP             | TRUE                          | TRUE                | 2021-03-25119:19:19:0662   | CAVENO         | LM1          | - in windingVoltagesHigh                                |
| 24 13310XSU     | AG1-268             | N                                   | 2020-09-23118:07:13.8862    | JUNINSOHO         | TRUE                          | TRUE                | 2021-01-08116:06:47.2892   | CAVENO         | MP11         | windingVoltagesLow                                      |
| 25 13310XSU     | AG1-268             | IN                                  | 2020-09-23118:07:13.8932    | JE NSOHO          | TKUE                          | TRUE                | 2021-01-08116:06:47.2892   | CAVENO         | PMTT         | To map repeating elements, drag the elements from the t |
| 26 122014/7     | AC2 055             | N                                   | 2020 11 10710-00-22 4227    |                   | TOUE                          | TRUE                | 2020 12 20715-00-50 1527   |                | T1           | To import VMI data right dick an VMI manped cell pain   |
| 20 100014112    | A02-000             | IN                                  | 2020-11-10119.09.23.4332    | DROUV RSTEL       | RUE                           | INUE                | 2020-12-20110.09.00.1022   | . OAVENU       |              | Online and All Mars                                     |
|                 |                     |                                     |                             |                   |                               |                     |                            |                |              | Ohnouz . Ywir wahzw                                     |
|                 |                     |                                     |                             |                   | -                             |                     |                            |                |              | Verify Map for Export                                   |
| 27 12201/K7     | noral Information   | Ni<br>loint of Interconnection      | Project Canability Shart    | THELEREDESTER     | TRUE                          | TRUE                | 2020 12 20T15-00-50 1527   | CAVENO         | T2 *         | Tips for mapping XML                                    |
| Ge              |                     | one or merconnection                | sineed                      |                   | 3 <u>1</u>                    |                     |                            |                | <u>.</u>     |                                                         |
| Ready 20        |                     |                                     |                             | -                 |                               |                     |                            |                |              |                                                         |